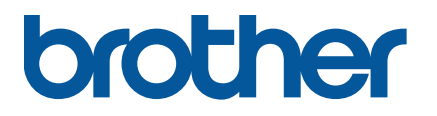

TJ-4005DN/4010TN TJ-4020TN/4021TN/4021TNR TJ-4120TN/4121TN/4121TNR

Brugsanvisning (dansk)

#### **Oplysninger om ophavsret**

Ophavsretten til denne brugsanvisning, softwaren og firmwaren i den printer, der er beskrevet deri, ejes af Brother. Alle rettigheder forbeholdes.

Oplysninger i dette dokument kan ændres uden varsel og udgør ikke en forpligtelse for virksomheden. Ingen del af denne brugsanvisning må gengives eller overføres i nogen form eller på nogen måde, til et andet formål end køberens personlige brug, uden udtrykkelig skriftlig tilladelse fra virksomheden.

#### Varemærker

Wi-Fi® er et registreret varemærke tilhørende Wi-Fi Alliance®.

CG Triumvirate er et varemærke tilhørende Agfa Corporation. CG Triumvirate Bold Condensed-skrifttype anvendes under licens fra Monotype Corporation. Alle andre varemærker tilhører deres respektive ejere.

Alle handelsnavne og produktnavne, der forekommer på Brother-produkter, relaterede dokumenter og eventuelle andre materialer er alle varemærker eller registrerede varemærker, som tilhører deres respektive virksomheder.

Ikke alle modeller fås i alle lande eller regioner.

# Indhold

| 6. Betjening                                                 | 45 |
|--------------------------------------------------------------|----|
| 6.1 Starthjælpeprogrammer                                    | 45 |
| 6.1.1 Kalibrering af mellemrums-/sort mærkesensor            | 46 |
| 6.1.2 Kalibrering af mellemrums-/sort mærke-sensor,          |    |
| selvtest og start af dumptilstand                            | 47 |
| 6.1.3 Printerinitialisering                                  | 51 |
| 6.1.4 Kalibrering af mediesensor (for sort mærke-sensoren)   | 52 |
| 6.1.5 Kalibrering af mediesensor (for mellemrumssensoren)    | 52 |
| 6.1.6 Spring AUTO.BAS-programmet over                        | 53 |
| 7. Ændring af printerindstillinger ved hjælp af touchskærmen | 54 |
| 7.1 Indstillingsmenu                                         | 54 |
| 7.1.1 FBPL-indstillinger                                     | 54 |
| 7.1.2 ZPL2-indstillinger                                     | 56 |
| 7.2 Sensorindstillinger                                      | 59 |
| 7.3 Interfaceindstillinger                                   | 60 |
| 7.3.1 Indstillinger for seriel kommunikation                 | 60 |
| 7.3.2 Ethernetindstillinger                                  | 61 |
| 7.3.3 Wi-Fi-indstillinger                                    | 62 |
| 7.3.4 RFID-indstillinger (Radio Frequency Identification)    | 63 |
| 7.4 Avancerede indstillinger                                 | 71 |
| 7.5 Filhåndtering                                            | 72 |
| 7.6 Diagnostiske funktioner                                  |    |
| 8. Brother Printer Management Tool (BPM)                     | 74 |
| 8.1 Start BPM                                                | 74 |
| 8.2 Automatisk kalibrering af mediesensoren ved hjælp af BPM | 75 |
| 8.2.1 Automatisk kalibrering ved hjælp af touchskærmen       |    |
| 9. Konfiguration af RFID                                     | 77 |
| 9.1 Introduktion                                             | 77 |
| 9.2 RFID-kalibrering                                         |    |
| 9.2.1 Ilægning af RFID-medie                                 |    |
| 9.2.2 RFID-kalibreringsprocedure                             |    |
| 10. Produktspecifikationer                                   | 82 |
| 11. Fejlfinding                                              |    |
| 11.1 Almindelige problemer                                   |    |
| 11.2 Fejlmeddelelser på touchskærmen                         | 89 |
| 11.3 RFID-fejlmeddelelser                                    | 90 |
| 12. Vedligeholdelse                                          |    |

# 1. Introduktion

### 1.1 Introduktion til produktet

Takket være sit robuste design kan labelprinteren håndtere op til 450 m bånd (bortset fra TJ-4005DN), og den har kapacitet til at håndtere 8" labelruller.

Labelprinteren er udstyret med en række forskellige funktioner, herunder:

- Indbygget Ethernet
- RS-232C-interface
- USB-porte (til tilslutning af et tastatur eller en stregkodescanner)
- Wi-Fi-interfaceudvidelsesudgang (til det valgfri Wi-Fi-interface (PA-WI-002))
- 3,5" farvetouchskærm (kun TJ-4021TN/TJ-4021TNR/TJ-4121TN/TJ-4121TNR)

Labelprinteren bruger den højtydende og førsteklasses indbyggede Monotype Imaging<sup>®</sup> TrueType-skrifttypemotor med CG Triumvirate Bold Condensed nemt skalerbare skrifttype. Det er også muligt at vælge mellem otte forskellige størrelser af den alfanumeriske bitmapskrifttype, og labelprinteren understøtter de fleste standardstregkodeformater.

### 1.2 Yderligere produktreference

Du kan finde oplysninger om, hvordan du skriver brugerdefinerede programmer til din labelprinter, under *"Command Reference" (Kommandoreference)* på siden **Manualer** for din model på <u>support.brother.com</u>.

# 2. Betjeningsoversigt

## 2.1 Pak labelprinteren ud, og kontrollér delene

#### Bemærk!

Behold emballagen, hvis du skulle få brug for at sende printeren.

Dele, der er med i kassen:

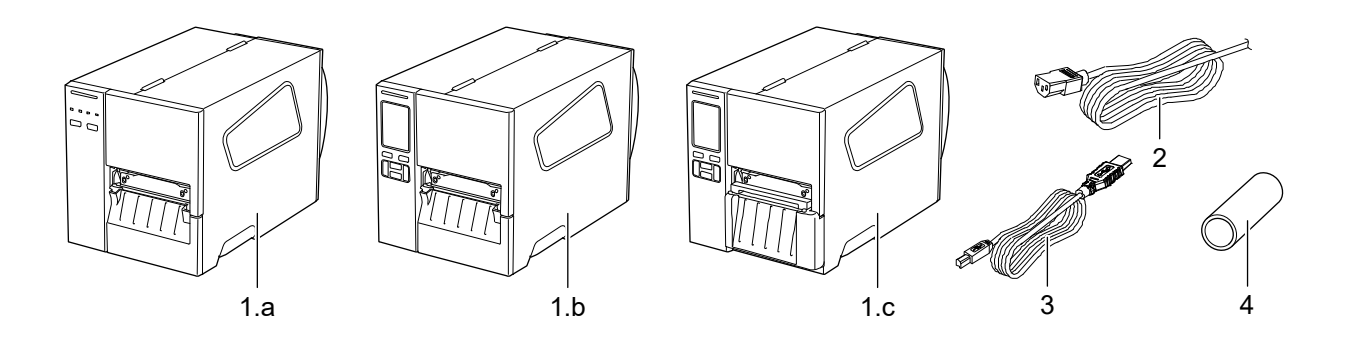

- 1. Labelprinter
  - a. TJ-4005DN/TJ-4010TN/TJ-4020TN/TJ-4120TN
  - b. TJ-4021TN/TJ-4121TN
  - c. TJ-4021TNR/TJ-4121TNR
- 2. Netledning
- 3. USB-kabel
- 4. Papirkerne (ikke inkluderet i TJ-4005DN)

Hvis der mangler en eller flere dele, skal du kontakte produktproducentens kundeservice eller din lokale forhandler.

## 2.2 Oversigt over printeren

### 2.2.1 Set forfra

#### TJ-4005DN/TJ-4010TN/TJ-4020TN/TJ-4120TN

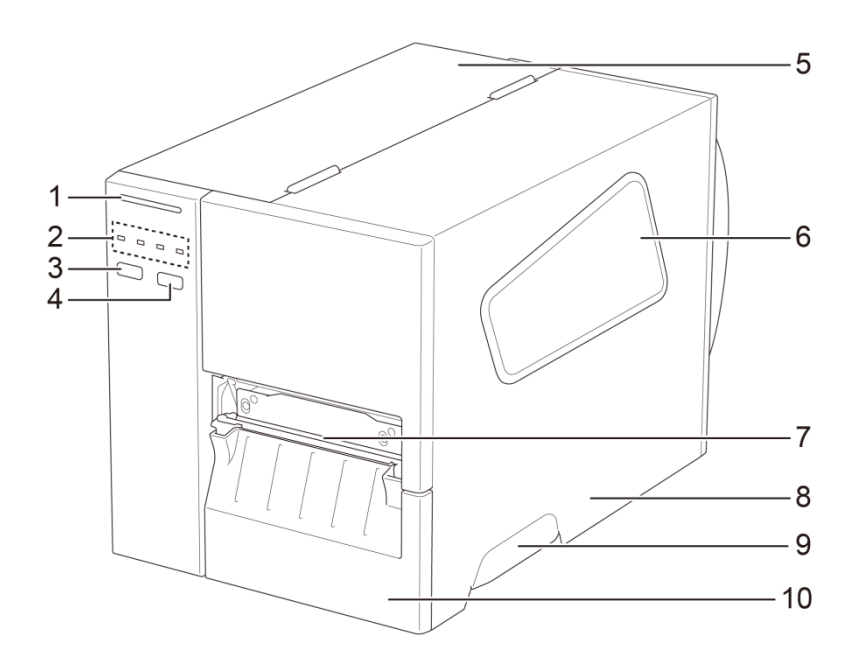

- 1. Strømindikator
- 2. LED-indikatorer
- 3. Pause-knap
- 4. Fremføringsknap
- 5. PCB-dæksel
- 6. Medievisningsvindue
- 7. Medieudgang
- 8. Mediedæksel
- 9. Mediedækselhåndtag
- 10. Nederste frontpanel

#### TJ-4021TN/TJ-4121TN

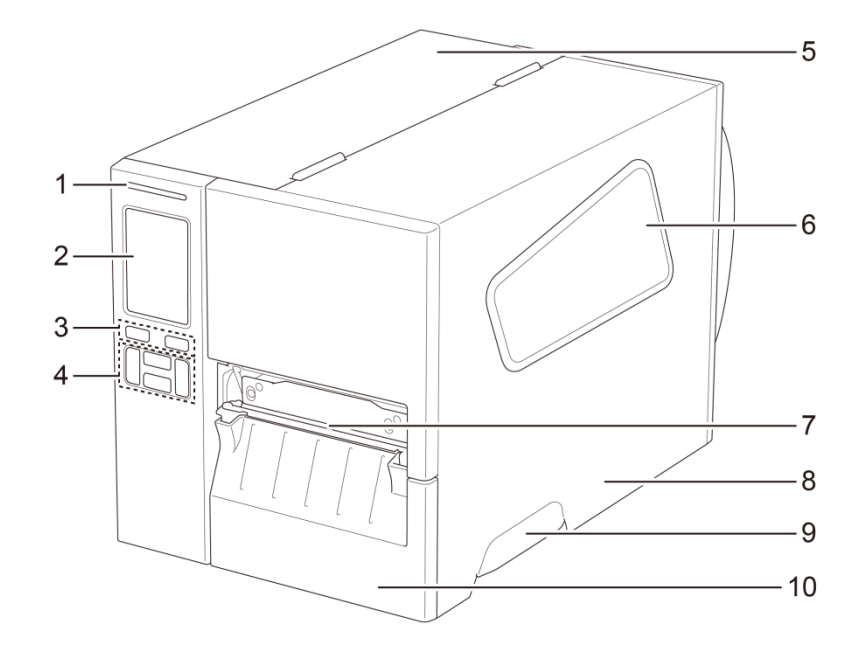

- 1. Strømindikator
- 2. Touchskærm
- 3. Valgknapper
- 4. Navigationsknapper
- 5. PCB-dæksel
- 6. Medievisningsvindue
- 7. Medieudgang
- 8. Mediedæksel
- 9. Mediedækselhåndtag
- **10.** Nederste frontpanel

#### TJ-4021TNR/TJ-4121TNR

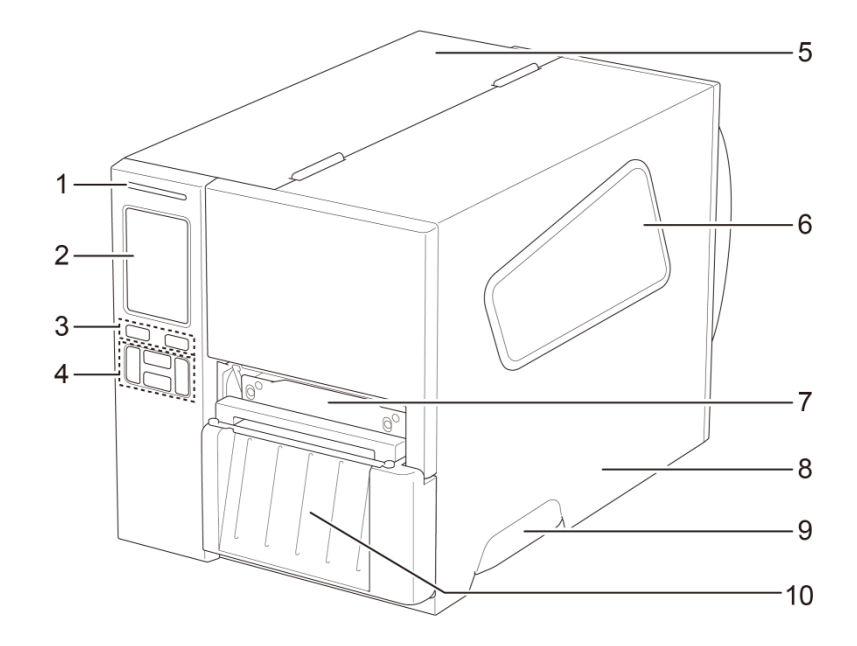

- 1. Strømindikator
- 2. Touchskærm
- 3. Valgknapper
- 4. Navigationsknapper
- 5. PCB-dæksel
- 6. Medievisningsvindue
- 7. Medieudgang
- 8. Mediedæksel
- 9. Mediedækselhåndtag
- 10. RFID-afrivningsdæksel

### 2.2.2 Set indefra

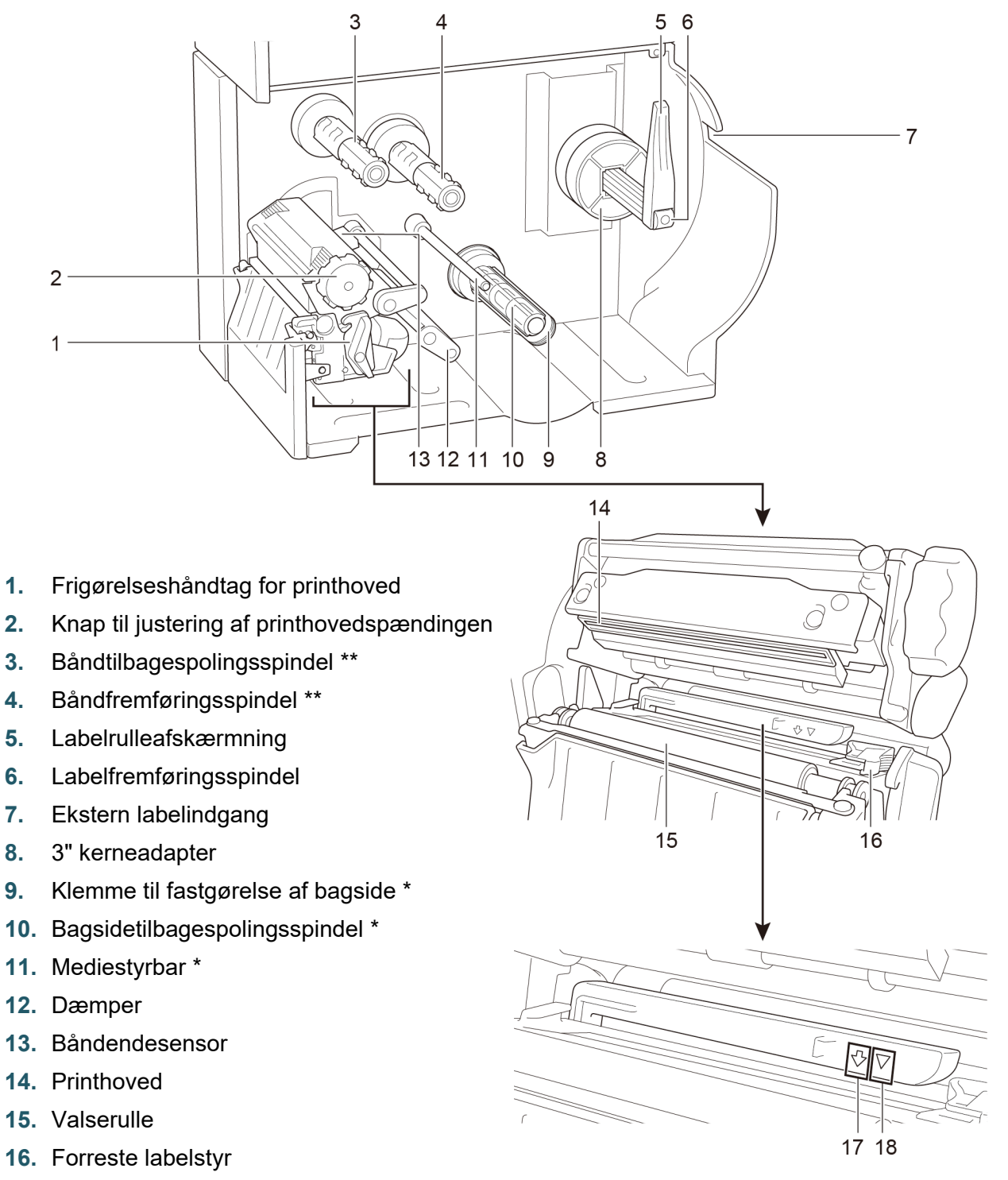

- **17.** Sort mærke-sensor (vist som  $\sqrt[n]{}$ )
- **18.** Mellemrumssensor (vist som  $\nabla$ )

\* Valgfrit tilbehør til labelaftagersamlingen.

\*\* TJ-4005DN understøtter ikke termisk overførselstilstand med farvebånd.

### 2.2.3 Set bagfra

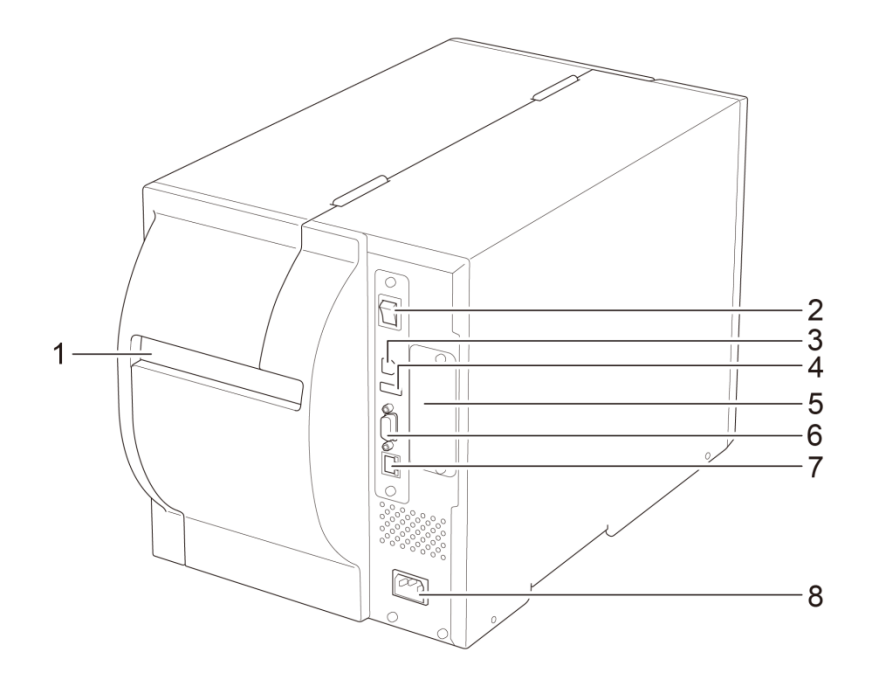

- 1. Ekstern labelindgang
- 2. Tænd/sluk-kontakt
- 3. USB-port (USB 2.0/Hi-Speed-tilstand)
- 4. USB-værtsport
- 5. Wi-Fi-interfaceudvidelsesudgang \*
- 6. RS-232C seriel port
- 7. Ethernet-port
- 8. Stik til netledning

\* Til det valgfri Wi-Fi-interface (PA-WI-002).

## 2.3 Kontrolpaneler

#### TJ-4005DN/TJ-4010TN/TJ-4020TN/TJ-4120TN

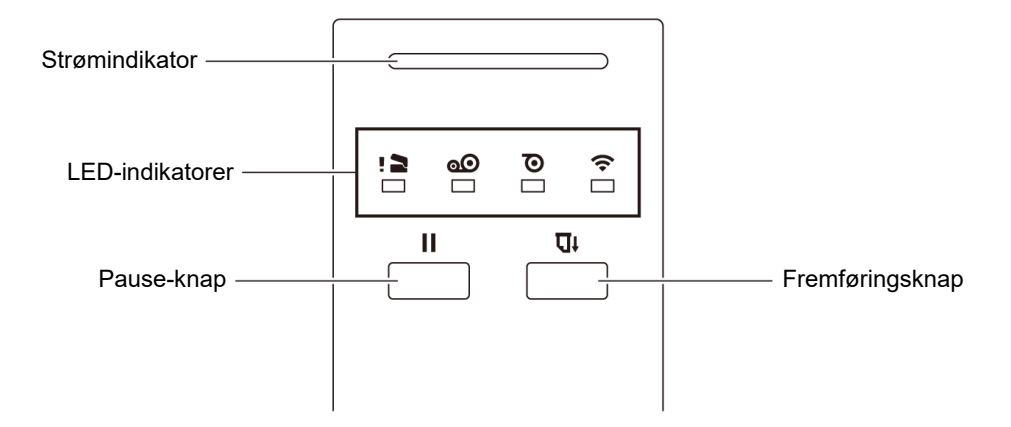

#### TJ-4021TN/TJ-4021TNR/TJ-4121TN/TJ-4121TNR

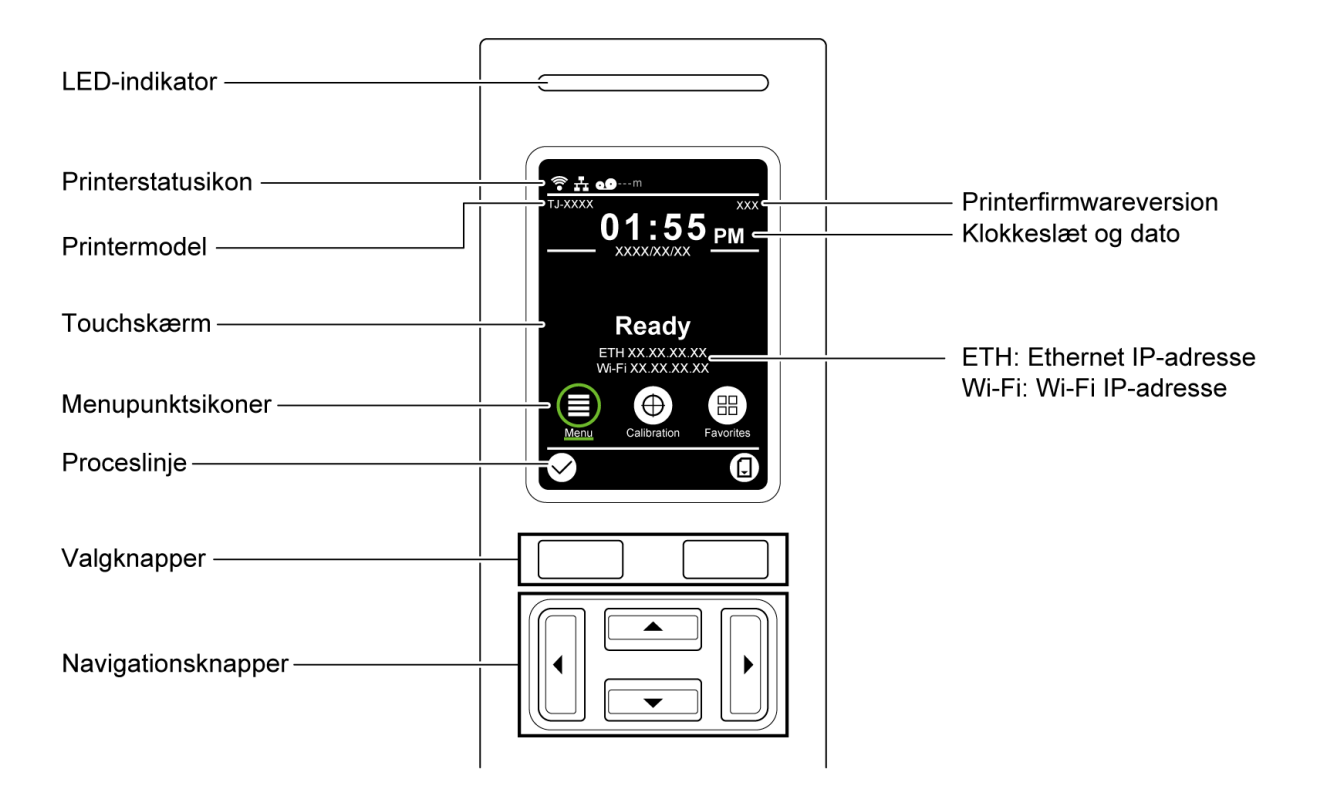

### 2.3.1 LED-indikatorer og knapper

| LED-farve      | Beskrivelse                                                                                                    |  |
|----------------|----------------------------------------------------------------------------------------------------|--|
| Grøn (lyser)   | Printeren er tændt og klar til brug.                                                                                                    |  |
| Grøn (blinker) | <ul><li>Printeren downloader data fra en computer.</li><li>Printeren er sat på pause.</li></ul>                                                                          |  |
| Gul            | Printeren fjerner data fra hukommelsen.                                                                                                    |  |
| Rød (tændt)    | Printhovedet er åbent, eller der modtages en skæreenhedsfejl.                                                                                                    |  |
| Rød (blinker)  | Der modtages en udskrivningsfejl, f.eks, "Paper Empty" (Intet<br>papir), "Paper Jam" (Papirstop), "Ribbon Empty" (Intet bånd)<br>eller "Memory Error" (Hukommelsesfejl). |  |

#### Strømindikator-betydninger (alle modeller)

#### TJ-4005DN

|        | LED-indikatorer                  |                              |                                                 |                                                                              |  |
|--------|----------------------------------|------------------------------|-------------------------------------------------|------------------------------------------------------------------------------|--|
| lkoner | <b>1</b>                         | 0                            | Õ                                               | (î•                                                                          |  |
| Navn   | Printhoved                       | Bånd                         | Papir                                           | Kommunik.                                                                    |  |
| Status | Tændt:<br>Printhoved er<br>åbent | Tændt: Bånd<br>installeret * | Tændt: Ikke mere<br>papir<br>Blinker: Papirstop | Tændt: Radiofrekvens<br>tilsluttet<br>Blinker:<br>Radiofrekvenskommunikation |  |

\* TJ-4005DN understøtter ikke termisk overførselstilstand med farvebånd.

#### TJ-4010TN/TJ-4020TN/TJ-4120TN

|        | LED-indikatorer                  |                                                                                                    |                                                 |                                                                              |  |  |
|--------|----------------------------------|----------------------------------------------------------------------------------------------------|-------------------------------------------------|------------------------------------------------------------------------------|--|--|
| lkoner | ! 2                              | 0                                                                                                    | Ο                                               | (î-                                                                          |  |  |
| Navn   | Printhoved                       | Bånd                                                                                                    | Papir                                           | Kommunik.                                                                    |  |  |
| Status | Tændt:<br>Printhoved er<br>åbent | <ul> <li>Tændt: Ikke mere<br/>bånd</li> <li>Blinker (efter at<br/>have tændt<br/>printeren):<br/>Venter på det<br/>første<br/>udskriftsjob</li> <li>Blinker (mellem<br/>udskriftsjob):<br/>Båndet er<br/>næsten brugt op</li> </ul> | Tændt: Ikke mere<br>papir<br>Blinker: Papirstop | Tændt: Radiofrekvens<br>tilsluttet<br>Blinker:<br>Radiofrekvenskommunikation |  |  |

#### TJ-4021TN/TJ-4021TNR/TJ-4121TN/TJ-4121TNR

| Knapper            | Funktion                                                             |
|--------------------|----------------------------------------------------------------------|
| Valgknapper        | Bruges til at vælge fremhævede ikoner og menuer.                     |
|                    |                                                                      |
| Navigationsknapper | Bruges til at navigere på touchskærmen og fremhæve ikoner og menuer. |

### 2.3.2 Ikoner på startskærmen (kun modeller med touchskærm)

#### Printerstatusikon

| lkon | Betydning                                                 |
|------|-----------------------------------------------------------|
|      | Wi-Fi-enhed er klar (tilgængelig, når Wi-Fi-interfacet er |
| •    | installeret)                                              |
|      | Ethernet er tilsluttet                                    |
| 00   | Båndkapacitet (%)                                         |
| 7    | Rengøring af det termiske printerhoved                    |
|      | Sikkerhedslås                                             |

#### Menupunktsikoner

| lkon                                                                                                    | Funktion                                   |
|----------------------------------------------------------------------------------------------------|--------------------------------------------|
| $\square \bigcirc$                                                                                                    | Åbn hovedmenuen                            |
| (≣)                                                                                                    | Du kan finde flere oplysninger i afsnittet |
|                                                                                                    | 2.3.3 Oversigt over touchskærmen.          |
| $\textcircled{\begin{tabular}{c} \hline \hline \hline \hline \hline \hline \hline \hline \hline \hline \hline \hline \hline \hline \hline \hline \hline \hline \hline$ | Kalibrer mediesensoren                     |
|                                                                                                    | Gå til skærmen "Favorites" (Favoritter)    |
|                                                                                                    | Du kan finde flere oplysninger i afsnittet |
|                                                                                                    | 2.3.3 Oversigt over touchskærmen.          |

#### Ikoner på proceslinjen

| lkon         | Funktion         |  |
|--------------|------------------|--|
| $\checkmark$ | Godkend dit valg |  |
|              | Fremfør én label |  |

### 2.3.3 Oversigt over touchskærmen

#### (Kun tilgængelig for TJ-4021TN, TJ-4021TNR, TJ-4121TN og TJ-4121TNR)

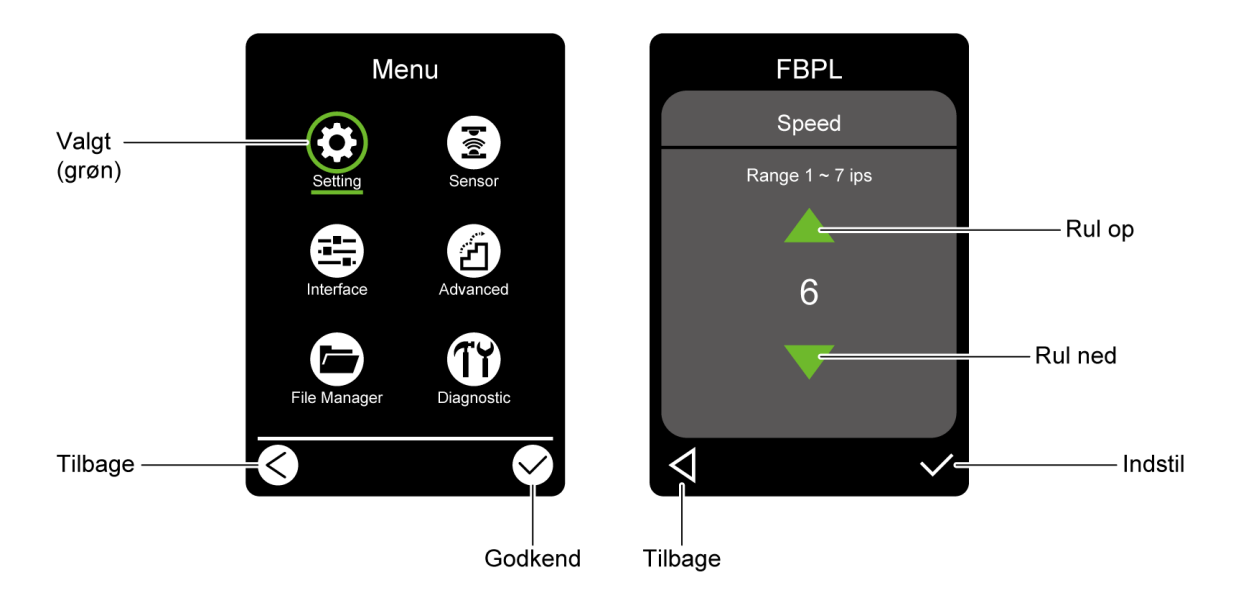

Tryk på ikonerne for at få adgang til printerfunktioner og ændre indstillinger.

#### Åbn hovedmenuen

Sørg for, at printerens touchskærm viser "Ready" (Klar). Hvis det ikke er tilfældet, skal du trykke på ikonet **Menu** (E).

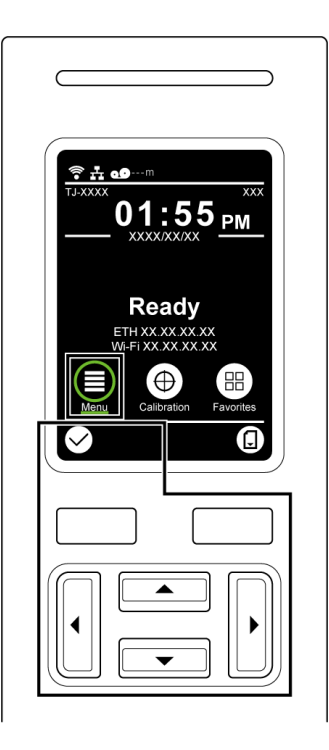

#### Bemærk!

Du kan også bruge kontrolpanelknapperne. Brug navigationsknapperne til at vælge ikonet **Menu**, og tryk derefter på knappen Valg under ikonet **S**.

Tryk på menupunktets ikon for at vælge et menupunkt i hovedmenuen.

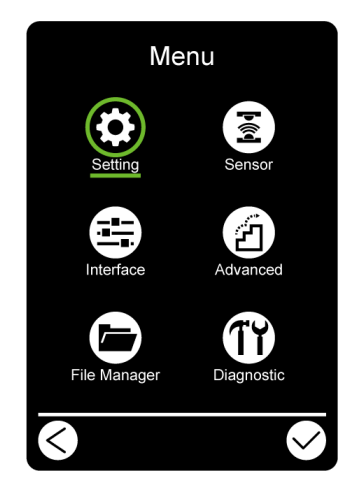

#### Bemærk!

Du kan også bruge kontrolpanelknapperne. Brug navigationsknapperne til at gennemse menupunkterne, og tryk derefter på knappen under ikonet 🗹. For at vende tilbage til det forrige skærmbillede skal du trykke på knappen under ikonet 🖸.

#### Oversigt over hovedmenuen

Brug menupunkterne i hovedmenuen til at konfigurere forskellige printerindstillinger uden at tilslutte printeren til en computer.

| lkon          | Indstilling     | Beskrivelse                                                 |
|---------------|-----------------|-------------------------------------------------------------|
|               | Setting         | Konfigurer printerens FBPL- og ZPL2-indstillinger.          |
| •             | (Indstilling)   |                                                             |
|               | Sensor          | Kalibrer den valgte mediesensor. Vi anbefaler, at du        |
| â             |                 | kalibrerer sensoren, hver gang du skifter medie.            |
|               | Interface       | Konfigurer printerinterfaceindstillingerne.                 |
|               | Advanced        | Konfigurer printerens indstillinger for touchskærm,         |
| ( <b>27</b> ) | (Avanceret)     | initialisering, knivtype eller advarsel ved lavt resterende |
|               |                 | lager af medie.                                             |
|               | File Manager    | Kontrollér eller administrer den tilgængelige               |
|               | (Filhåndtering) | printerhukommelse.                                          |
|               |                 |                                                             |
|               | Diagnostic      | Tjek printerstatussen som hjælp til at foretage fejlfinding |
| Ĩ             | (Diagnostisk)   | af eventuelle problemer.                                    |

#### Bemærk!

Du kan finde flere oplysninger om printerindstillinger i afsnit <u>7. Ændring af printerindstillinger ved</u> <u>hjælp af touchskærmen</u>.

#### Favoritter

Tilføj ofte anvendte menupunkter i hovedmenuen til "Favorites" (Favoritter) for at få hurtig adgang. For at få vist listen "Favorites" (Favoritter) skal du trykke på ikonet Favorites (Favoritter)

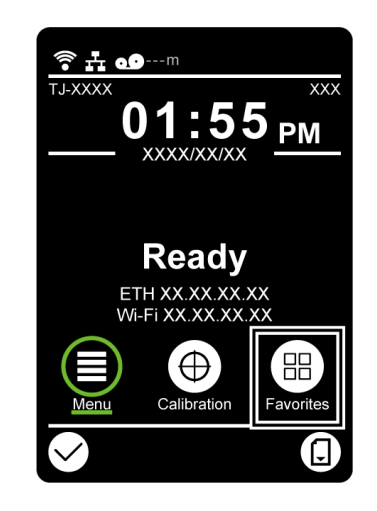

Sådan føjer du et menupunkt til listen "Favorites" (Favoritter):

- 1. Tryk og hold på det menupunkt, du vil føje til favoritterne, indtil "Join Favorites" (Bliv en del af Favoritter) vises.
- 2. Tryk på "Yes" (Ja).

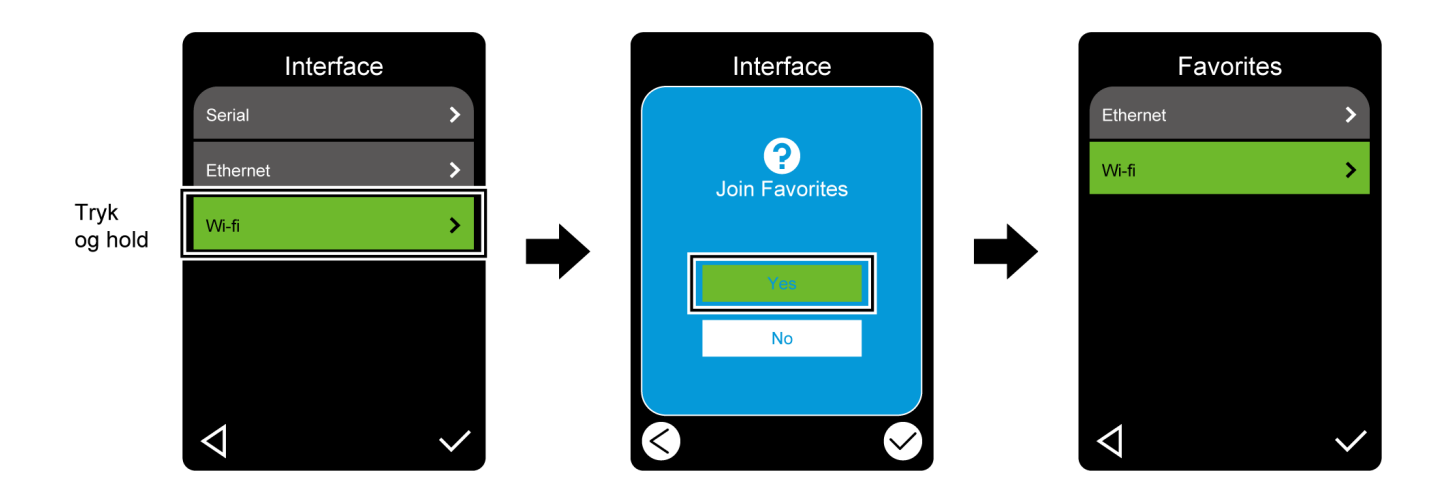

Sådan fjerner du et menupunkt fra listen "Favorites" (Favoritter):

- 1. Tryk og hold på det menupunkt, du vil fjerne fra favoritterne, indtil "Delete Favorites" (Slet Favoritter) vises.
- 2. Tryk på "Yes" (Ja).

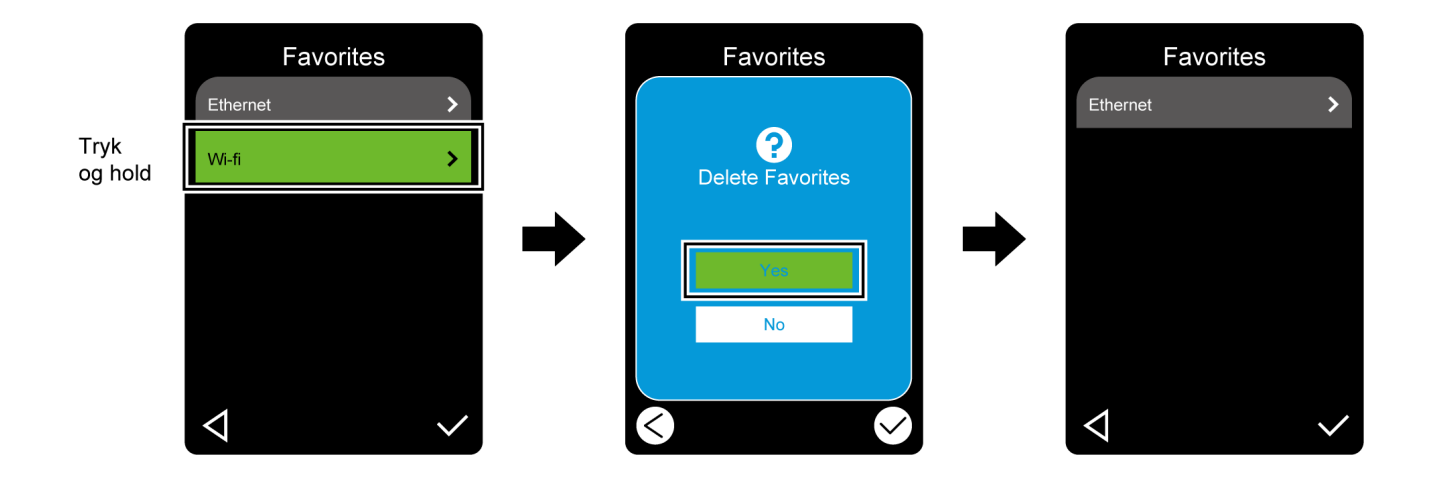

# 3. Konfiguration af printeren

## 3.1 Tilslutning af netledningen

- 1. Placer printeren på et fladt, sikkert underlag.
- 2. Kontrollér, at tænd/sluk-kontakten er i slukket position.
- 3. Tilslut printeren til computeren med et USB-kabel.
- 4. Tilslut netledningen til stikket til netledningen bag på printeren, og tilslut derefter netledningen til en korrekt jordet stikkontakt (stikkontakt med jordforbindelse).

#### Bemærk!

- Inden du sætter netledningen i printerens strømstik, skal du kontrollere, at printerens tænd/sluk-kontakt er i slukket position.
- Efter at printeren er blevet tændt, blinker LED'en, indtil printeren modtager det første udskriftsjob.

# 3.2 Isæt båndet (Ikke tilgængeligt for TJ-4005DN)

Båndisætningssti

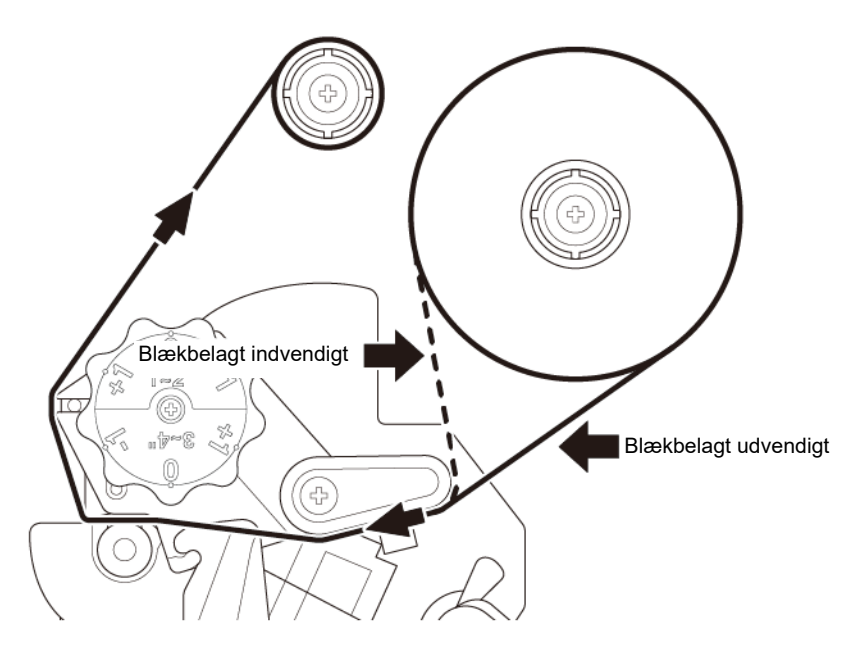

1. Åbn mediedækslet.

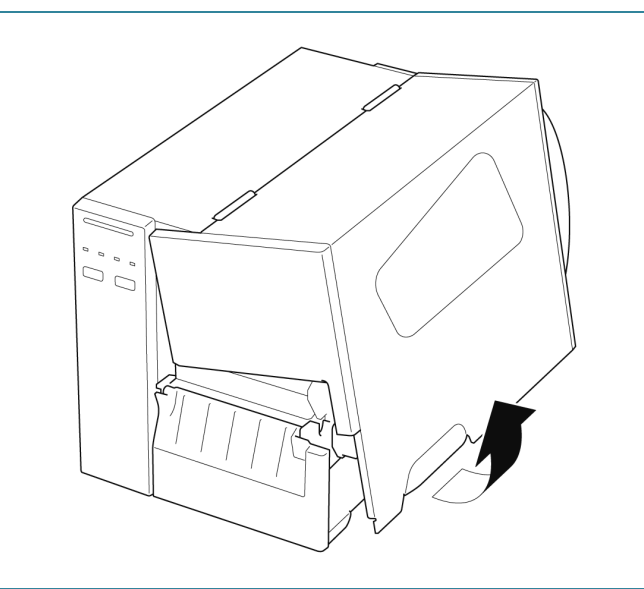

2. a. Installer båndet på båndfremføringsspindlen. b. Installer papirkernen på båndtilbagespolingsspindlen. 3. Tryk på frigørelseshåndtaget for  $(\bigcirc)$ printhovedet for at åbne printhovedet. 4. Før båndet under båndstyrsbaren og gennem båndsensoråbningen, idet du følger isætningsstien som trykt på labelprinterdækslet.

5. Klæb den forreste del af båndet på båndtilbagespolingspapirkernen. Hold båndet fladt og uden folder. 6. Drej båndets tilbagespolingsspindel med uret cirka tre til fem omgange, indtil båndet er glat, fladt og uden folder. 7. Luk printhovedet ved at trykke ned på begge sider af frigørelseshåndtaget for printhovedet.

#### Bemærk

- TJ-4005DN understøtter ikke termisk overførselstilstand med farvebånd. Hvis båndet installeres på båndforsyningsspindlen, viser printeren båndfejlstatus.
- Du kan finde mere information i afsnittet <u>2.3.1 LED-indikatorer og knapper</u>.

# 3.3 Fjern det brugte bånd (Ikke tilgængelig for TJ-4005DN)

1. Klip det brugte bånd over med en saks langs den stiplede linje.

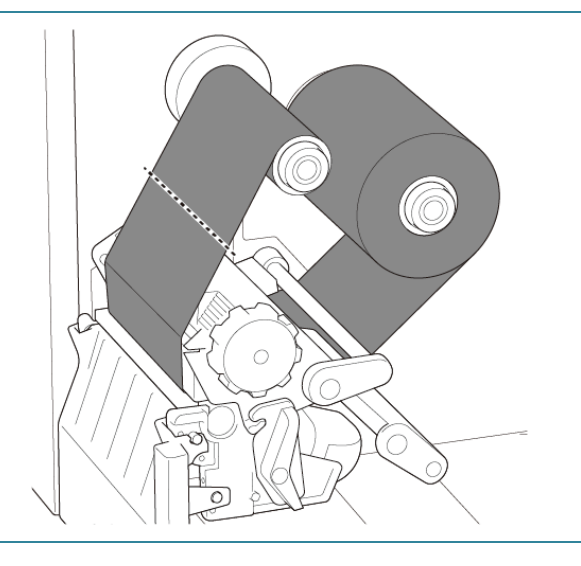

2. Fjern båndet fra båndtilbagespolingsspindlen.

#### Bemærk!

Vi anbefaler, at du ødelægger det brugte bånd, hvis der er synligt tryk på det.

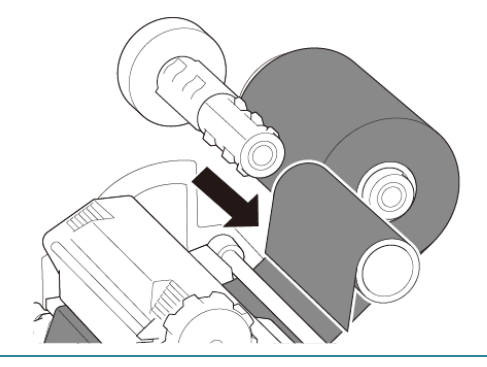

# 3.4 Læg medier i

### 3.4.1 Isætning af labelrulle

#### Labelrulleisætningssti

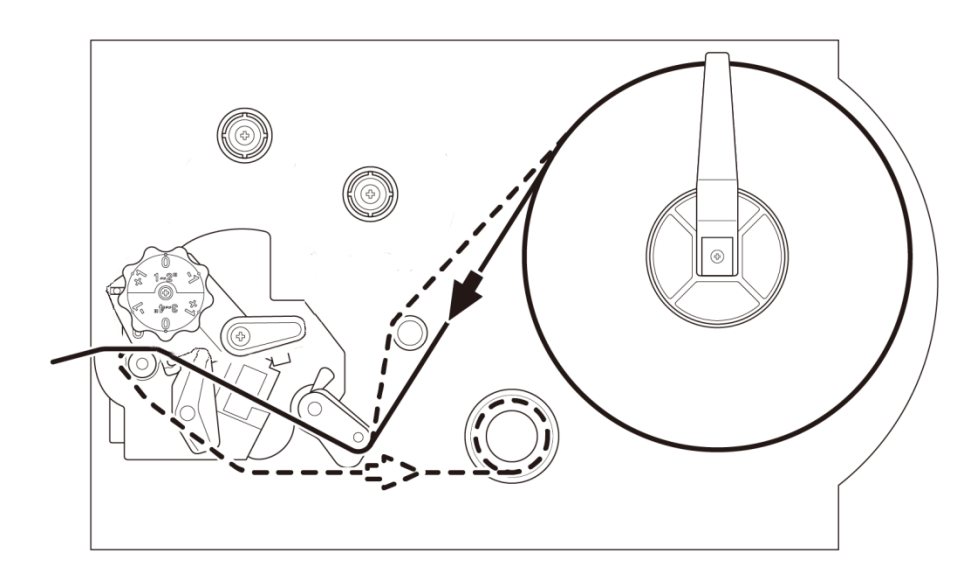

 1. Åbn mediedækslet.

 Image: About the state of the state of the stateo

 Anbring labelrullen på labelfremføringsspindlen, og drej derefter labelrulleafskærmningen opad for at holde den på plads.

#### Bemærk!

Sørg for, at labelprintsiden vender opad.

 Tryk på frigørelseshåndtaget for printhovedet, og før labelen gennem dæmperen, mediesensoren og det forreste labelstyr for at installere mediet.

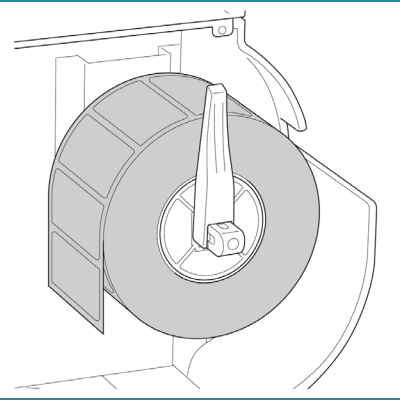

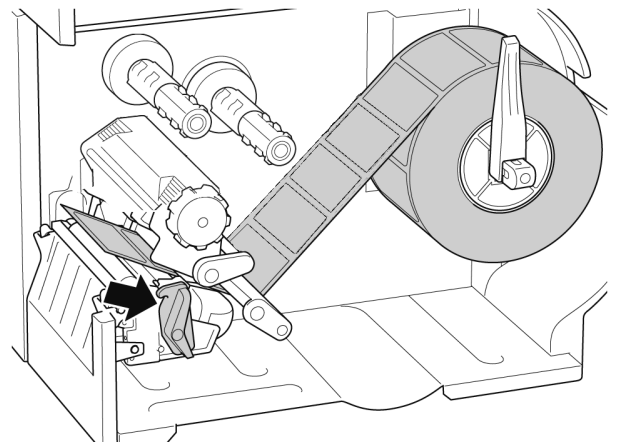

5. Flyt mediesensoren ved at justere knappen til justering af mediesensorpositionen. Sørg for, at placeringen af mellemrums- eller sort mærke-sensoren svarer til placeringen af mellemrum/ sort mærke på labelrullen.

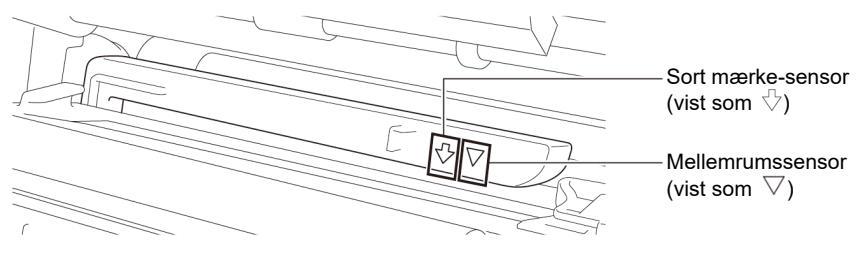

6. Juster det forreste labelstyr for at fastgøre medieplaceringen.

#### Bemærk!

- Sørg for, at du fører mediet gennem mediesensoren.
- Sensorplaceringerne er markeret med trekantsmærket ∇ (mellemrumssensor) og pilemærket
   ☆ (sort mærke-sensor) på sensorkabinettet.
- Mediesensorpositionen kan justeres.
   Sørg for, at placeringen af mellemrums- eller sort mærkesensoren svarer til placeringen af mellemrum/sort mærke på labelrullen.
- Luk printhovedet på begge sider, og sørg for, at det låser på plads.
- 8. Indstil mediesensortypen, og kalibrer den valgte sensor.

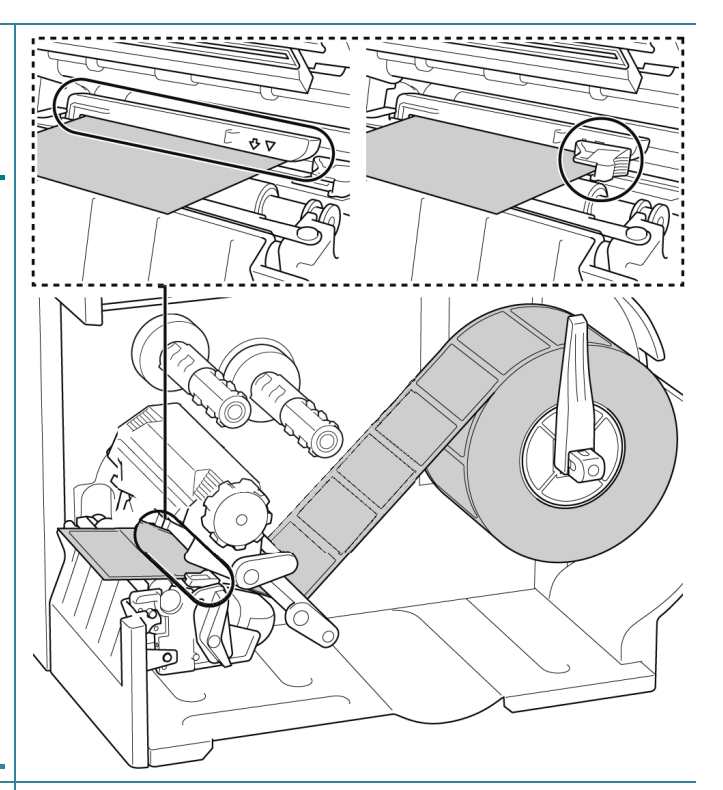

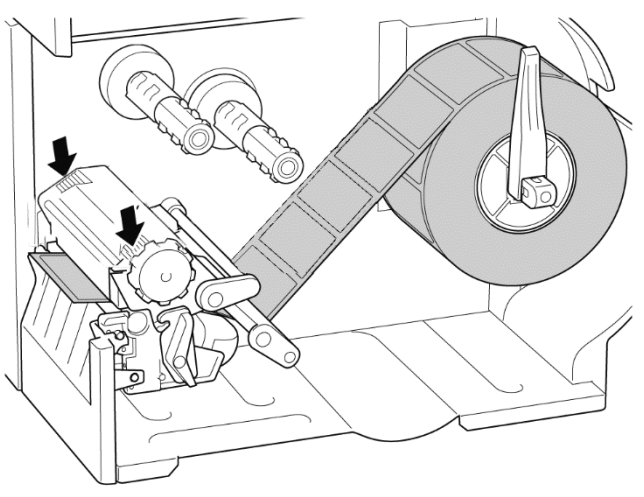

#### Bemærk!

Vedr. RFID-modellerne (TJ-4021TNR, TJ-4121TNR) skal mediet fremføres gennem åbningen i afrivningsdækslet.

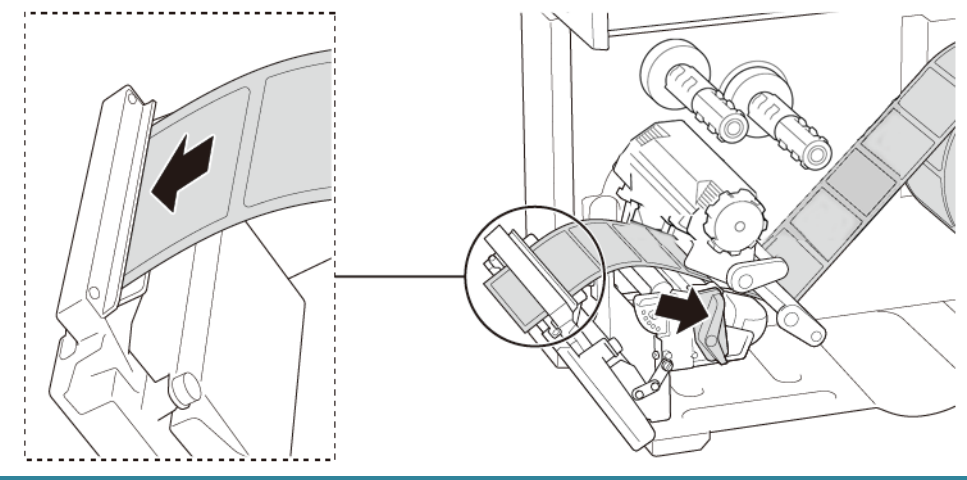

## 3.4.2 Læg eksterne medier i

Isætningssti for labels i endeløse baner

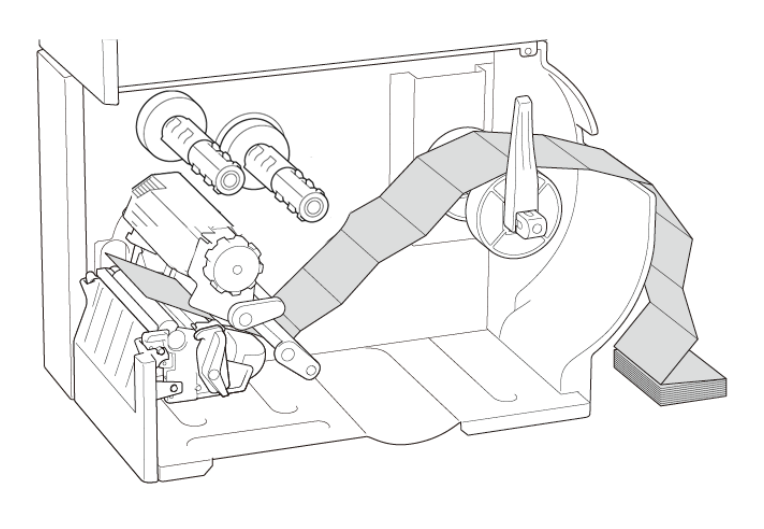

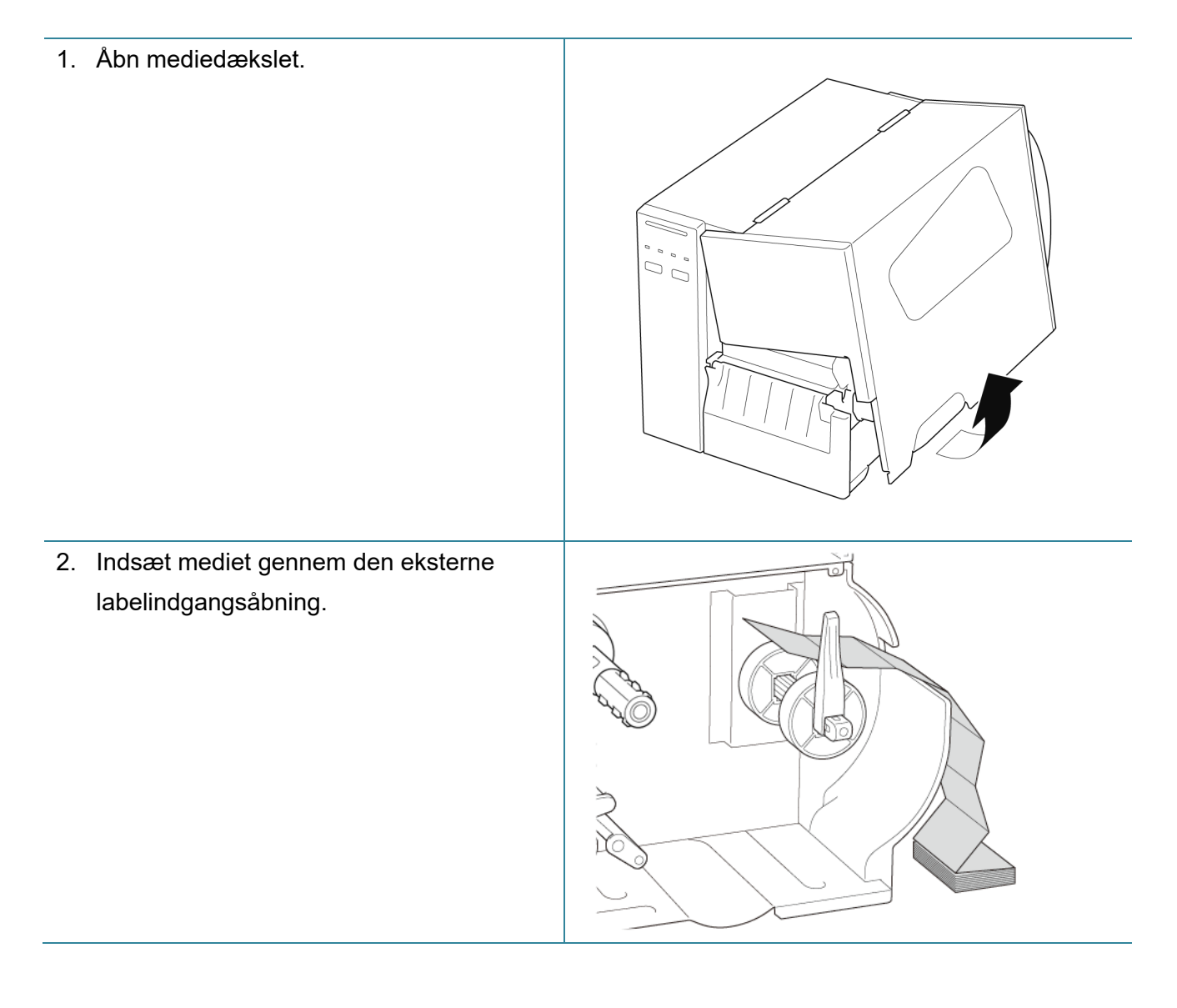

 Tryk på frigørelseshåndtaget for printhovedet, og før labelen gennem dæmperen, mediesensoren og det forreste labelstyr for at installere mediet. Juster labelrulleafskærmningen i forhold til labelbredden.

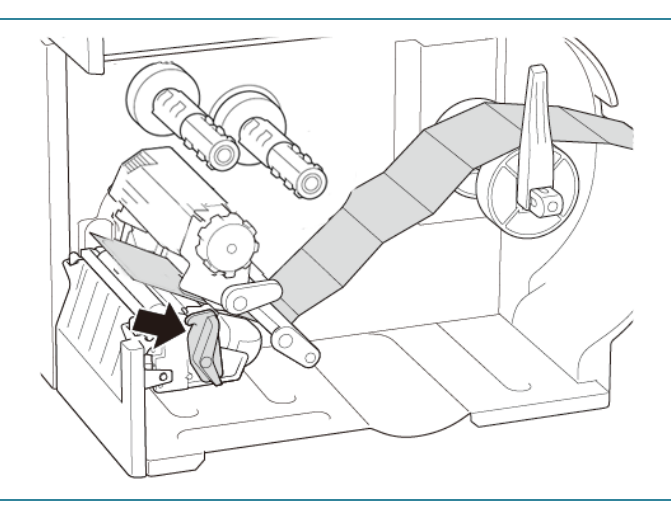

4. Flyt mediesensoren ved at justere knappen til justering af mediesensorpositionen. Sørg for, at placeringen af mellemrums- eller sort mærke-sensoren svarer til placeringen af mellemrum/ sort mærke på labelen.

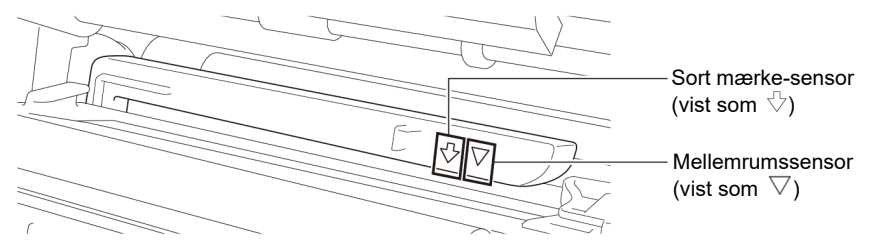

5. Juster det forreste labelstyr for at fastgøre medieplaceringen.

#### Bemærk!

- Sørg for, at du fører mediet gennem mediesensoren.
- Mediesensorpositionen kan justeres. Sørg for, at placeringen af mellemrums- eller sort mærke-sensoren svarer til placeringen af mellemrum/sort mærke på labelen.

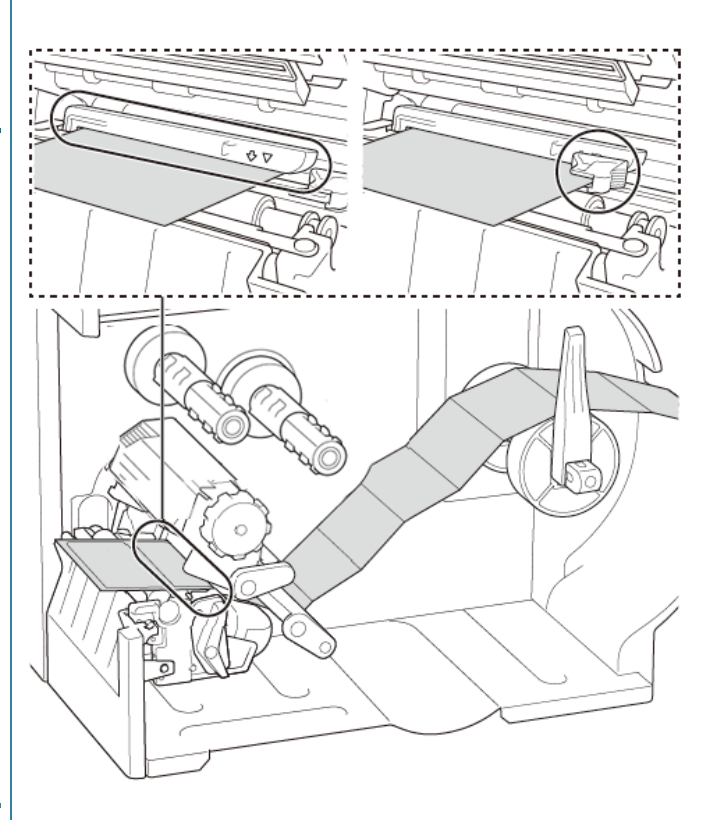

- 6. Luk printhovedet på begge sider, og sørg for, at det låser på plads.
- 7. Indstil mediesensortypen, og kalibrer den valgte sensor.

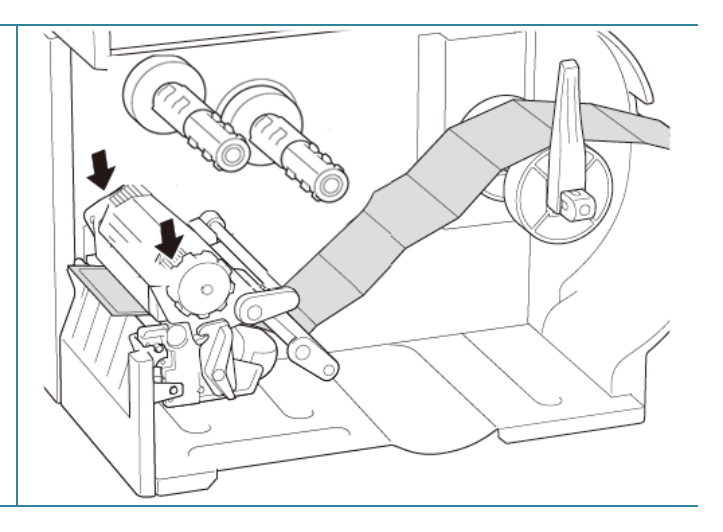

#### Bemærk!

- Kalibrer mellemrums-/sort mærke-sensoren, hver gang du skifter medierne.
- For mere information om sensorkalibrering henvises der til afsnit <u>8.2 Automatisk</u> <u>kalibrering af mediesensoren ved hjælp af BPM</u> samt <u>8.2.1 Automatisk kalibrering ved</u> <u>hjælp af touchskærmen</u>.

### 3.4.3 Læg medier i aftagermodulet (ekstraudstyr)

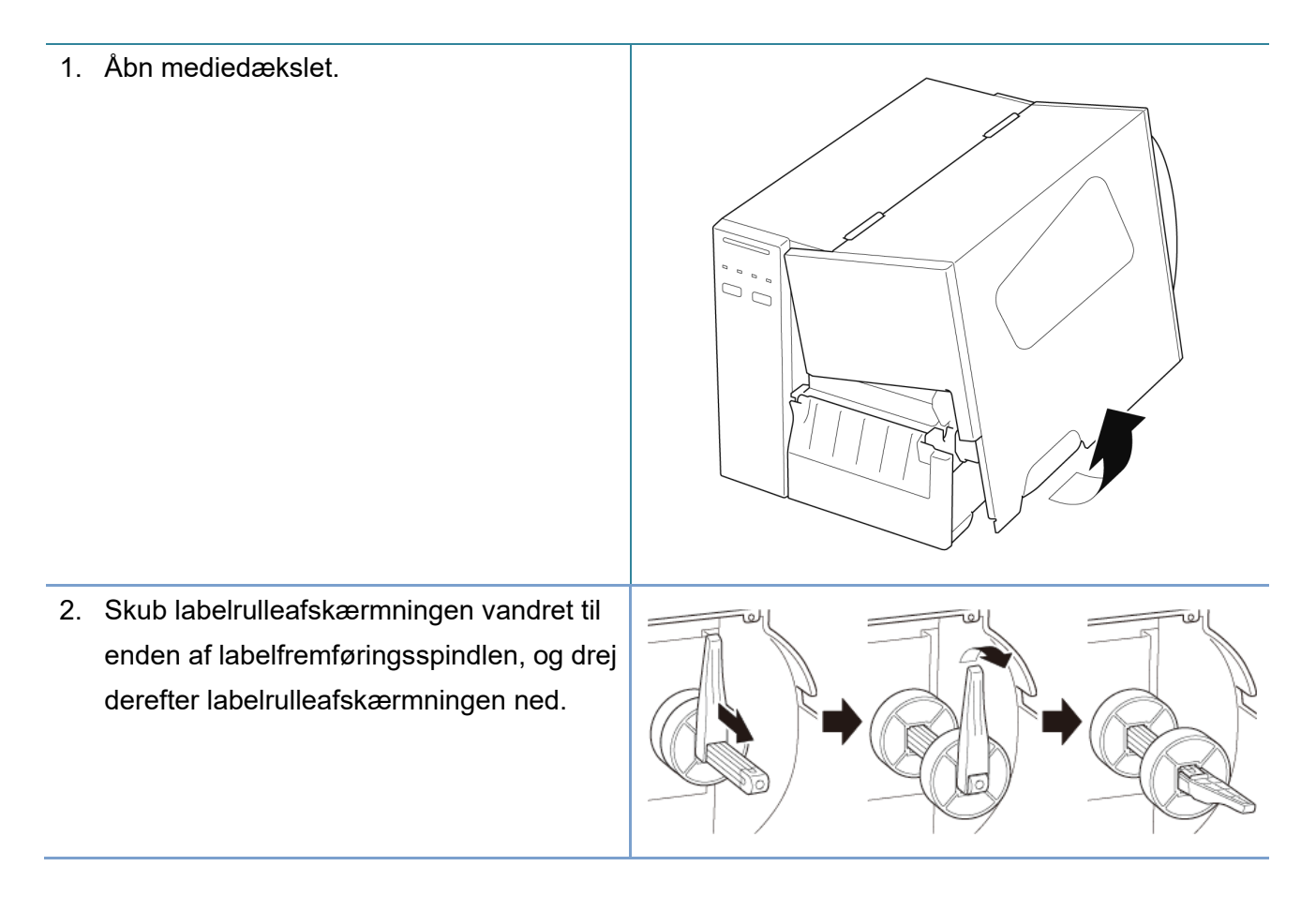

 Anbring labelrullen på labelfremføringsspindlen, og drej derefter labelrulleafskærmningen opad for at holde den på plads.

#### Bemærk!

Sørg for, at labelprintsiden vender opad.

 Tryk på frigørelseshåndtaget for printhovedet, og før labelen gennem dæmperen, mediesensoren og det forreste labelstyr for at installere mediet.

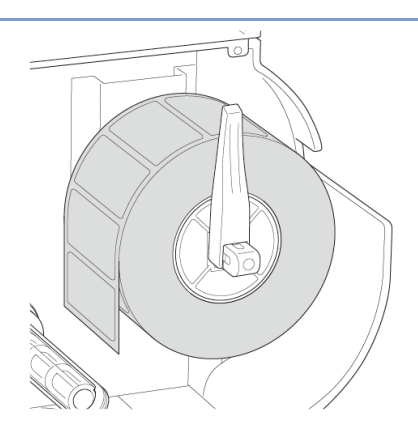

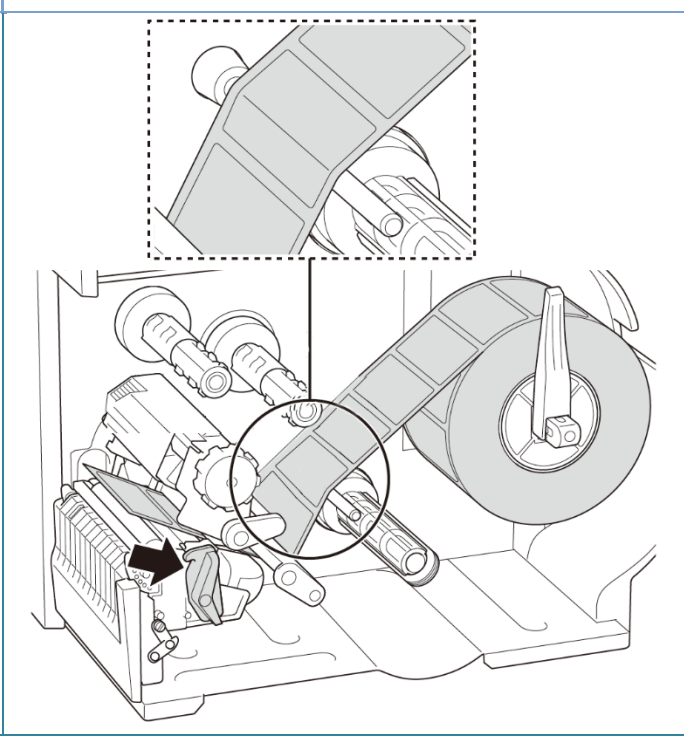

5. Flyt mediesensoren ved at justere knappen til justering af mediesensorpositionen. Sørg for, at placeringen af mellemrums- eller sort mærke-sensoren svarer til placeringen af mellemrum/sort mærke på labelrullen.

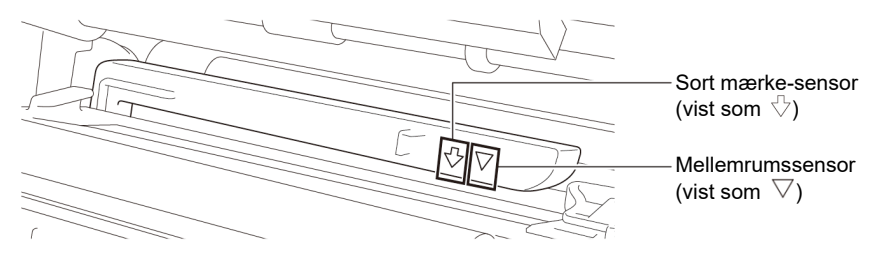

- 6. Juster det forreste labelstyr for at fastgøre medieplaceringen.
  - Bemærk!
  - Sørg for, at du fører mediet gennem mediesensoren.

  - Mediesensorpositionen kan justeres. Sørg for, at placeringen af mellemrums- eller sort mærke-sensoren svarer til placeringen af mellemrum/sort mærke på labelrullen.
- 7. Luk printhovedet på begge sider, og sørg for, at det låser på plads.
- 8. Indstil mediesensortypen, og kalibrer den valgte sensor.

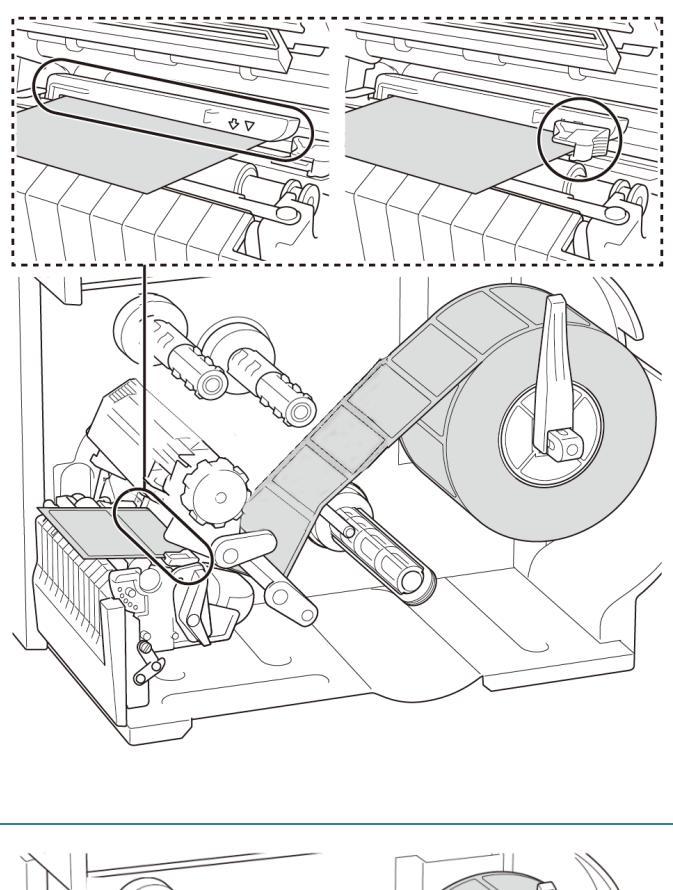

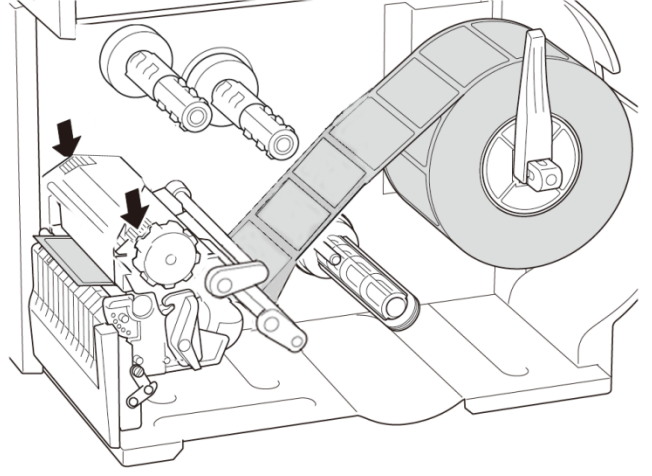

 Brug først touchskærmen til at udføre kalibreringen, og indstil printertilstanden til dispensertilstand.

På modeller uden en touchskærm skal kalibreringen udføres ved hjælp af BPM. Du kan finde flere oplysninger om sensorkalibrering i afsnittet *8.2 Automatisk kalibrering af* 

mediesensoren ved hjælp af BPM.

#### Bemærk!

- Kalibrer mellemrums-/sort mærke-sensoren inden ilægning af medier i aftagermodulet for at undgå papirstop.
- Sørg for, at du fører labelen over mediestyrsbaren og under dæmperen som vist.
- 10. Drej frigørelseshåndtaget for printhovedet, og træk ca. 650 mm af labelrullen gennem medieudgangen.
- 11. Fjern nogle labels, så kun bagsiden er tilbage.
- 12. Før bagsiden gennem labelaftagerdækseludgangen.

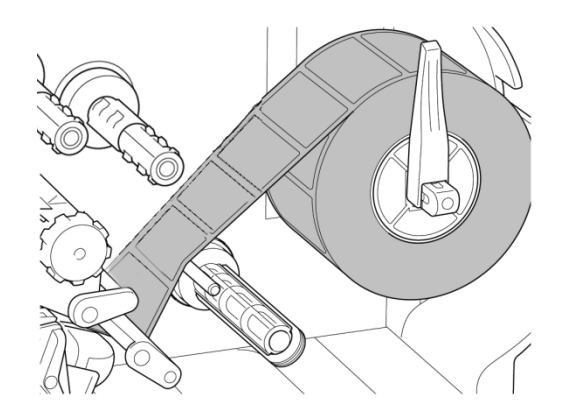

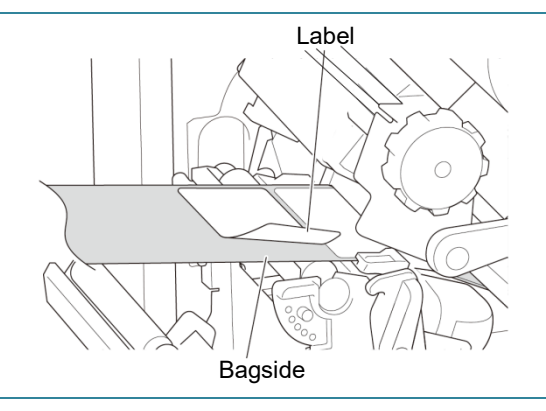

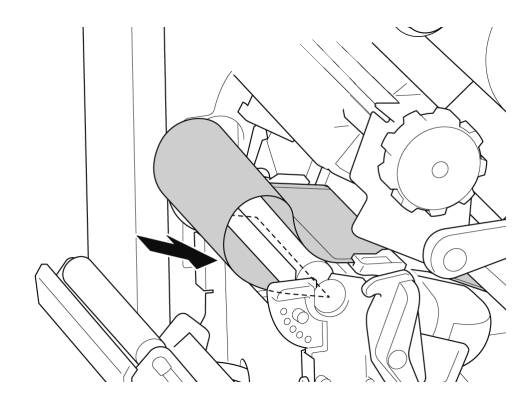

- Træk klemmen til fastgørelse af bagsiden ud fra bagsidetilbagespolingsspindlen, og vikl bagsiden på bagsidetilbagespolingsspindlen, indtil bagsiden er helt strakt ud.
- 14. Indsæt klemmen til fastgørelse af bagsiden i bagsidetilbagespolingsspindlen.

#### Bemærk!

Du kan også installere en papirrulle på bagsidetilbagespolingsspindlen for at vikle bagsiden omkring papirrullen.

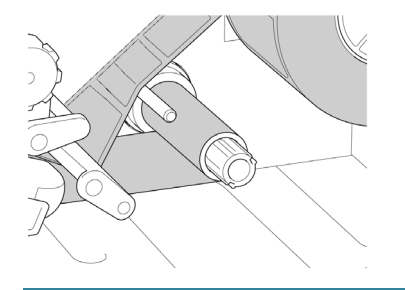

- 15. Indstil printertilstanden til "Peel Off"
  (Dispenser fra) ved hjælp af hovedmenuen
  (Hovedmenu > Setting (Indstilling) > Print
  Mode (Udskr.tilstand) > Peel Off (Dispenser
  fra)) eller ved hjælp af Brother Printer
  Management Tool (BPM) som følger.
  - a. Start BPM.
  - b. Klik på knappen Printerkonfiguration.
  - c. Klik på fanen FBPL.
  - d. Klik på muligheden **TAG AF** i rullelisten **Handling eft. udskr.**
  - e. Klik på **Indstil**.
- 16. Lås frigørelseshåndtaget for printhovedet, og fremfør én label for at teste:
  - For modeller med touchskærm: Tryk på ikonet Feed (Fremføring) i hovedmenuen.
  - For modeller uden touchskærm: Tryk på knappen Fremføring.

| FBPL Ava | anceret ZPL | DPL SBPL RS232                            | 2 Wi-Fi Ethernet Bluetoo | oth TPH Care Information |      |
|----------|-------------|-------------------------------------------|--------------------------|--------------------------|------|
| Hastighe | d           | 5                                         | Kodeside                 | 850 ~                    |      |
| Densitet |             | 7 ~                                       | Maksimal længde          | 254.24 mm                |      |
| Papirbre | dde         | 50.85 mm                                  | Reference                | 0 0                      |      |
| Papirhøj | de          | 101.69 mm                                 | Retning                  | 1 ~ 0 ~                  |      |
| Mediese  | nsor        | MELLEMRUM ~                               | Forskyd.                 | 0                        |      |
| Mellemru | ım          | 3.05 mm                                   | Afst. X                  | 0                        |      |
| Forskydr | ing         | 0.00 mm                                   | Afst. Y                  | 0                        |      |
| Handling | eft. udskr. | AFRIV ~                                   |                          |                          |      |
| Afskærs  | tykke       | FRA<br>AFRIV<br>TAG AF<br>KNIV<br>TILBAGE |                          |                          |      |
| Printer  | PS-E01FC5   | (USB)                                     | ~                        | Indstil                  | Hent |
|          |             |                                           |                          |                          |      |
|          |             |                                           |                          |                          |      |

### 3.4.4 Læg medier i afskæringsmodulet (ekstraudstyr)

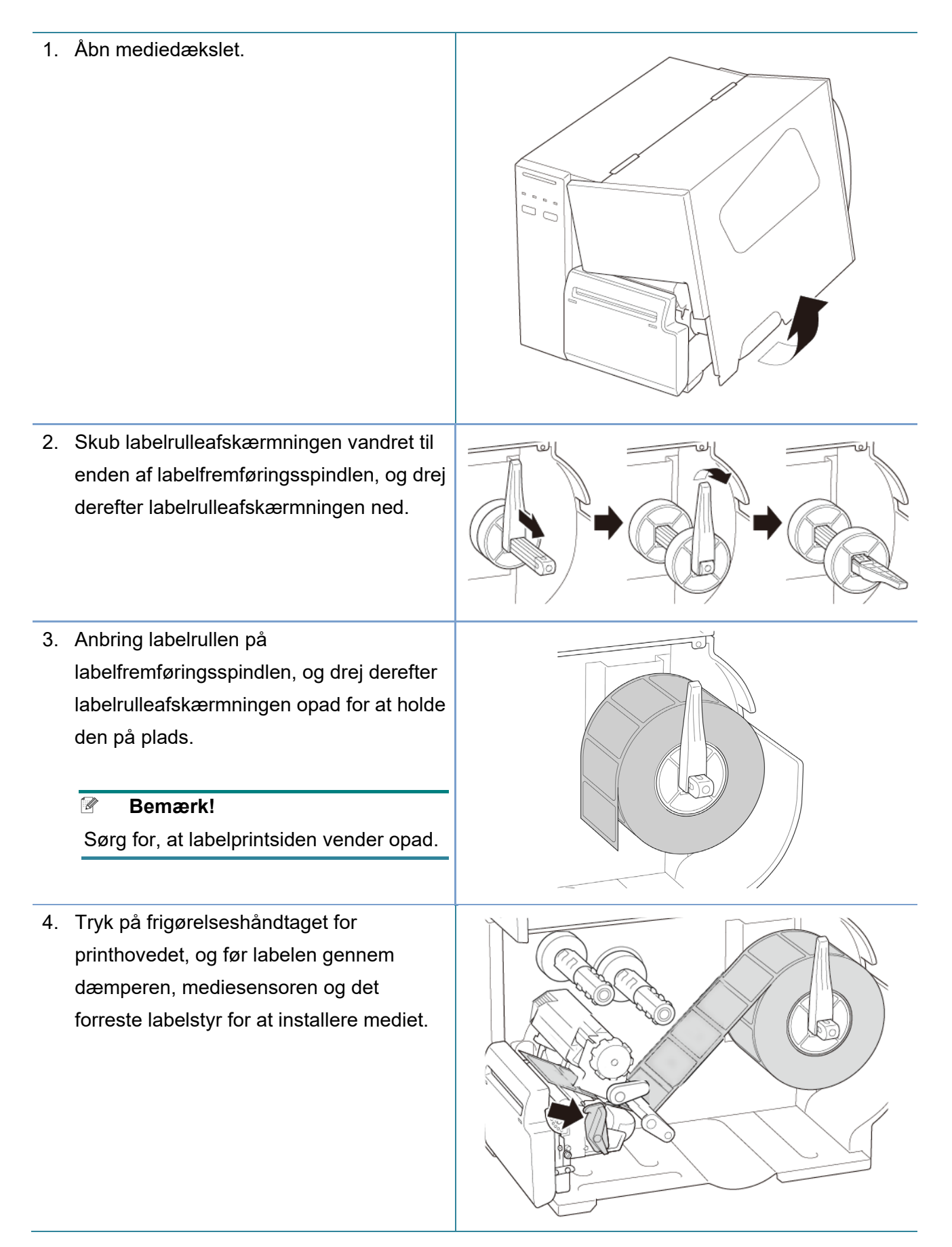

5. Før mediet gennem labelknivdækseludgangen.

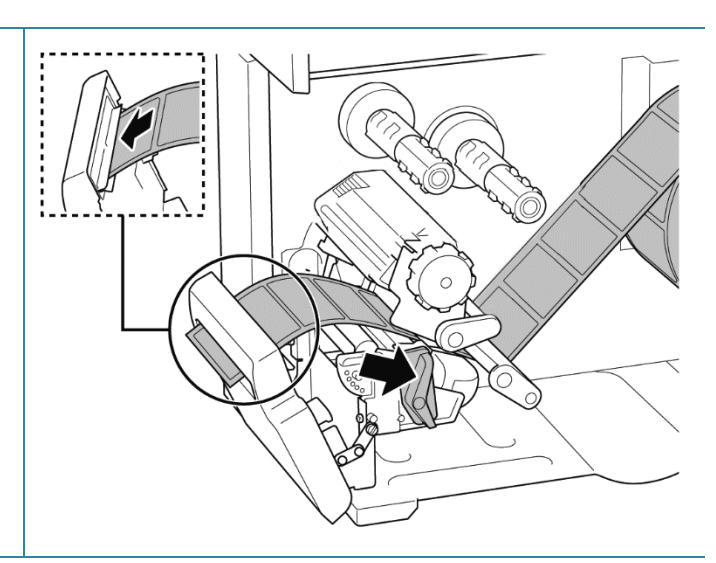

6. Flyt mediesensoren ved at justere knappen til justering af mediesensorpositionen. Sørg for, at placeringen af mellemrums- eller sort mærke-sensoren svarer til placeringen af mellemrum/ sort mærke på labelrullen.

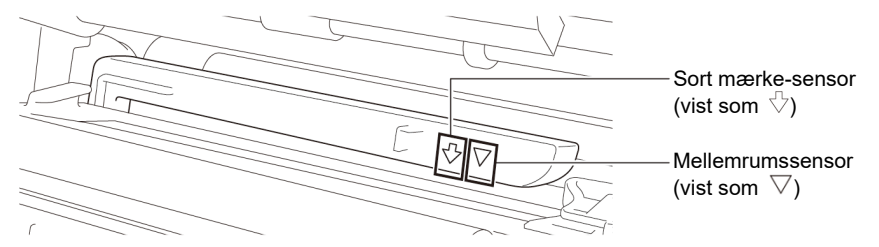

7. Juster det forreste labelstyr for at fastgøre medieplaceringen.

#### Bemærk!

- Sørg for, at du fører mediet gennem mediesensoren.
- Sensorplaceringerne er markeret med trekantsmærket ∇
  (mellemrumssensor) og pilemærket
  <sup>∿</sup> (sort mærke-sensor) på
  sensorkabinettet.
- Mediesensorpositionen kan justeres. Sørg for, at placeringen af mellemrums- eller sort mærke-sensoren svarer til placeringen af mellemrum/sort mærke på labelrullen.

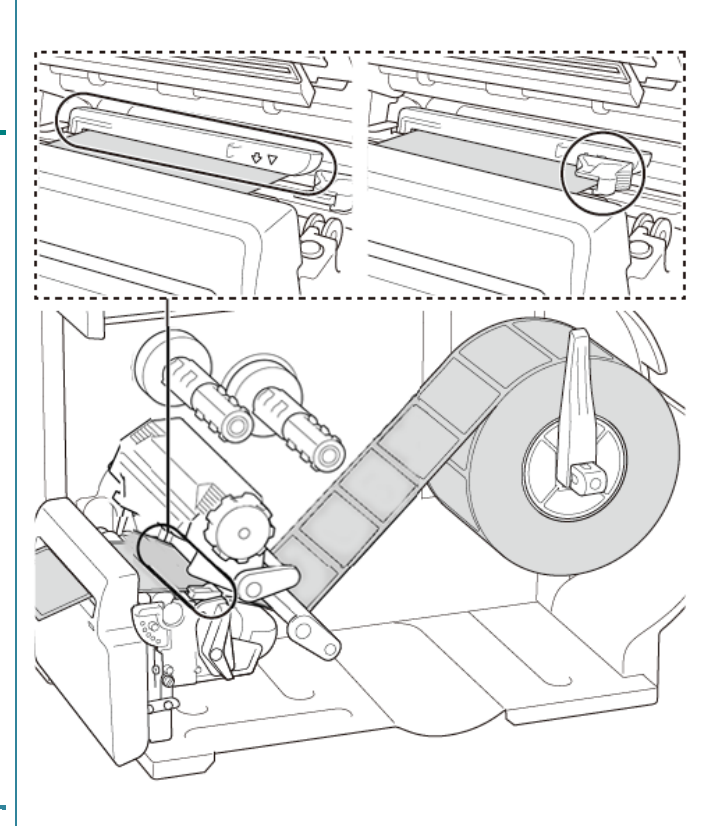
- Luk printhovedet på begge sider, og sørg for, at det låser på plads.
- 9. Indstil mediesensortypen, og kalibrer den valgte sensor.
- Brug først touchskærmen til at udføre kalibreringen, og indstil printertilstanden til Knivtilstand.

På modeller uden en touchskærm skal kalibreringen udføres ved hjælp af BPM. Du kan finde flere oplysninger om sensorkalibrering i afsnittet <u>8.2 Automatisk kalibrering af</u> mediesensoren ved hjælp af BPM.

- 11. Indstil printertilstanden til "Cutter" (Skæreenhed) ved hjælp af hovedmenuen (Hovedmenu > Setting (Indstilling) > Print Mode (Udskr.tilstand) > Cutter mode (Knivtilstand)) eller ved hjælp af Brother Printer Management Tool (BPM) som følger.
  - a. Start BPM.
  - Klik på knappen
     Printerkonfiguration.
  - c. Klik på fanen FBPL.
  - Klik på muligheden KNIV i rullelisten
     Handling eft. udskr.
  - e. Klik på Indstil.
- 12. Lås printhovedet, og fremfør én label for at teste:
  - For modeller med touchskærm: Tryk på ikonet Feed (Fremføring) i hovedmenuen.
  - For modeller uden touchskærm: Tryk på knappen Fremføring.

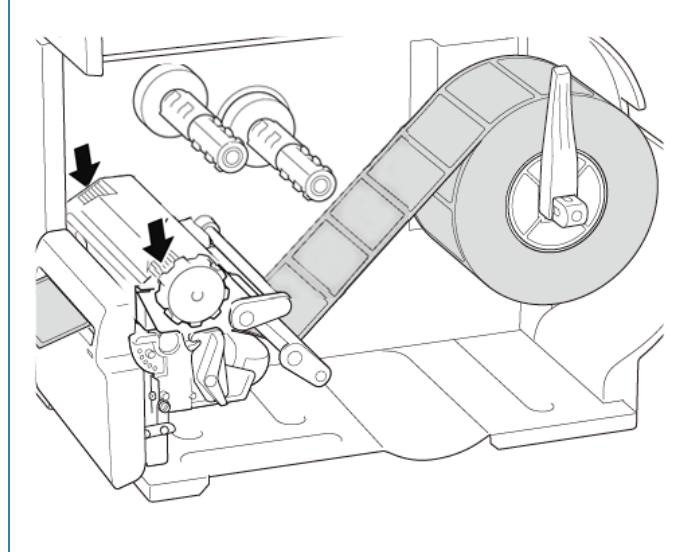

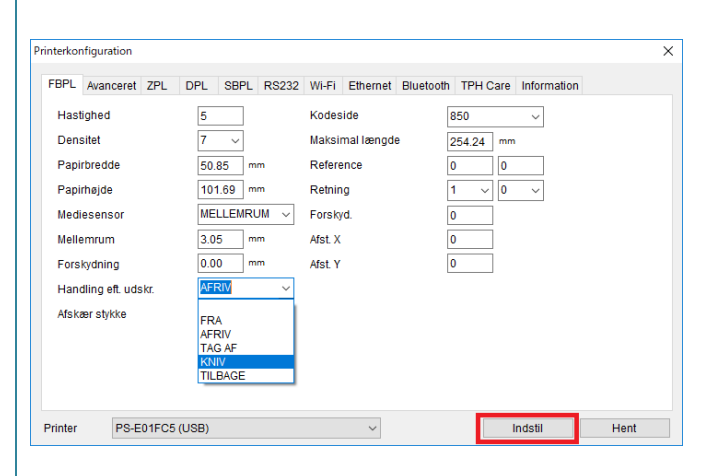

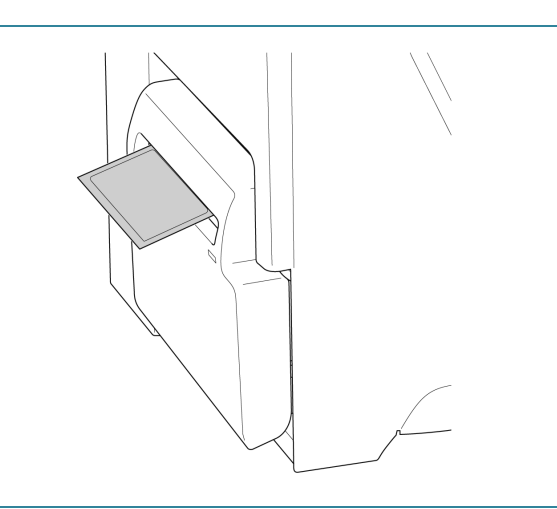

#### Sådan justeres afskæringspositionen (i Windows)

#### Sådan bruges printerdriveren

1. Åbn mappen Printer.

Du kan finde mere information under "Sådan åbnes vinduet for enheder og printere" på din models side i Manualen på <u>support.brother.com</u>.

- Højreklik på den printer, du vil ændre indstillingerne for, og vælg derefter Udskriftsindstillinger.
- 3. Vælg fanen Papir.
- 4. Indtast en positiv eller negativ værdi (som f.eks. "1,0 mm" eller "-1,0 mm") i feltet **Indføringsforskydning** for at finjustere afskæringspositionen.

| Medieindstillinger                |                          |                         |                    |        |
|-----------------------------------|--------------------------|-------------------------|--------------------|--------|
| Metode:                           | Brug akt                 | uel printerindstilling: |                    | $\sim$ |
| Туре:                             | Brug akt                 | uel printerindstilling  |                    | $\sim$ |
| Handling for efteru<br>Forekomst: | udskrivning:<br>Efter hv | Klip<br>er side         | ~                  |        |
| Interval:                         | 1                        | 🗘 Indføringsfo          | orskydning: 1.0 mm | n      |
| Justeringsposition -              |                          |                         |                    |        |
| 🖌 Brug aktuelle pr                | interindstillin          | iger                    |                    |        |
| Lodret forskydning:               |                          |                         |                    |        |
|                                   |                          |                         |                    |        |

- 5. Klik på **Anvend**, og klik derefter på **OK** for at anvende indstillingerne.
- 6. Prøv at udskrive for at få afskæringspositionen bekræftet.

#### Sådan anvendes BPM (Brother Printer Management Tool)

- 1. Tilslut din printer til computeren med et USB-kabel.
- 2. Start BPM.
- 3. Klik på Printerkonfiguration, og vælg derefter fanen FBPL.

4. Indtast en positiv eller negativ værdi (som f.eks. "12" punkter eller "-12" punkter) i feltet **Forskyd.** for at finjustere afskæringspositionen.

Du kan indstille værdier mellem -999 punkter til 999 punkter.

For printere med 200 dpi: 1 mm = 8 punkter For printere med 300 dpi: 1 mm = 12 punkter For printere med 600 dpi: 1 mm = 24 punkter

| FBPL Avanceret ZPL   | DPL SBPL RS232 | Wi-Fi Ethernet Bluetoot | h TPH Care Information | Batteri |
|----------------------|----------------|-------------------------|------------------------|---------|
| Hastighed            | 3              | Kodeside                | 850 ~                  |         |
| Densitet             | 8 ~            | Maksimal længde         | 253.73 mm              |         |
| Papirbredde          | 40.00 mm       | Reference               | 0 0                    |         |
| Papirhøjde           | 39.43 mm       | Retning                 | 0 ~ 0 ~                |         |
| Mediesensor          | MELLEMRUM ~    | Forskyd.                | -12                    |         |
| Mellemrum            | 3.08 mm        | Afst. X                 | 0                      |         |
| Forskydning          | 0.00 mm        | Afst. Y                 | 0                      |         |
| Handling eft. udskr. | KNIV ~         |                         |                        |         |
| Afskær stykke        | 1              |                         |                        |         |
|                      |                |                         |                        |         |
|                      |                |                         |                        |         |
|                      |                |                         |                        |         |
| triptor              |                | ~                       | Indetil                | Hont    |
| Inter                |                | *                       | inustii                | Hein    |
|                      |                |                         |                        |         |

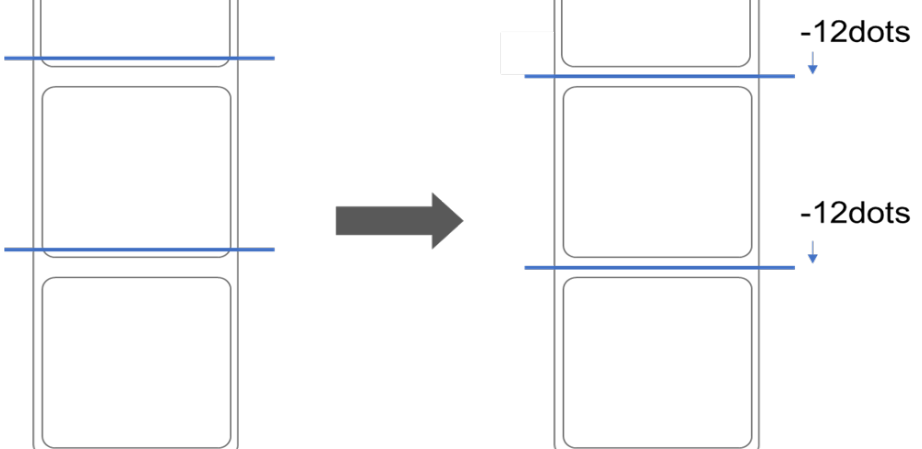

(Afskæringspositionen kan justeres variabelt afhængigt af den printer og det medie, du bruger).

- 5. Klik på **Indstil** for at anvende indstillingerne.
- 6. Prøv at udskrive for at få afskæringspositionen bekræftet.

# 4. Forbedret udskriftskvalitet

# 4.1 Justering af printhovedspænding for at forbedre udskriftskvaliteten

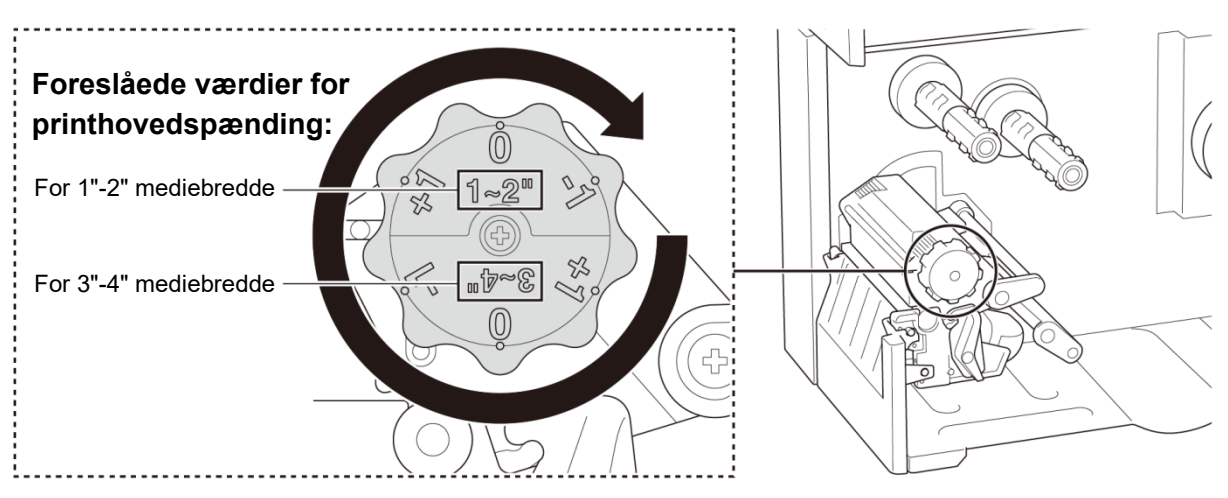

For at få den bedste udskriftskvalitet skal du justere printhovedet ved hjælp af knappen til justering af printhovedspændingen. Vælg et af seks niveauer af spændingsjustering på den mediebredde, du bruger (1"-2" eller 3"-4").

# 4.2 Undgå krøllede labels

Krøller kan opstå som følge af mange faktorer, herunder mediets bredde og tykkelse, printhovedets trykbalance, båndfilmens egenskaber og indstillingerne for udskriftstæthed/-mørkhed.

## 4.2.1 Juster båndets stramning (ikke tilgængeligt for TJ-4005DN)

For at undgå foldede labels skal du justere båndspændingen ved hjælp af skruen til justering af båndspændingen. Vælg et af fem niveauer for spændingsjustering.

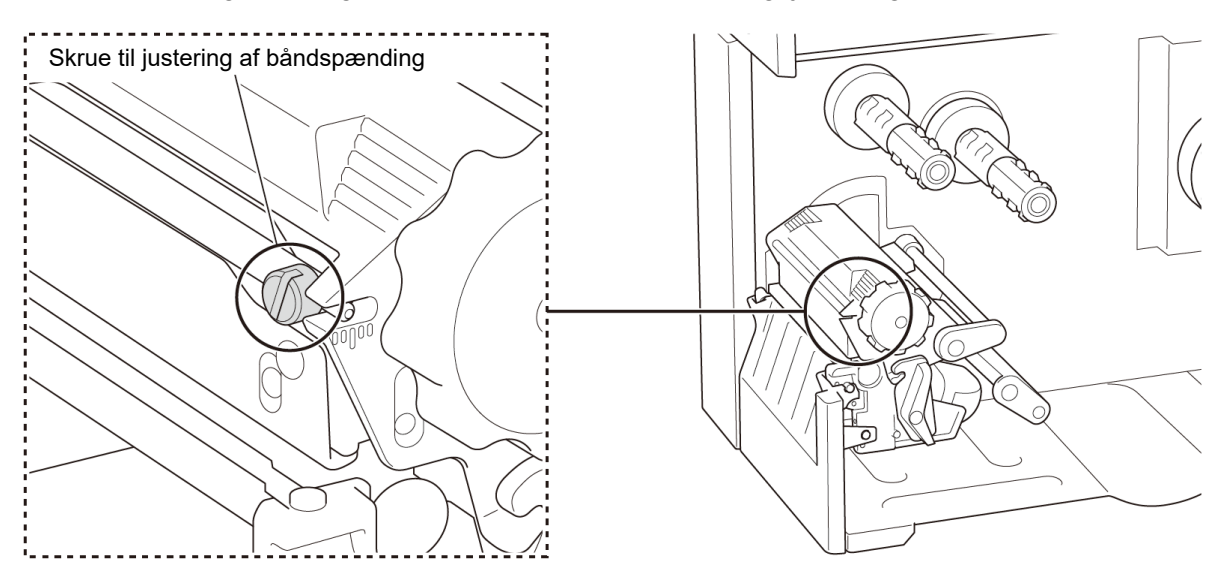

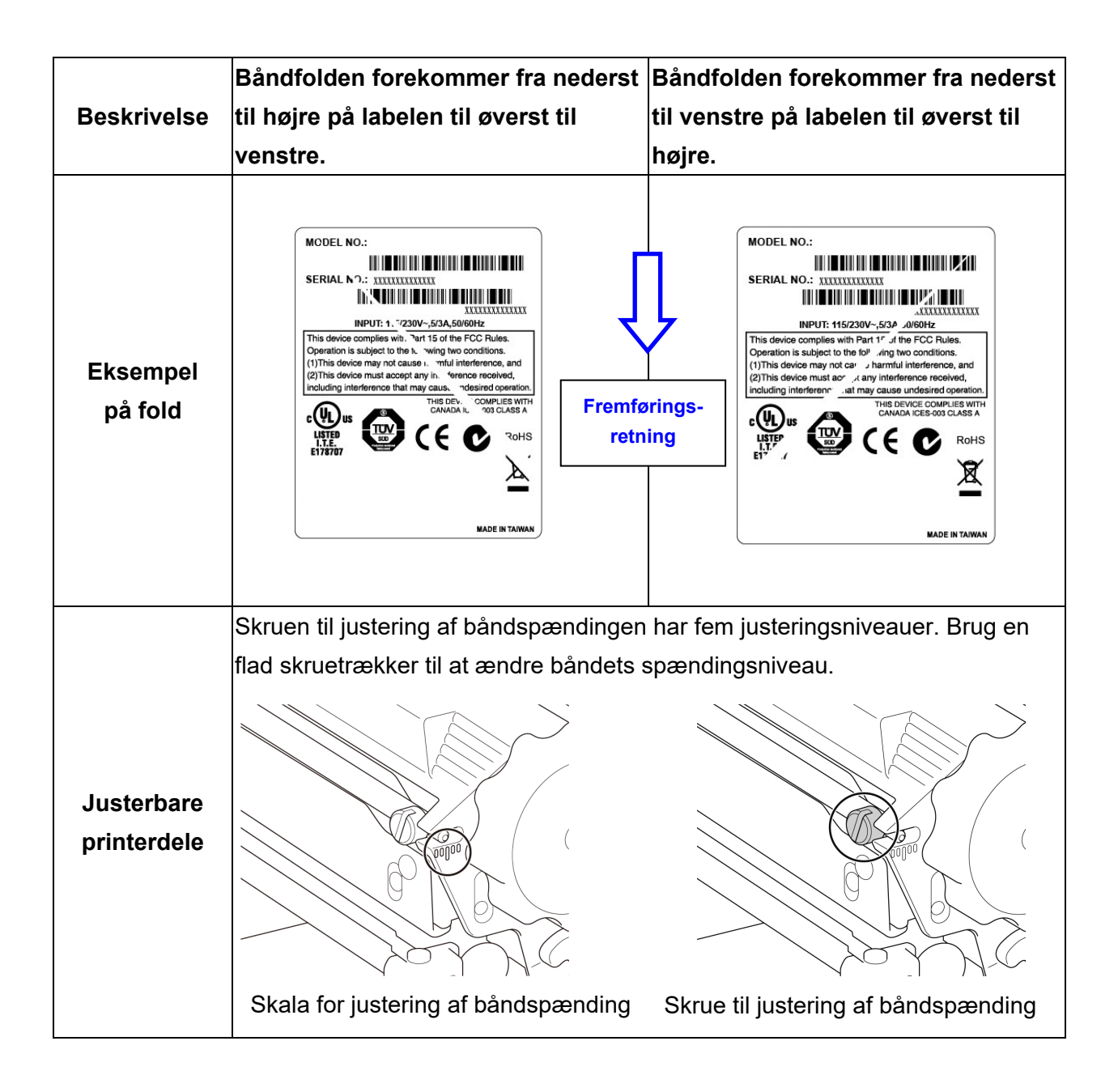

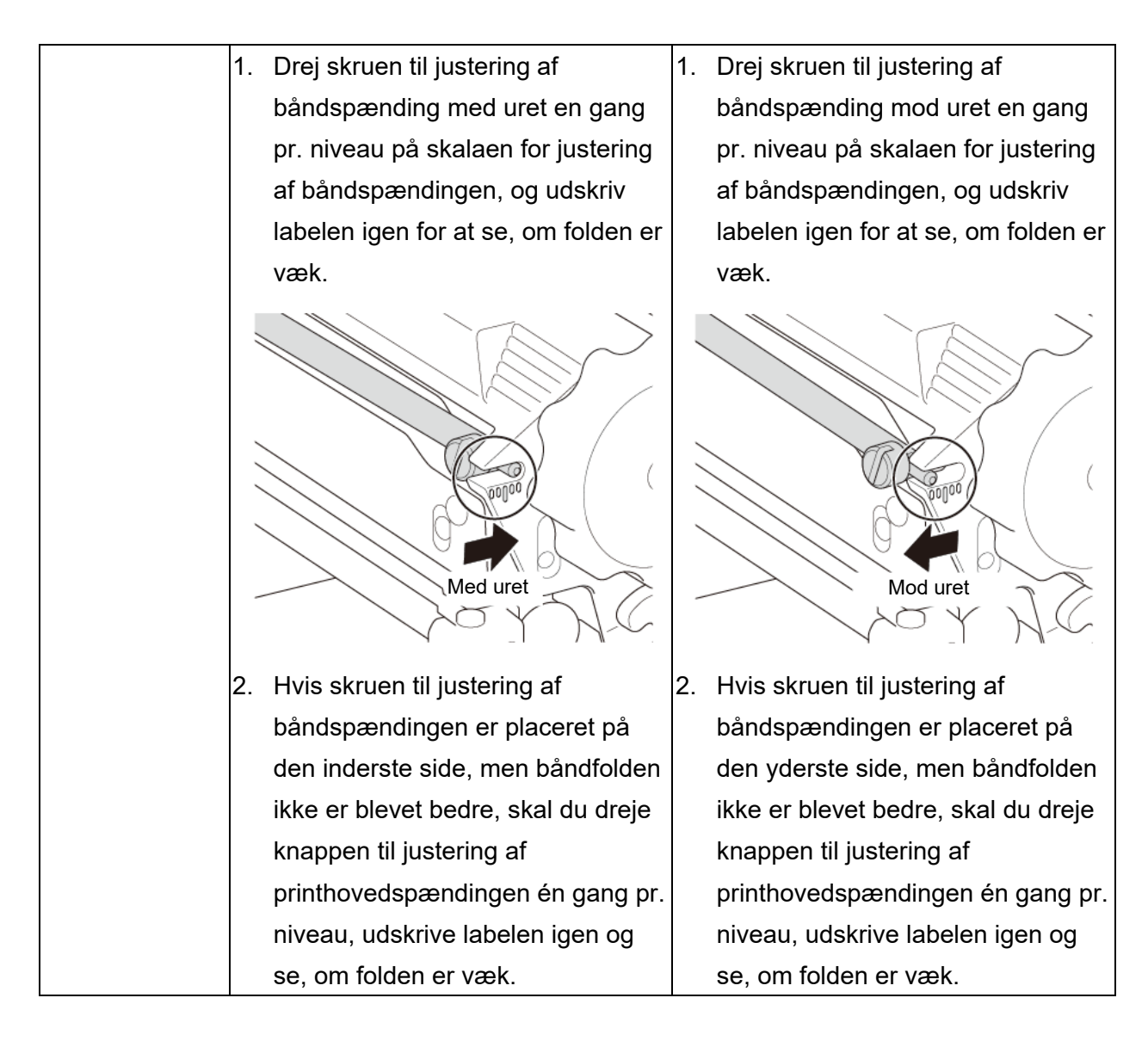

## 4.2.2 Skift indstillinger for udskriftstæthed/-mørkhed

#### Bemærk!

Du kan finde oplysninger om udskriftstæthed/-mørkhed i afsnittene <u>7.1.1 FBPL-indstillinger</u> og <u>7.1.2 ZPL2-indstillinger</u>.

#### 4.2.3 Prøv forskellige medier

Sørg for at lægge det rigtige papir i.

#### Bemærk!

Du kan finde flere oplysninger om den understøttede papirbredde og -tykkelse i afsnit

10. Produktspecifikationer.

#### Bemærk!

Hvis folderne stadig er der, skal du kontakte produktproducentens kundeservice eller din lokale forhandler for at få hjælp.

# 5. Udskrivning

# 5.1 Installation af printerdriver

#### Bemærk!

Modelnavnet og serienummeret findes på bagsiden af printeren.

Sørg for at downloade den korrekte driver til din model:

- TJ-4005DN: Brother TJ-4005DN
- TJ-4010TN: Brother TJ-4010TN
- TJ-4020TN/TJ-4021TN/TJ-4021TNR: Brother TJ-40
- TJ-4120TN/TJ-4121TN/TJ-4121TNR: Brother TJ-41

Installationsmetoden for driveren afhænger af forbindelsestypen:

- USB-forbindelse (Windows/Mac/Linux)
- Wi-Fi-netværksforbindelse (Windows)
- Kabelbaseret netværksforbindelse (Windows)

## 5.1.1 USB-forbindelse (Windows/Mac/Linux)

#### Bemærk!

#### Brugere af Mac/Linux

Yderligere oplysninger om driverinstallation kan findes i den vejledning til driverinstallation, som fulgte med driveren.

- 1. Tilslut din printer til computeren med et USB-kabel.
- 2. Besøg <u>support.brother.com</u>, gå til siden **Downloads** for din model, og download den nyeste printerdriver og software.
- Kør Seagull Driver Wizard-programmet, og vælg Install printer drivers (Installer printerdrivere) og USB.
- 4. Følg vejledningen på skærmen.

#### Bemærk!

Hvis du ikke kan installere printerdriveren:

Installer printerdriveren manuelt:
 I Seagull Driver Wizard-programmet skal du vælge Install printer drivers (Installer printerdrivere) > Others (Andet).

• Fjern printerdriverne:

I Seagull Driver Wizard-programmet skal du vælge **Remove printer drivers** (Fjern printerdrivere) > **Automatically remove all Drivers by Seagull** (Fjern automatisk alle drivere fra Seagull) eller **Use advanced printer driver removal options** (Brug avancerede indstillinger til fjernelse af printerdrivere).

Nulstil printerindstillingerne:
 Start BPM, og klik derefter på Printerfunktion > Fabriksstandard.

# 5.1.2 Wi-Fi-netværksforbindelse (Windows)

#### Bemærk!

For at bruge Wi-Fi kræves et WLAN-interface (PA-WI-002, ekstraudstyr).

Sørg for, at både din trådløse routers/dit accesspoints og din printers netværksindstillinger er konfigureret korrekt. Du kan finde flere oplysninger i den dokumentation, der fulgte med din trådløse router/dit accesspoint, eller du kan kontakte routerproducenten, din systemadministrator eller din internetudbyder.

- 1. Konfigurer netværksindstillingerne:
- Ved hjælp af BPM
  - a. Tilslut din printer til computeren med et USB-kabel.
  - b. Klik på Printerkonfiguration > Wi-Fi.
  - c. Angiv SSID, Kryptering og Nøgle (netværksadgangskode), og klik derefter på Indstil.
  - d. Klik på **Hent**.
  - e. Klik på **Printerfunktion > Konfigurationsside**.

Netværksindstillingerne udskrives. Bekræft, at printerens IP-adresse er korrekt.

- Ved hjælp af touchskærmen
  - a. Vælg Interface > Wi-Fi.
  - b. Angiv SSID, Security (Sikkerhed) og Password (Adgangskode).
  - c. Når du er færdig, vises Wi-Fi-ikonet og printerens IP-adresse på touchskærmen.
- 2. Besøg <u>support.brother.com</u>, gå til siden **Downloads** for din model, og download den nyeste printerdriver og software.
- 3. Kør Seagull Driver Wizard-programmet, og vælg **Install printer drivers** (Installer printerdrivere) og **Network** (Netværk).
- 4. Vælg din printer, og klik derefter på **Next** (Næste).
- Hvis din TCP/IP-port ikke findes på listen, skal du klikke på Create port (Opret port) og vælge Standard TCP/IP port > New Port (Ny port).
- 6. Angiv din printers IP-adresse og portnavn, og klik derefter på **Next** (Næste).
- 7. Klik på Finish (Udfør).

- 8. Gå tilbage til vinduet **Specify Port** (Angiv port), og vælg den port, du har oprettet.
- 9. Følg vejledningen på skærmen.

Hvis du ikke kan installere printerdriveren:

- Fjern printerdriverne:

   I Seagull Driver Wizard-programmet skal du vælge Remove printer drivers (Fjern printerdrivere) > Automatically remove all Drivers by Seagull (Fjern automatisk alle drivere fra Seagull) eller Use advanced printer driver removal options (Brug avancerede indstillinger til fjernelse af printerdrivere).
- Nulstil printerindstillingerne:
   Start BPM, og klik derefter på Printerfunktion > Fabriksstandard.

# 5.1.3 Kabelbaseret netværksforbindelse (Windows)

- Tilslut både printeren og computeren til din router/dit accesspoint ved hjælp af netværkskabler. Printeren modtager automatisk en standard-IP-adresse og viser den på touchskærmen. På modeller uden en touchskærm kan den bekræftes ved hjælp af BPM.
- 2. Besøg <u>support.brother.com</u>, gå til siden **Downloads** for din model, og download den nyeste printerdriver og software.
- 3. Kør Seagull Driver Wizard-programmet, og vælg **Install printer drivers** (Installer printerdrivere) og **Network** (Netværk).
- 4. Vælg din printer, og klik derefter på Next (Næste).
- Hvis din TCP/IP-port ikke findes på listen, skal du klikke på Create port (Opret port) og vælge Standard TCP/IP port > New Port (Ny port).
- 6. Angiv din printers IP-adresse og portnavn, og klik derefter på Next (Næste).
- 7. Klik på Finish (Udfør).
- 8. Gå tilbage til vinduet **Specify Port** (Angiv port), og vælg den port, du har oprettet.
- 9. Følg vejledningen på skærmen.

#### Bemærk!

Hvis du ikke kan installere printerdriveren:

• Fjern printerdriverne:

I Seagull Driver Wizard-programmet skal du vælge **Remove printer drivers** (Fjern printerdrivere) > **Automatically remove all Drivers by Seagull** (Fjern automatisk alle drivere fra Seagull) eller **Use advanced printer driver removal options** (Brug avancerede indstillinger til fjernelse af printerdrivere).

Nulstil printerindstillingerne:
 Start BPM, og klik derefter på Printerfunktion > Fabriksstandard.

# 5.2 Indstil udskrivningsmetoderne direkte termisk/termisk overførsel (ikke tilgængelig for TJ-4005DN)

#### Sådan bruges printerdriveren

1. Sådan indstilles den direkte termiske metode:

Isæt direkte termisk papir (farvebånd er ikke krævet).

#### Sådan indstilles den termiske overførselsmetode:

Indlæs termisk overførselspapir, og installer et farvebånd.

2. Åbn mappen Printer.

Du kan finde mere information under "Sådan åbnes vinduet for enheder og printere" på din models side i Manualen på <u>support.brother.com</u>.

- Højreklik på den printer, du vil ændre indstillingerne for, og vælg derefter Udskriftsindstillinger.
- 4. Vælg fanen **Papir**.
- 5. Vælg Direkte termisk eller Termisk overførsel i rullelisten Metode.

| 🖶 Brother                              | ning Paleasan                                                                       | × |
|----------------------------------------|-------------------------------------------------------------------------------------|---|
| Sideopsætning Grafik                   | Papir Indstillinger Om                                                              |   |
| Medieindstillinger<br>Metode:<br>Type: | Brug aktuel printerindstilling<br>Brug aktuel printerindstilling<br>Direkte termisk |   |
| Højde på mellemru                      | um:                                                                                 | J |
| Mediehåndtering                        |                                                                                     |   |
| Handling for efteru                    | udskrivning: Klip 🗸                                                                 |   |
| Forekomst:                             | Efter hver side $\sim$                                                              |   |
| Interval:                              | 1 Indføringsforskydning: 0.0 mm                                                     |   |
| Justeringsposition -                   |                                                                                     |   |
| 🖌 Brug aktuelle pr                     | rinterindstillinger                                                                 |   |
| Lodret forskydning:                    |                                                                                     |   |
|                                        |                                                                                     |   |
|                                        |                                                                                     |   |
|                                        | The local division of the                                                           |   |

6. Klik på **Anvend**, og klik derefter på **OK** for at anvende indstillingerne.

Du kan indstille udskrivningsmetoderne Direkte termisk eller Termisk overførsel via **BPM** (Brother Printer Management Tool) som følger:

- Sådan indstilles den direkte termiske metode: Isæt direkte termisk papir (farvebånd er ikke krævet).
   Sådan indstilles den termiske overførselsmetode: Indlæs termisk overførselspapir, og installer et farvebånd.
- 2. Tilslut din printer til computeren med et USB-kabel.
- 3. Start BPM.
- 4. Klik på **Printerkonfiguration**, og vælg derefter fanen **Avanceret**.

#### 5. Når du indstiller den direkte termiske metode:

Vælg **FRA** i rullelisten **Bånd**.

| Printerkonfiguration               |                        |                                  |                      | ×         |
|------------------------------------|------------------------|----------------------------------|----------------------|-----------|
| FBPL Avanceret ZPL DI              | PL SBPL RS232 Wi-Fi    | Ethernet Bluetooth               | TPH Care Information | n Batteri |
| Mellemrumføls.<br>Sort mærke føls. | 10   Hove     2   Udsk | l op-sensor T<br>iv efter fejl T |                      |           |
| Tærskeldetektering                 | FAST V Bånd            | sensor 1                         |                      |           |
| Landekode                          | 001 V Farve            | båndkoderfejl T                  | TIL V                |           |
|                                    |                        |                                  |                      |           |
|                                    |                        |                                  |                      |           |
|                                    |                        |                                  |                      |           |
|                                    |                        |                                  |                      |           |
|                                    |                        |                                  |                      |           |
| Printer                            | 8                      | ~                                | Indstil              | Hent      |

Når du indstiller den termiske overførselsmetode:

Vælg **TIL** i rullelisten **Bånd**, og vælg derefter **Båndsensor** (gælder kun for TJ-serien) og den indstilling for **Farvebåndkoderfejl**, du ønsker.

| Mellemrumføls.       10       Hoved op-sensor       TiL         Sort mærke føls.       2       Udskriv efter fejl       TiL         Kontinuerlig føls.       4       Bånd       TiL         Tærskeldetektering       FAST       Båndsensor       TiL         Landekode       001       Farvebåndkoderfejl       TiL | FDFL | Avanceret       | ZPL | DPL | SBPL | RS232 | Wi-Fi   | Ethernet      | Bluetooth | TPH | Care | Information | Batteri |  |
|----------------------------------------------------------------------------------------------------|------|-----------------|-----|-----|------|-------|---------|---------------|-----------|-----|------|-------------|---------|--|
| Sort mærke føls.     2     Udskriv efter fejl     TiL       Kontinuerlig føls.     4     Bånd     TiL       Tærskeldetektering     FAST     Båndsensor     TiL       Landekode     001     Farvebåndkoderfejl     TiL                                                                                               | Mell | emrumføls       |     | 10  |      |       | Hoved   | op-sensor     |           | TIL | ~    |             |         |  |
| Kontinuerlig føls.     4     Bånd     TiL       Tærskeldetektering     FAST     Båndsensor     TiL       Landekode     001     Farvebåndkoderfejl     TiL                                                                                                    | Rod  | manrko falo     |     | 2   | _    |       | Lidekri | iv offer feil |           | TIL |      |             |         |  |
| Kontinuerlig føls. 4 Bånd TIL ~<br>Tærskeldetektering FAST ~ Båndsensor TIL ~<br>Landekode 001 ~ Farvebåndkoderfejl TIL ~                                                                                                    | Son  | mærke iøis.     |     | 2   | _    |       | Udskn   | v eiter reji  |           | TIL | ~    |             |         |  |
| Tærskeldetektering FAST v Båndsensor TIL v<br>Landekode 001 v Farvebåndkoderfejl TIL v                                                                                                    | Kon  | tinuerlig føls. |     | 4   |      | _     | Bànd    |               |           | TIL | ~    |             |         |  |
| Landekode 001 ~ Farvebåndkoderfejl TIL ~                                                                                                    | Tær  | skeldetekteri   | ng  | FAS | π 、  | -     | Bånds   | ensor         |           | TIL | ~    |             |         |  |
|                                                                                                    | Lan  | dekode          |     | 001 |      | ~     | Farveb  | andkoderfe    | ejl       | TIL | ~    |             |         |  |
|                                                                                                    |      |                 |     |     |      |       |         |               |           |     |      |             |         |  |

#### Bemærk

Hvis du vælger "**FRA**" i rullelisten **Bånd**, vil det deaktivere både båndsensoren og båndkodersensoren (selv om du havde valgt "**TIL**" i rullelisten **Båndsensor** og **Farvebåndkoderfejl** og "**TIL**" vises). Vælg "**TIL**" i rullelisten **Bånd** for at aktivere indstillingerne for **Båndsensor** og **Farvebåndkoderfejl**.

6. Klik på Indstil for at anvende indstillingerne.

# 5.3 Oprettelse og udskrivning af labels ved hjælp af BarTender

BarTender er værktøj til labeloprettelse, som kan downloades gratis fra produktets side på <u>support.brother.com</u>.

Denne software er kun tilgængelig til Windows.

- 1. Start BarTender.
- 2. Følg anvisningerne på skærmen for at oprette en label.

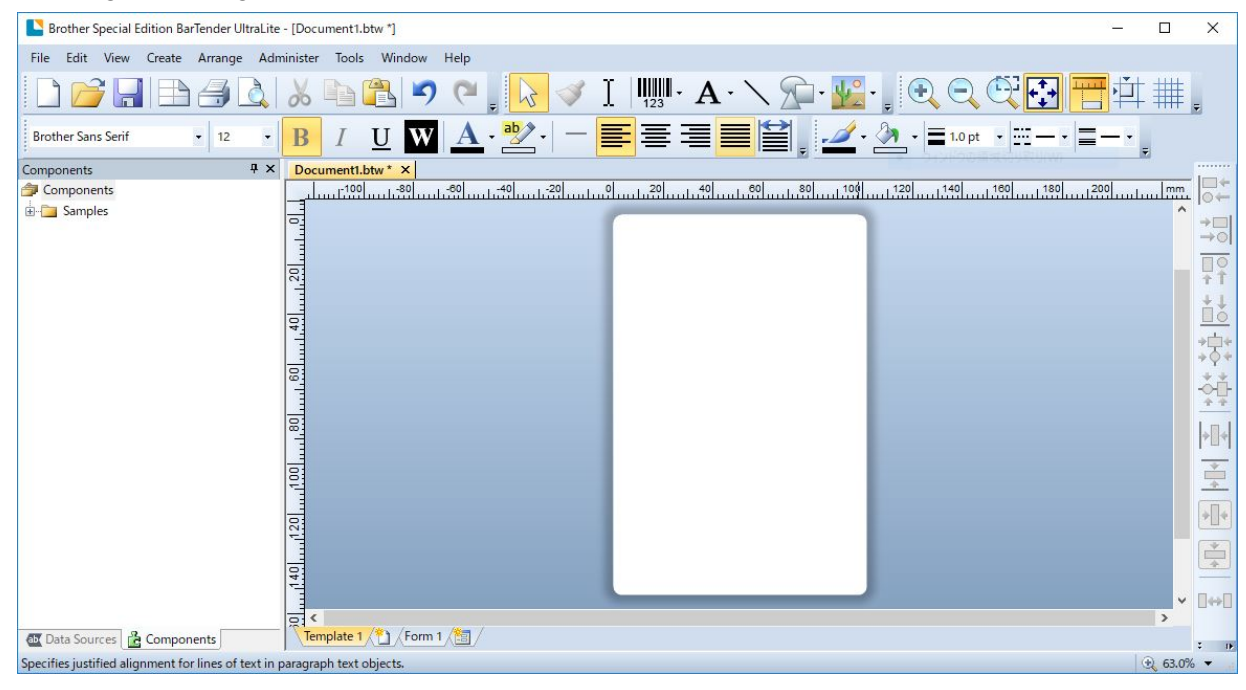

#### Bemærk!

Du kan få flere oplysninger om brug af BarTender ved at klikke på Help (Hjælp).

3. Klik på File (Filer) > Print (Udskriv) for at udskrive labelen.

# 6. Betjening

# 6.1 Starthjælpeprogrammer

Der findes forskellige starthjælpeprogrammer, der kan konfigureres til at teste printerens funktioner.

#### TJ-4005DN/TJ-4010TN/TJ-4020TN/TJ-4120TN

Brug starthjælpeprogrammerne til at kalibrere sensorer og initialisere hardwaren.

| Funktion              | Instruktioner                                                               |
|-----------------------|-----------------------------------------------------------------------------|
|                       | 1. Sluk printeren.                                                          |
| Kalibrering af        | 2. Tryk på <b>Pause</b> -knappen, og hold den nede. Tryk derefter på        |
| mellemrums-/sort      | tænd/sluk-kontakten.                                                        |
| mærke-sensor          | 3. Slip knappen, når strømindikatoren lyser, og printeren fremfører         |
|                       | labelerne.                                                                  |
|                       | 1. Sluk printeren.                                                          |
|                       | 2. Tryk på knappen <b>Fremføring</b> , og hold den nede. Tryk derefter på   |
| Selvtest              | tænd/sluk-kontakten.                                                        |
|                       | 3. Slip knappen, når strømindikatoren lyser, og printeren fremfører         |
|                       | labelerne.                                                                  |
|                       | 1. Sluk printeren.                                                          |
|                       | 2. Tryk på <b>Pause</b> -knappen og knappen <b>Fremføring</b> på samme tid, |
|                       | og hold dem nede. Tryk derefter på tænd/sluk-kontakten.                     |
|                       | 3. Slip knapperne, når strømindikatoren lyser.                              |
| Printerinitialisering |                                                                             |
|                       | ☑ Bemærk!                                                                   |
|                       | Når printerinitialiseringen er fuldført, skal du kalibrere                  |
|                       | mellemrumssensoren igen.                                                    |
|                       |                                                                             |

#### TJ-4021TN/TJ-4021TNR/TJ-4121TN/TJ-4121TNR

Brug starthjælpeprogrammerne til at indstille sensorkalibrering, selvtest og fabriksstandardfunktionerne.

- 1. Sluk labelprinteren.
- 2. Tryk på den højre knap til **Valg**, og hold den nede. Tryk derefter på tænd/sluk-kontakten.
- 3. Slip knappen, når den funktion, du vil indstille eller teste, vises på touchskærmen.

| Starthjælpeprogram       |             |              | Strøm        | indikatorm   | ønstre       |              |         |
|--------------------------|-------------|--------------|--------------|--------------|--------------|--------------|---------|
| LED-farve                | Gul (Lyser) | Rød          | Gul          | Grøn         | Grøn/gul     | Rød/gul      | Grøn    |
| Funktion                 |             | (Blinker fem | (Blinker fem | (Blinker fem | (Blinker fem | (Blinker fem | (Lyser) |
|                          |             | gange)       | gange)       | gange)       | gange)       | gange)       |         |
| 1. Sensorkalibrering     |             |              |              |              |              |              |         |
| (mellemrums-/sort        |             | ~            |              |              |              |              |         |
| mærke-sensor)            |             |              |              |              |              |              |         |
| 2. Selvtest (og start af |             |              |              |              |              |              |         |
| dumptilstand)            |             |              |              |              |              |              |         |
| 3. Fabriksstandard       |             |              |              | ~            |              |              |         |
| ·                        |             |              |              |              |              |              |         |
| 4. Bline-kalibrering     |             |              |              |              | ~            |              |         |
| 5. Mellemrumskalibrering |             |              |              |              |              | ~            |         |
| 6. READY (Klar)          |             |              |              |              |              |              |         |
| (spring AUTO.BAS over)   |             |              |              |              |              |              | •       |

## 6.1.1 Kalibrering af mellemrums-/sort mærkesensor

Kalibrer mellemrums-/sort mærke-sensorens følsomhed, når der sker følgende:

- Du køber en ny printer.
- Du ændrer labelvareparti.
- Labelprinteren initialiserer.

Sådan kalibreres Mellemrums/Sort mærkesensorerne:

- 1. Sluk printeren.
- 2. Vælg den ønskede funktion:
- <u>For TJ-4005DN/TJ-4010TN/TJ-4020TN/TJ-4120TN</u>:
  - a. Tryk på **Pause**-knappen, og hold den nede. Tryk derefter på tænd/sluk-kontakten.
  - b. Slip knappen, når strømindikatoren lyser, og printeren fremfører labelerne.
- <u>For TJ-4021TN/TJ-4021TNR/TJ-4121TN/TJ-4121TNR</u>:
  - a. Tryk på den højre knap til Valg, og hold den nede. Tryk derefter på tænd/sluk-kontakten.
  - b. Slip knappen, når Sensor Calibration (Sensorkalibrering) vises på touchskærmen.

• LED-farven ændres som følger:

Gul (lyser)  $\rightarrow$  **rød (5 gange)**  $\rightarrow$  gul (5 gange)  $\rightarrow$  grøn (5 gange)  $\rightarrow$  grøn/gul (5 gange)  $\rightarrow$  rød/gul (5 gange)  $\rightarrow$  grøn (lyser)

 For at vælge den sensor, der skal kalibreres, skal den korrekte kommando sendes til printeren:

· For mellemrumssensoren: Send kommandoen GAP

· For sort mærke-sensoren: Send kommandoen BLINE

Du kan finde flere oplysninger om tilgængelige kommandoer i *"FBPL Command Reference"* (*FBPL-kommandoreference*) på siden **Manualer** for din model på <u>support.brother.com</u>.

# 6.1.2 Kalibrering af mellemrums-/sort mærke-sensor, selvtest og start af dumptilstand

Kalibrer mellemrums- eller sort mærke-sensoren, hvis sensorens indstillinger, som blev anvendt under det seneste udskriftsjob, ikke er egnede til det aktuelle udskriftsjob. Under kalibreringen af mellemrums-/sort mærke-sensoren registrerer printeren labellængden, udskriver den interne konfiguration (selvtest) og går derefter i dumptilstand.

Sådan kalibreres mellemrums-/sort mærke-sensoren:

- 1. Sluk printeren.
- 2. Vælg den ønskede funktion:
- <u>For TJ-4005DN/TJ-4010TN/TJ-4020TN/TJ-4120TN</u>:
  - a. Tryk på knappen Fremføring, og hold den nede. Tænd derefter printeren.
  - b. Slip knappen, når strømindikatoren lyser, og printeren fremfører labelerne.
- For TJ-4021TN/TJ-4021TNR/TJ-4121TN/TJ-4121TNR:
  - a. Tryk på den højre knap til Valg, og hold den nede. Tryk derefter på tænd/sluk-kontakten.
  - b. Slip knappen, når Selvtest vises på touchskærmen.

#### Bemærk!

LED-farven ændres som følger:

Gul (lyser)  $\rightarrow$  rød (5 gange)  $\rightarrow$  **gul (5 gange)**  $\rightarrow$  grøn (5 gange)  $\rightarrow$  grøn/gul (5 gange)  $\rightarrow$  rød/gul (5 gange)  $\rightarrow$  grøn (lyser)

3. Printeren kalibrerer sensoren og registrerer labellængden, udskriver de interne indstillinger og starter derefter dumptilstanden.

For at vælge den sensor, der skal kalibreres, skal den korrekte kommando sendes til printeren:

- For mellemrumssensoren: Send kommandoen GAP
- For sort mærke-sensoren: Send kommandoen BLINE

Du kan finde flere oplysninger om tilgængelige kommandoer i "FBPL Command Reference"

(FBPL-kommandoreference) på siden Manualer for din model på support.brother.com.

#### Selvtest

Udskriv printerkonfigurationen, når du har kørt kalibrering af mellemrums-/sort mærke-sensoren. Udskriften af selvtest angiver printerens konfiguration og ledige plads i hukommelsen og kan angive, om der er nogen punktskade på varmedelen.

| Selvtestudskrift                                                                                                    |                                                                                                    |
|----------------------------------------------------------------------------------------------------|----------------------------------------------------------------------------------------------------|
| SYSTEM INFORMATION<br>MODEL: XXXXXX<br>FIRMWARE: X.XX<br>CHECKSUM: XXXXXXXX<br>S/N: XXXXXXXXX<br>TCF: NO<br>DATE: 1970/01/01<br>TIME: 00:04:18<br>NON-RESET: 110 m (TPH)<br>RESET: 110 m (TPH)<br>NON-RESET: 0 (CUT)<br>RESET: 0 (CUT) | <ul> <li>Modelnavn</li> <li>Firmwareversion</li> <li>Firmwarekontrolsum</li> <li>Printers serienummer</li> <li>Konfigurationsfil</li> <li>Systemdato</li> <li>Systemtid</li> <li>Udskrevet afstand (meter)</li> <li>Afskæringstæller</li> </ul>    |
| PRINTING SETTING SPEED: 5 IPS DENSITY: 8.0 WIDTH: 4.00 INCH HEIGHT: 4.00 INCH GAP: 0.00 INCH INTENSION: 5 CODEPAGE: 850 COUNTRY: 001                                                                                                   | <ul> <li>Udskrivningshastighed (tomme/sekund)</li> <li>Udskriftstæthed</li> <li>Labelstørrelse (tomme)</li> <li>Mellemrumsafstand (tomme)</li> <li>Følsomhed for mellemrums-/sort<br/>mærke-sensor</li> <li>Kodeside</li> <li>Landekode</li> </ul> |

| Selvtestudskrift                                                                                                    |                                                                                                    |
|----------------------------------------------------------------------------------------------------|----------------------------------------------------------------------------------------------------|
| Z SETTING<br>DARKNESS: 16.0<br>SPEED: 4 IPS<br>WIDTH: 4.00 INCH<br>TILDE: 7EH (~)<br>CARET: 5EH (^)<br>DELIMITER: 2CH (,)<br>POWER UP: NO MOTION<br>HEAD CLOSE: NO MOTION                                                       | <ul> <li>Udskriftsmørkhed</li> <li>Udskrivningshastighed (tomme/sekund)</li> <li>Labelstørrelse</li> <li>Kontrolpræfiks</li> <li>Formatpræfiks</li> <li>Afgrænserpræfiks</li> <li>Printerstartsbevægelse</li> <li>Bevægelse ved lukning af printhoved</li> </ul> |
| RS232 SETTING<br>BAUD: 9600<br>PARITY: NONE<br>DATA BIT: 8<br>STOP BIT: 1                                                                                                    | — Konfiguration af RS232 seriel port                                                                                                    |
| RFID SETTING<br>RFID FREQ: European Union 3                                                                                                    | RFID-frekvensbåndområde                                                                                                    |
| ETHERNET SETTING<br>NAME: XXXXX<br>MAC ADDR: XXXXX<br>DHCP: ON<br>IP ADDR: 0.0.0.0<br>SUBNET: 0.0.0.0<br>GATEWAY: 0.0.0.0<br>PORT: 9100                                                                                         | <ul> <li>Printernavn</li> <li>Mac-adresse</li> <li>DHCP</li> <li>IP-adresse</li> <li>Undernetmaske</li> <li>Gateway</li> <li>RAW-port</li> </ul>                                                                                                    |
| WIFI SETTING<br>APP VERSION: 3.5.1.0R3<br>MAC ADDRESS: 00:80:A3:D9:1D:CE<br>Region: United States<br>SSID:<br>DHCP ENABLED: YES<br>IP ADDRESS:<br>SUBNET MASK: 0.0.0.0<br>GATEWAY:<br>PRINTER NAME: PS-D91DCD<br>RAW PORT: 9100 | — Wi-Fi-konfiguration                                                                                                    |

| Selvtestudskrift                                                     |                                 |
|----------------------------------------------------------------------|---------------------------------|
| DRAM FILE (0 FILES)<br>PHYSICAL XXXX KBYTES<br>AVAILABLE XXXX KBYTES | Antal downloadede filer         |
| FLASH FILE (0 FILES)                                                 | hukommelsesplads                |
| MENU.MMF XX BYTES<br>PHYSICAL XXXX KBYTES<br>AVAILABLE XXXX KBYTES   |                                 |
|                                                                      | — Kontrolmønster for printhoved |

# Dumptilstand

#### Bemærk!

- Dumptilstand kræver 101,5 mm bredt papir.
- For at genoptage normal udskrivning skal printeren slukkes og derefter tændes igen.

Printeren går i dumptilstand efter udskrivning af printerkonfigurationen. I dumptilstand kan brugerne kontrollere og printerens programmer og rette fejl i dem. Tegnene i venstre kolonne modtages fra printerens system, og dem i højre kolonne er deres hexadecimale repræsentation.

| ASCII-data | SPEED 2.0<br>DENSITY 8<br>SET PEEL<br>OFF DIRE<br>CTION 0 0<br>AP 3.00 mm<br>REFERENCE<br>0 0<br>SIZE 0.0<br>SIZE 0.0<br>COL<br>144.149.139<br>120.1<br>SET PRIN<br>12.6.*57114<br>38T* PRIN<br>T 1.1 SPE<br>ED 2.0 DE | $            53 50 45 45 44 20 32 2E 30 8D \\             8A 44 45 4E 53 49 54 59 20 38 \\             0D 8A 53 45 54 20 50 45 45 4C \\             20 4F 46 46 0D 8A 44 95 52 45 4C \\             20 4F 46 46 0D 8A 44 95 52 45 \\             41 54 49 47 4E 20 30 0D 8A 47 \\             41 50 20 33 2E 30 30 20 6D 8A 47 \\             41 50 20 33 2E 30 30 20 6D 8A 47 \\             41 52 48 30 2E 30 30 20 6D 8A 47 \\             41 56 49 45 52 45 4E 43 45 20 \\             20 30 2C 30 2E 36 30 20 6D 8A 47 \\             41 56 20 33 45 54 20 43 \\             52 45 46 46 52 26 4F 46 46 22 \\             32 60 6D 6D 00 8A \\             52 45 64 64 55 20 4F 46 46 22 \\             34 32 6D 6D 6D 6D 2C 38 30 22 30 \\             32 2E 30 6D 6D 2C 38 30 22 \\             32 6D 6D 6D 2C 38 30 22 \\             32 30 62 6D 6D 6D 2C 38 30 22 \\             32 22 2C 31 22 32 33 39 \\             22 2C 31 22 31 32 30 2C 31 2C 31 2C \\             32 38 64 22 00 6A 50 52 50 4F \\             44 45 50 20 \\             31 38 64 22 00 6A 50 52 22 34 32 \\             31 38 64 22 00 6A 50 52 24 34 \\             44 45 \\             4E 53 49 54 59 20 88 6D 6A 53 \\             44 45 \\             4E 53 49 54 59 20 88 6D 6A 53 \\             52 88 6D 6A 53 \\             52 88 6D 6A 53 \\             53 80 \\             53 80 \\             54 50 50 \\             50 50 \\          $ | Hexadecimal<br>repræsentation af<br>ASCII-dataene |
|------------|----------------------------------------------------------------------------------------------------|----------------------------------------------------------------------------------------------------|---------------------------------------------------|
|            | ET PEEL OF<br>F DIRECTI<br>ON 0 GAP<br>3.00 mm.0.<br>00 mm.REF<br>ERENCE 0.0<br>SET CUTT<br>ER OFF SI<br>ZE 100.02<br>mm.65.04 m<br>m CLS BA<br>RCODE 144.<br>149.39.1<br>20.1.0.2.0<br>. 5711438T<br>* PRINT 1.       | $ \begin{array}{cccccccccccccccccccccccccccccccccccc$                                                                                                    |                                                   |

# 6.1.3 Printerinitialisering

Printerinitialisering rydder printerens DRAM og gendanner dens fabriksindstillinger.

- 1. Sluk printeren.
- 2. Vælg den ønskede funktion:
- <u>For TJ-4005DN/TJ-4010TN/TJ-4020TN/TJ-4120TN</u>:
  - a. Tryk på Pause-knappen og knappen Fremføring på samme tid, og hold dem nede.
     Tænd derefter printeren.
  - b. Slip knappen, når strømindikatoren lyser.
  - For TJ-4021TN/TJ-4021TNR/TJ-4121TN/TJ-4121TNR:
    - a. Tryk på den højre knap til Valg, og hold den nede. Tryk derefter på tænd/sluk-kontakten.
    - b. Slip knappen, når Factory Default (Fabriksstandard) vises på touchskærmen.

#### Bemærk!

LED-farven ændres som følger:

Gul (lyser)  $\rightarrow$  rød (5 gange)  $\rightarrow$  gul (5 gange)  $\rightarrow$  **grøn (5 gange)**  $\rightarrow$  grøn/gul (5 gange)  $\rightarrow$  rød/gul (5 gange)  $\rightarrow$  grøn (lyser)

Efter initialiseringen vil følgende fabriksindstillinger blive gendannet:

| Parameter                  | Standardindstilling                                |
|----------------------------|----------------------------------------------------|
| Hastighed                  | 127 mm/sek (5 tps) (203 DPI)                       |
|                            | 76 mm/sek (3 tps) (300 DPI)                        |
| Densitet                   | 8                                                  |
| Labelbredde                | 101,5 mm                                           |
| Labelhøjde                 | 101,5 mm                                           |
| Sensortype                 | Mellemrumssensor: TJ-4005DN, TJ-4010TN, TJ-4020TN, |
|                            | TJ-4021TN, TJ-4120TN, TJ-4121TN                    |
|                            | Sort mærke-sensor: TJ-4021TNR, TJ-4121TNR          |
| Mellemrumsindstilling      | 3 mm                                               |
| Udskriftsretning           | 0                                                  |
| Referencepunkt             | 0,0 (øverste venstre hjørne)                       |
| Forskydning                | 0                                                  |
| Afrivningstilstand         | ТіІ                                                |
| Dispensertilstand          | Fra                                                |
| Cutter Mode (Knivtilstand) | Fra                                                |
| Tilbagetilstand            | Fra                                                |
| Kodeside                   | 850                                                |
| Landekode                  | 001                                                |
| Ryd Flash-hukommelse       | Nej                                                |

# 6.1.4 Kalibrering af mediesensor (for sort mærke-sensoren)

- 1. Sluk printeren.
- 2. Vælg den ønskede funktion:
- <u>For TJ-4005DN/TJ-4010TN/TJ-4020TN/TJ-4120TN</u>:

Printeren kalibrerer mellemrumssensoren og sort mærke-sensoren på samme tid.

- a. Tryk på **Pause**-knappen, og hold den nede. Tænd derefter printeren.
- b. Slip knappen, når strømindikatoren lyser, og printeren fremfører labelerne.
- For TJ-4021TN/TJ-4021TNR/TJ-4121TN/TJ-4121TNR:
  - a. Tryk på den højre knap til Valg, og hold den nede. Tryk derefter på tænd/sluk-kontakten.
  - b. Slip knappen, når Bline Calibration (Bline-kalibrering) vises på touchskærmen.

#### Bemærk!

LED-farven ændres som følger:

Gul (lyser)  $\rightarrow$  rød (5 gange)  $\rightarrow$  gul (5 gange)  $\rightarrow$  grøn (5 gange)  $\rightarrow$  **grøn/gul (5 gange)**  $\rightarrow$  rød/gul (5 gange)  $\rightarrow$  grøn (lyser)

#### 6.1.5 Kalibrering af mediesensor (for mellemrumssensoren)

- 1. Sluk printeren.
- 2. Vælg den ønskede funktion:
- <u>For TJ-4005DN/TJ-4010TN/TJ-4020TN/TJ-4120TN</u>:

Printeren kalibrerer mellemrumssensoren og sort mærke-sensoren på samme tid.

- a. Tryk på Pause-knappen, og hold den nede. Tænd derefter printeren.
- b. Slip knappen, når strømindikatoren lyser, og printeren fremfører labelerne.
- For TJ-4021TN/TJ-4021TNR/TJ-4121TN/TJ-4121TNR:
  - a. Tryk på den højre knap til Valg, og hold den nede. Tryk derefter på tænd/sluk-kontakten.
  - b. Slip knappen, når Gap Calibration (Mellemrumskalibrering) vises på touchskærmen.

#### Bemærk!

LED-farven ændres som følger:

Gul (lyser)  $\rightarrow$  rød (5 gange)  $\rightarrow$  gul (5 gange)  $\rightarrow$  grøn (5 gange)  $\rightarrow$  grøn/gul (5 gange)  $\rightarrow$  rød/gul (5 gange)  $\rightarrow$  grøn (lyser)

# 6.1.6 Spring AUTO.BAS-programmet over

Du kan overføre AUTO.BAS-programmet til printerens flashhukommelse, så den kører automatisk ved start, men hvis du ikke vil have den til at køre automatisk, skal du følge disse trin:

- 1. Sluk printeren.
- 2. Vælg den ønskede funktion:
- <u>For TJ-4005DN/TJ-4010TN/TJ-4020TN/TJ-4120TN</u>:

Tryk på **Pause**-knappen og knappen **Fremføring** samtidig, og hold dem nede. Tænd derefter printeren.

- <u>For TJ-4021TN/TJ-4021TNR/TJ-4121TN/TJ-4121TNR</u>:
  - a. Tryk på den højre knap til Valg, og hold den nede. Tryk derefter på tænd/sluk-kontakten.
  - b. Slip knappen, når **READY** (Klar) (Spring AUTO.BAS over) vises på touchskærmen.

#### Bemærk!

LED-farven ændres i følgende rækkefølge:

Gul (lyser)  $\rightarrow$  rød (5 gange)  $\rightarrow$  gul (5 gange)  $\rightarrow$  grøn (5 gange)  $\rightarrow$  grøn/gul (5 gange)  $\rightarrow$  rød/gul (5 gange)  $\rightarrow$  grøn (lyser)

3. Printeren starter uden at køre AUTO.BAS-programmet.

# 7. Ændring af printerindstillinger ved hjælp af touchskærmen

(Kun tilgængelig for TJ-4021TN/4021TNR/4121TN/4121TNR).

# 7.1 Indstillingsmenu

- 1. I hovedmenuen skal du trykke på Setting (Indstilling).
- 2. Tryk på **Command Set** (Kommandoindstilling), og vælg derefter det ønskede programmeringssprog.
- 3. Tryk på ikonet 💟

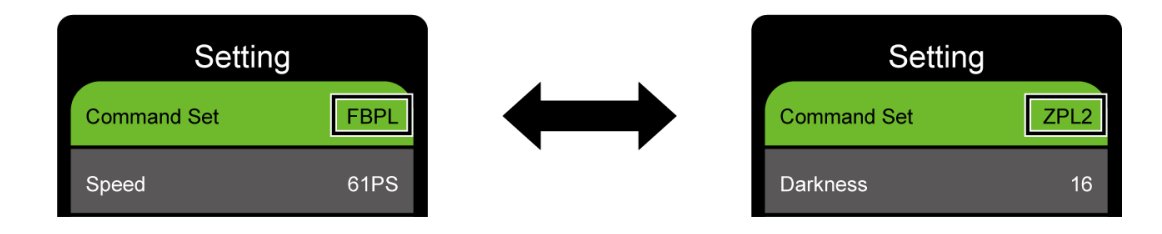

# 7.1.1 FBPL-indstillinger

Tilgængelige FBPL-indstillinger:

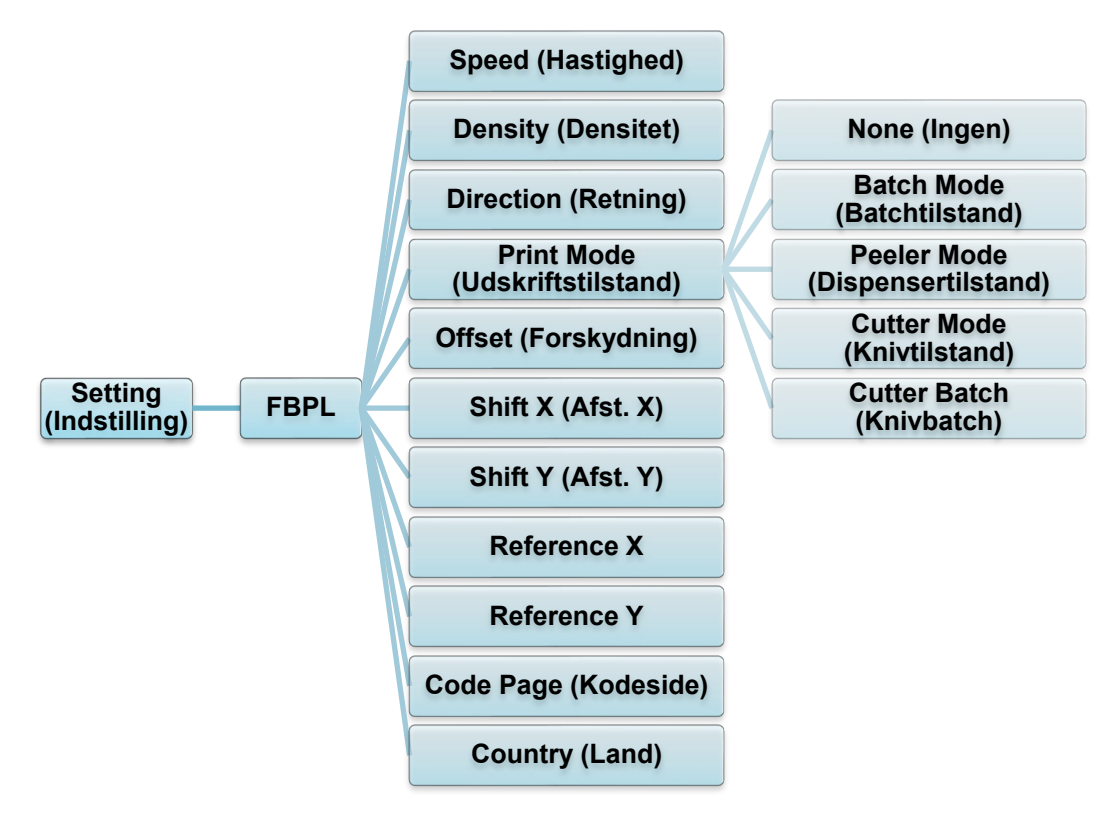

| Indstilling                            | Beskrivelse                                                                                                    |  |  |
|----------------------------------------|----------------------------------------------------------------------------------------------------|--|--|
| Speed<br>(Hastighed)                   | Konfigurer udskrivningshastigheden. Indstillingerne går fra:<br>• 1-10 for 203 dpi (standard: 5)<br>• 1-7 for 300 dpi (standard: 3)                                                                                                    |  |  |
| Density (Densitet)                     | Juster, hvor mørk/lys udskriften skal være. Indstillingerne går fra 0 til 15.<br>Det er muligvis nødvendigt at justere udskriftstætheden baseret på mediet.                                                                                                    |  |  |
| Direction<br>(Retning)                 | Angiv udskriftsretning.       RETNING 0     RETNING 1       Direction     Image: Comparison of the second second |  |  |
| Print Mode<br>(Udskriftstilstand)      | Indstil Print Mode (Udskriftstilstand).UdskriftstilstandBeskrivelseNone (Ingen)Det øverste af den næste label justeres i forhold til<br>printhovedets brændelinje (tilstanden Tear Off<br>(Afrivning)).Batch ModeNår billedet udskrives, fremføres<br>mellemrummet/det sorte mærke gennem<br>afrivningspladen, så det kan rives af.Peeler ModeAktiverer label Peeler Mode (Dispensertilstand).(Dispensertilstand)Cutter Mode<br>(Knivtilstand)Cutter Batch<br>(Knivbatch)Afskærer labelen én gang, når udskriftsjobbet er<br>afsluttet.                                                                                                    |  |  |
| Offset<br>(Forskydning)                | Finjuster stoppositionen for mediet. Indstillingerne går fra -999 punkter til<br>999 punkter.                                                                                                    |  |  |
| Shift X (Afst. X)<br>Shift Y (Afst. Y) | Finjuster udskriftspositionen. Indstillingerne går fra -999 punkter til<br>999 punkter.                                                                                                    |  |  |
| Reference X<br>Reference Y             | Indstil begyndelsespunktet for printerens koordinatsystem vandret og lodret. Indstillingerne går fra 0 punkter til 999 punkter.                                                                                                    |  |  |
| Code Page<br>(Kodeside)                | Indstil kodesiden for internationalt tegnsæt.                                                                                                    |  |  |
| Country (Land)                         | Indstil landekoden. Indstillingerne går fra 1 til 358.                                                                                                    |  |  |

Hvis der udskrives fra den downloadede software/driver, vil software-/driverkommandoerne overskrive de indstillinger, der er indstillet fra touchskærmen.

# 7.1.2 ZPL2-indstillinger

Tilgængelige ZPL2-indstillinger:

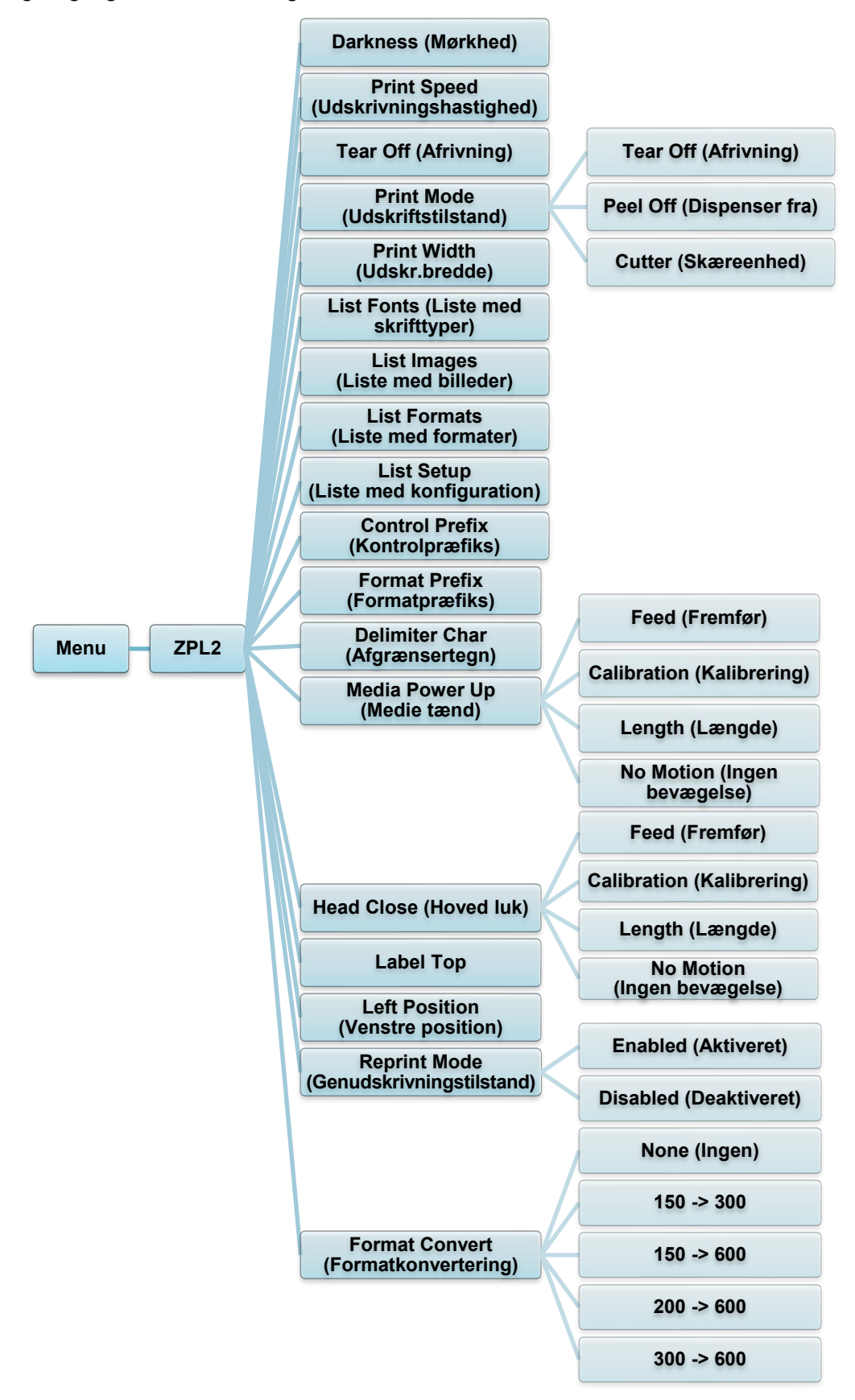

| Indstilling                            | Beskrivelse                                                                                                    |                                                                                      |  |
|----------------------------------------|----------------------------------------------------------------------------------------------------|--------------------------------------------------------------------------------------|--|
| Darkness (Mørkhed)                     | Konfigurer udskriftsmørkheden. Indstillingerne går fra 0 til 30.<br>Det er muligvis nødvendigt at justere udskriftstætheden baseret på<br>det valgte medie. |                                                                                      |  |
| Print Speed<br>(Udskrivningshastighed) | Konfigurer udskriftshastigheden. Indstillingerne går fra:<br>• 2-10 for 203 dpi (standard: 4)<br>• 2-7 for 300 dpi (standard: 3)                            |                                                                                      |  |
| Tear Off (Afrivning)                   | Finjuster stoppositionen for mediet. Indstillingerne går fra<br>-120 punkter til 120 punkter.                                                               |                                                                                      |  |
|                                        | Indstil udskriftstilstanden.                                                                                                    |                                                                                      |  |
|                                        | Udskriftstilsta                                                                                                    | nd Beskrivelse                                                                       |  |
| Print Mode                             | Tear Off<br>(Afrivning)                                                                                                    | Det øverste af den næste label justeres<br>i forhold til printhovedets brændelinje.  |  |
| (Udskriftstilstand)                    | Peel Off<br>(Dispenser fra                                                                                                    | Aktivér Peeler Mode (Dispensertilstand)<br>for labelen.                              |  |
|                                        | Cutter<br>(Skæreenhed                                                                                                    | Aktivér Cutter Mode (Knivtilstand) for labelen.                                      |  |
| Print Width<br>(Udskr.bredde)          | Indstil udskriftsbredden. Indstillingerne går fra:<br>• 2 prikker til 864 prikker for 203 dpi<br>• 2 prikker til 1248 prikker for 300 dpi                   |                                                                                      |  |
| List Fonts (Liste med skrifttyper)     | Udskriv listen over aktuelle printerskrifttyper på labelen. Skrifttyperne kan gemmes i printerens DRAM, Flash eller ekstra hukommelseskort.                 |                                                                                      |  |
| List Images (Liste med billeder)       | Udskriv listen over aktuelle printerbilleder på labelen. Billederne kan gemmes i printerens DRAM, Flash eller ekstra hukommelseskort.                       |                                                                                      |  |
| List Formats (Liste med formater)      | Udskriv listen over aktuelle printerformater på labelen. Formaterne kan gemmes i printerens DRAM, Flash eller ekstra hukommelseskort.                       |                                                                                      |  |
| List Setup (Liste med konfiguration)   | Udskriv den aktuelle printerkonfiguration.                                                                                                    |                                                                                      |  |
| Control Prefix<br>(Kontrolpræfiks)     | Indstil kontrolpra                                                                                                    | efikstegnet.                                                                         |  |
| Format Prefix<br>(Formatpræfiks)       | Indstil formatpræfikstegnet.                                                                                                    |                                                                                      |  |
| Delimiter Char<br>(Afgrænsertegn)      | Indstil afgrænsertegnet.                                                                                                    |                                                                                      |  |
| ("                                     | Indstil den medie                                                                                                    | ehandling, du ønsker, når du tænder printeren.                                       |  |
|                                        | Handling                                                                                                    | Beskrivelse                                                                          |  |
|                                        | Feed<br>(Fremfør)                                                                                                    | Printeren skubber én label ud.                                                       |  |
| Media Power Up<br>(Medie tænd)         | Calibration<br>(Kalibrering)                                                                                                    | Printeren kalibrerer sensorniveauerne, bestemmer labellængden og fremfører én label. |  |
| (                                      | Length<br>(Længde)                                                                                                    | Printeren bestemmer labellængden og fremfører labelen.                               |  |
|                                        | No Motion<br>(Ingen<br>bevægelse)                                                                                                    | Ingen handling.                                                                      |  |

| Indstilling                               | Beskrivelse                                                                                                    |                                                                                         |  |
|-------------------------------------------|----------------------------------------------------------------------------------------------------|-----------------------------------------------------------------------------------------|--|
|                                           | Indstil mediehandlingen, når du lukker printhovedet.                                                                             |                                                                                         |  |
|                                           | Handling                                                                                                    | Beskrivelse                                                                             |  |
|                                           | Feed<br>(Fremfør)                                                                                                    | Printeren skubber én label ud.                                                          |  |
| Head Close (Hoved luk)                    | Calibration<br>(Kalibrering)                                                                                                    | Printeren kalibrerer sensorniveauerne, bestemmer<br>labellængden og fremfører én label. |  |
|                                           | Length<br>(Længde)                                                                                                    | Printeren bestemmer labellængden og fremfører labelen.                                  |  |
|                                           | No Motion<br>(Ingen<br>bevægelse)                                                                                                | Ingen handling.                                                                         |  |
| Label Top                                 | Juster udskriftspositionen lodret på labelen. Indstillingerne går fra<br>-120 punkter til +120 punkter.                          |                                                                                         |  |
| Left Position<br>(Venstre position)       | Juster udskriftspositionen vandret på labelen. Indstillingerne går fra<br>-9999 punkter til +9999 punkter.                       |                                                                                         |  |
| Reprint Mode<br>(Genudskrivningstilstand) | Genudskriv den sidste label ved at trykke på knappen Pil op () på touchskærmen.                                                  |                                                                                         |  |
| Format Convert<br>(Formatkonvertering)    | Vælger bitmapskaleringsfaktoren. Det første tal er den oprindelige DPI-værdi; det andet tal er den DPI-indstilling, du vil have. |                                                                                         |  |

Hvis der udskrives fra den downloadede software/driver, vil software-/driverkommandoerne overskrive de indstillinger, der er indstillet fra touchskærmen.

# 7.2 Sensorindstillinger

Vi anbefaler, at du kalibrerer sensorerne, hver gang du skifter medie.

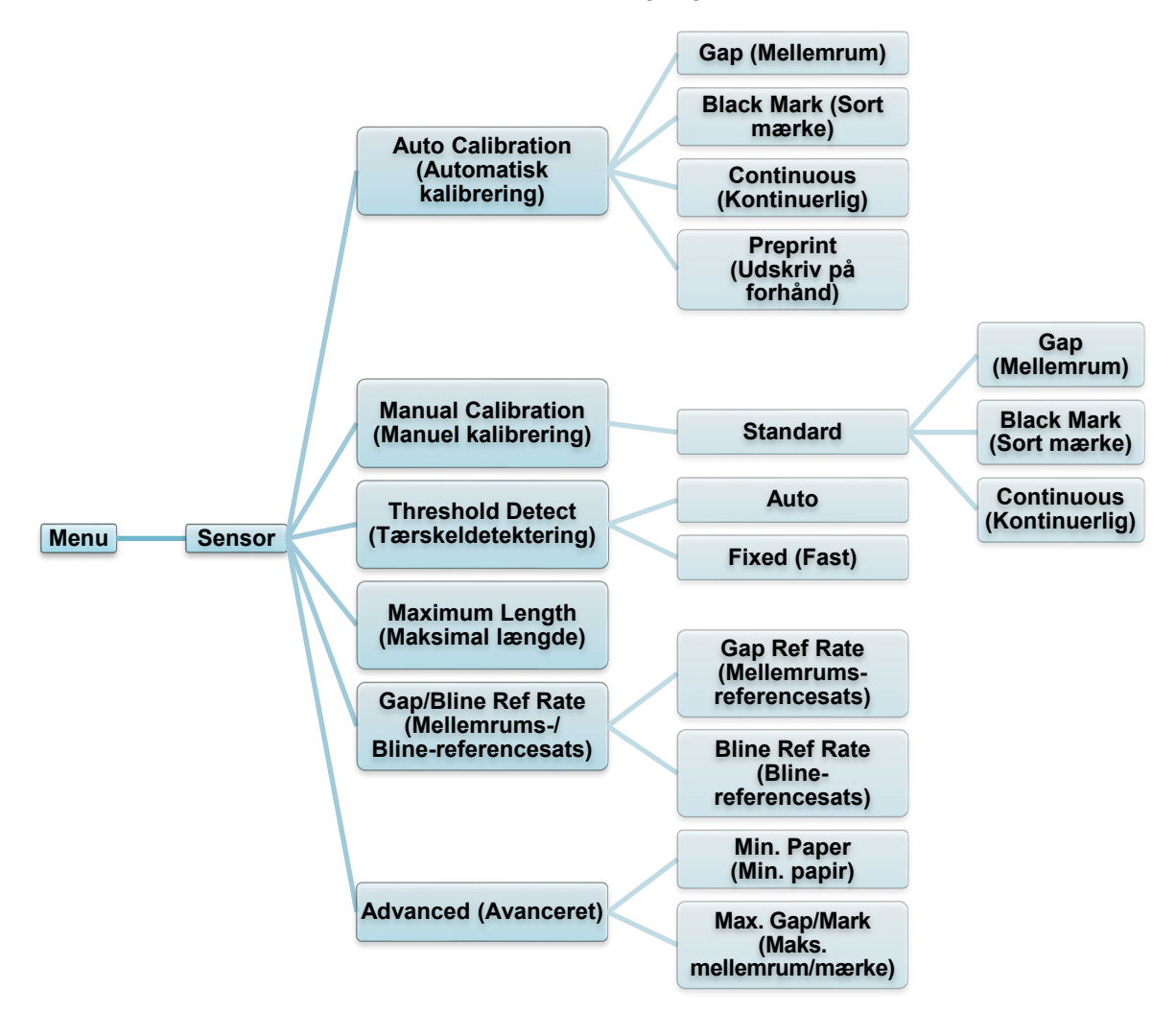

| Indstilling                                                 | Beskrivelse                                                                                                    |  |  |
|-------------------------------------------------------------|----------------------------------------------------------------------------------------------------|--|--|
| Auto Calibration<br>(Automatisk<br>kalibrering)             | Indstil mediesensortypen, og kalibrer den valgte sensor<br>automatisk. Printeren fremfører op til tre mellemrumslabels<br>for at kalibrere sensorfølsomheden automatisk.                                                                               |  |  |
| Manual Calibration<br>(Manuel kalibrering)                  | Hvis "Automatic" (Automatisk) ikke kan anvendes på mediet,<br>skal du bruge funktionen "Manual" (Manuel) til at indstille<br>papirlængden og mellemrums-/BLINE-størrelsen og derefter<br>scanne bagsiden/mærket for at kalibrere<br>sensorfølsomheden. |  |  |
| Threshold Detect<br>(Tærskeldetektering)                    | Indstil sensorfølsomheden til Fixed (Fast) eller Auto.                                                                                                    |  |  |
| Maximum Length<br>(Maksimal længde)                         | Indstil den maksimale længde for labelkalibrering.                                                                                                    |  |  |
| Gap/Bline Ref Rate<br>(Mellemrums-/<br>Bline-referencesats) | Justerer følsomhed for mellemrumsregistrering på udstansede labels eller for registrering af sort mærke.                                                                                                    |  |  |
| Advanced<br>(Avanceret)                                     | Indstil minimumspapirlængden og maksimal mellemrum-/BLINE-længde for at kalibrere sensorfølsomheden automatisk.                                                                                                    |  |  |

# 7.3 Interfaceindstillinger

Konfigurer printerinterfaceindstillingerne.

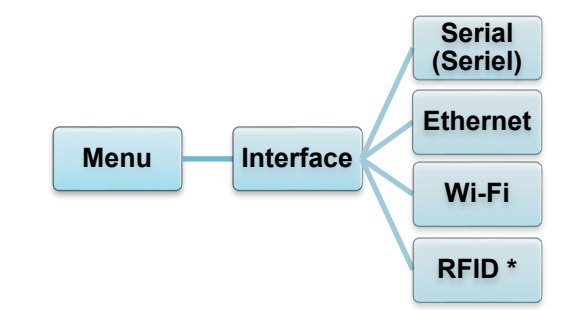

\* Kun tilgængelig for TJ-4021TNR og TJ-4121TNR.

# 7.3.1 Indstillinger for seriel kommunikation

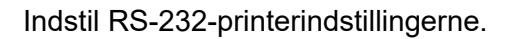

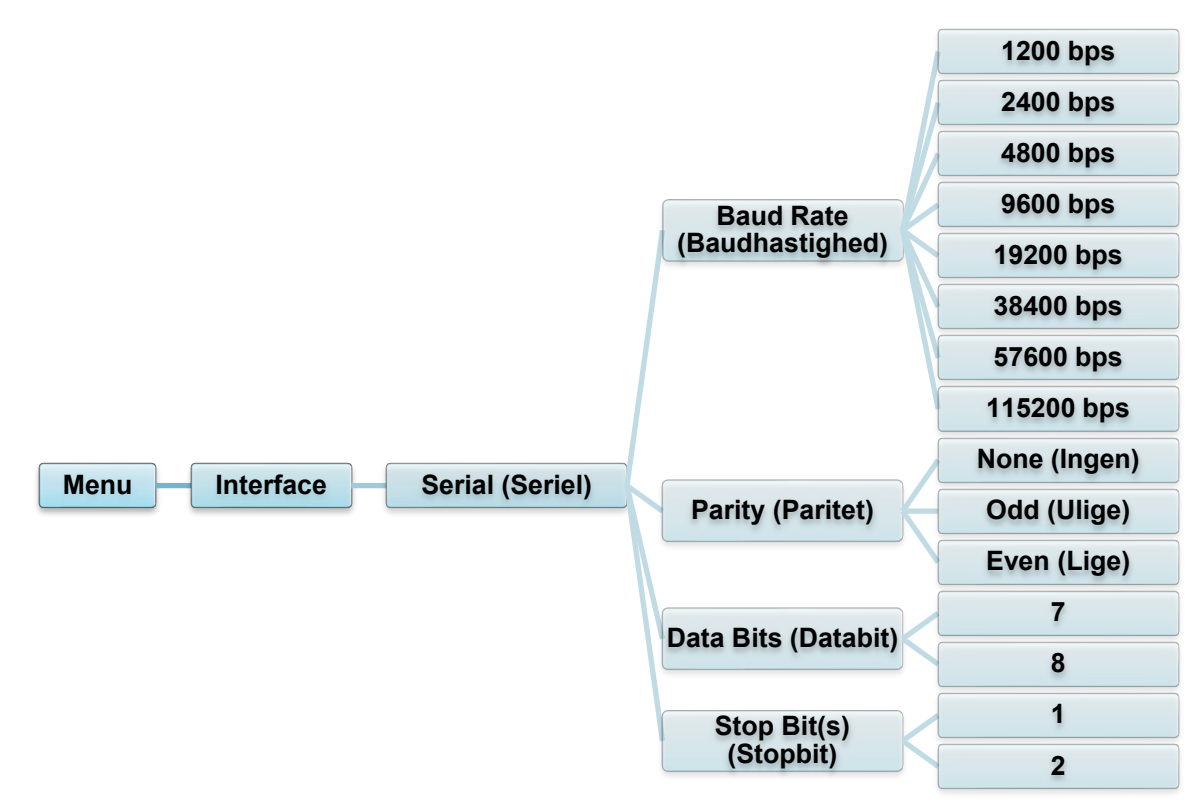

| Indstilling                  | Beskrivelse                             |  |  |
|------------------------------|-----------------------------------------|--|--|
| Baud Rate<br>(Baudhastighed) | Angiv RS-232 Baud rate (Baudhastighed). |  |  |
| Parity (Paritet)             | Angiv RS-232 Parity (Paritet).          |  |  |
| Data Bits<br>(Databit)       | Angiv RS-232 Data bits (Databit).       |  |  |
| Stop Bit(s)<br>(Stopbit)     | Angiv RS-232 Stop bits (Stopbit).       |  |  |

# 7.3.2 Ethernetindstillinger

Konfigurer printerens Ethernet-forbindelse (kabelbaseret), og kontrollér dens status. Når Ethernet er tilsluttet, vises Ethernet-ikonet og IP-adressen på touchskærmen som vist nedenfor.

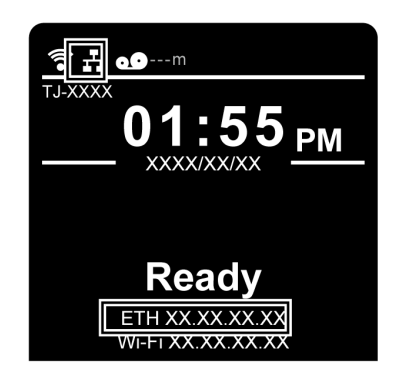

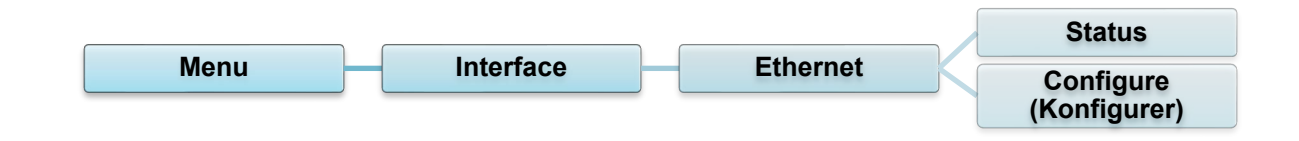

| Element                   | Beskrivelse                                                                                                    |
|---------------------------|----------------------------------------------------------------------------------------------------|
| Status                    | Kontrollér status for indstillingen for Ethernet-IP-adresse og<br>Mac-adresse.                                                                                                    |
| Configure<br>(Konfigurer) | DHCP:<br>Aktivér (Til) eller deaktiver (Fra) netværksprotokollen Dynamic<br>Host Configuration Protocol (DHCP).<br>Static IP (Statisk IP):<br>Indstil printerens IP-adresse, undernetmaske og gateway. |

#### Bemærk!

Oplysninger om installation af printerdriveren kan findes i afsnittet 5.1.3 Kabelbaseret

netværksforbindelse (Windows).

# 7.3.3 Wi-Fi-indstillinger

#### Bemærk!

For at bruge Wi-Fi kræves et Wi-Fi-interface (PA-WI-002, ekstraudstyr).

Konfigurer printerens Wi-Fi-forbindelse, og kontrollér dens status.

For at bruge denne funktion skal du konfigurere Enterprise-konfigurationen ved hjælp af Brother Printer Management Tool (BPM). Du kan finde flere oplysninger om konfiguration af Wi-Fi ved hjælp af BPM i *"Brother Printer Management Tool Quick Start Guide" (Hurtigstartvejledning til Brother Printer Management Tool)* på siden **Manualer** for din model på <u>support.brother.com</u>.

Når Wi-Fi-interfacet er tilsluttet, vises Wi-Fi-ikonet og IP-adressen på touchskærmen som vist nedenfor.

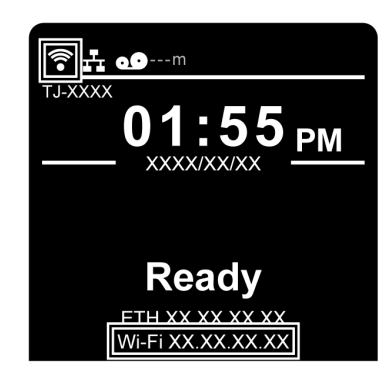

#### Bemærk!

Sørg for, at både din trådløse routers/dit accesspoints og din printers netværksindstillinger er konfigureret korrekt. Du kan finde flere oplysninger i den dokumentation, der fulgte med din trådløse router/dit accesspoint, eller du kan kontakte routerproducenten, din systemadministrator eller din internetudbyder.

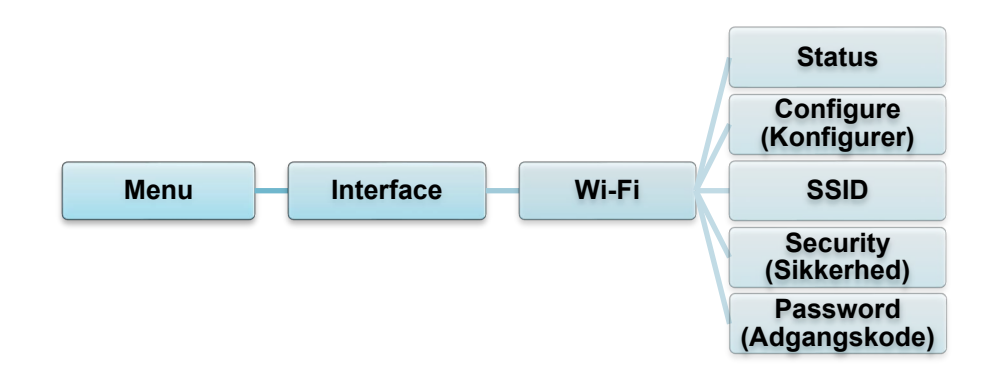

| Element                   | Beskrivelse                                                                                                    |
|---------------------------|----------------------------------------------------------------------------------------------------|
| Status                    | Kontrollér status for indstillingen for Wi-Fi-IP-adresse og<br>Mac-adresse.                                                                                                    |
| Configure<br>(Konfigurer) | DHCP:<br>Aktivér (Til) eller deaktiver (Fra) netværksprotokollen Dynamic<br>Host Configuration Protocol (DHCP).<br>Static IP (Statisk IP):<br>Indstil printerens IP-adresse, undernetmaske og gateway. |
| SSID                      | Indstil SSID (netværksnavn).                                                                                                    |
| Security<br>(Sikkerhed)   | Vælg Wi-Fi-krypteringen.                                                                                                    |
| Password<br>(Adgangskode) | Indstil adgangskoden (netværksnøgle).                                                                                                    |

Oplysninger om installation af printerdriveren kan findes i afsnittet <u>5.1.2 Wi-Fi-</u> <u>netværksforbindelse (Windows)</u>.

# 7.3.4 RFID-indstillinger (Radio Frequency Identification)

(Kun tilgængelig for TJ-4021TNR og TJ-4121TNR) Indstil RFID-printerindstillingerne.

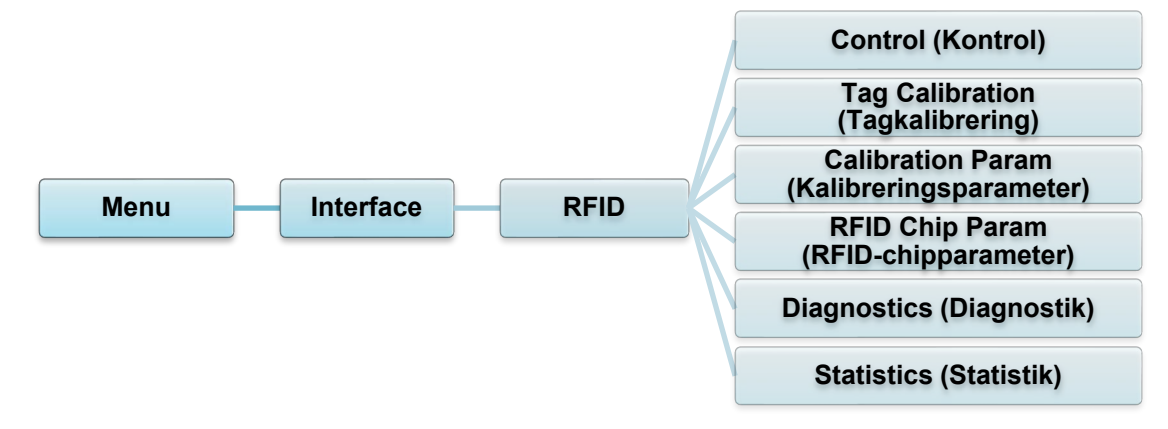

| Element           | Beskrivelse                                    |                                                                                                    |  |  |
|-------------------|------------------------------------------------|----------------------------------------------------------------------------------------------------|--|--|
|                   | RFID Active (RFID aktiv)                       | Vælg "Enable" (Aktivér) for at aktivere<br>RFID-kodermodulet.                                                                                                    |  |  |
|                   | Error Handling                                 | Vælg fejlhåndteringstilstanden for RFID-fejl.                                                                                                    |  |  |
|                   | (Fejlhåndtering)                               | Overstrike<br>(Standard)Hver enkelt forkert behandlet<br>label udskrives med<br>Overstrike<br>                                                                                                    |  |  |
|                   |                                                | None<br>(Ingen)Der foretages ingen bestemt<br>handling, når et tag ikke<br>bliver programmeret.                                                                                                    |  |  |
| Control (Kontrol) |                                                | Stop Printeren stopper og viser<br>fejlmeddelelsen "RFID Error:<br>Check Media" (RFID-fejl:<br>Kontrollér medie). Labelen<br>kasseres, og genudskrivning<br>af labelen skal foretages fra<br>hosten. Når fejlen er fjernet,<br>bevæger labelen med det<br>forkerte tag sig fremad, indtil<br>den næste label er i<br>positionen til at blive<br>udskrevet. |  |  |
|                   | Label Retry (Label<br>forsøg igen)             | Angiver det antal forsøg på at udskrive<br>labels igen, som RFID-koderen vil udføre,<br>inden der erklæres fejl. Dette kan tyde på et<br>problem med RFID-koderen,<br>printerkonfigurationen eller labelvarepartiet.                                                                                                    |  |  |
|                   |                                                | Maksimum 10 (standard)                                                                                                    |  |  |
|                   | Max Retry Error<br>(Maks. forsøg<br>igen-fejl) | Bestemmer, om der opstår fejl, når antallet<br>for <i>Label Retry</i> (Label forsøg igen) er<br>oversteget.                                                                                                    |  |  |
|                   | EPC Write Ctrl<br>(EPC skriv kontrol)          | Kontrollerer, hvordan printeren koder<br>RFID-tag EPC-feltet.                                                                                                    |  |  |
|                   | Non-RFID Warning<br>(Ikke-RFID-advarsel)       | Viser en advarsel, hvis printeren modtager<br>et udskriftsjob, der ikke indeholder nogen<br>RFID-kommandoer, når RFID-mediet er<br>installeret i printeren.                                                                                                    |  |  |

| Element                                      | Beskrivelse                                                                                                    |                                                                                                    |  |
|----------------------------------------------|----------------------------------------------------------------------------------------------------|----------------------------------------------------------------------------------------------------|--|
|                                              | Denne undermenu bruges til at udføre en RFID-kalibrering. Du skal<br>udføre en tagkalibrering, når der installeres et nyt tag i printeren.<br>RFID-kalibrering bestemmer RFID-chiptypen, skrive/læse-effekten,<br>programposition og længden af EPC/brugerfeltet. |                                                                                                    |  |
| Tag Calibration<br>(Tagkalibrering)          | Do RFID<br>Calibrate (Udfør<br>RFID-kalibrering                                                                                                    | Udfører RFID-kalibrering.<br>r Udfør den, hver gang du ændrer RFID-tagtypen.<br>g)                                                                                                    |  |
|                                              | Num Label for<br>Calibration<br>(Nummerlabel<br>for kalibrering)                                                                                                    | Bestemmer antallet af tags, der skal bruges til<br>kalibrering. Denne værdi omfatter imidlertid ikke<br>tags, der flyttes, når der søges efter mellemrum<br>under kalibreringsprocessen. Afhængigt af, hvor<br>vanskeligt det er at kalibrere de installerede<br>tags, vil printeren muligvis bruge flere eller færre<br>labels, men generelt vil der blive brugt flere tags<br>til at bestemme kalibreringsresultatet, jo større<br>tal der vælges i denne menu.Minimum3 (standard)<br>Maksimum                                                                                                    |  |
|                                              | Test EPC Lengt<br>(Test EPC-<br>længde)                                                                                                    | Image: Image: |  |
|                                              | Indeholder de indstillinger, der bruges til optimal tagkodning. Disse parametre kan hentes automatisk gennem RFID-kalibrering.                                                                                                    |                                                                                                    |  |
|                                              | Tag Position<br>(Tagposition)                                                                                                    | <ul> <li>Bestemmer, hvor langt RFID-tagkodningspositionen</li> <li>for den aktuelt installerede tag skal forskydes fra<br/>toppen af formularen.</li> </ul>                                                                                                    |  |
| Calibration Param<br>(Kalibreringsparameter) | Write Power<br>(Skriveeffekt)                                                                                                    | Angiver det skriveeffektniveau, der skal bruge i<br>RFID-koderen. Normalt indstilles denne værdi<br>automatisk af RFID-kalibreringsprocessen og bør<br>ikke ændres.<br>Minimum 1<br>Maksimum 30                                                                                                    |  |
|                                              | Read Power<br>(Læseeffekt)                                                                                                    | Angiver det læseeffektniveau, der skal bruge i<br>RFID-koderen. Normalt indstilles denne værdi<br>automatisk af RFID-kalibreringsprocessen og bør<br>ikke ændres.<br><u>Minimum 1</u><br>Maksimum 30                                                                                                    |  |

| Disse indsti<br>RFID-tags.                  | linger brug                                                                          | aa til at kanfigurara avatamat, når dar krovaa                                                                                                    |  |
|---------------------------------------------|--------------------------------------------------------------------------------------|----------------------------------------------------------------------------------------------------|--|
|                                             | Disse indstillinger bruges til at konfigurere systemet, når der kræves<br>RFID-tags. |                                                                                                    |  |
| USR Size<br>(USR-stør                       | relse) Any<br>RF<br>væ<br>og<br>M<br>M                                               | giver størrelsen af USR-blokbytes i<br>ID-taghukommelsen. Normalt indstilles denne<br>erdi automatisk af RFID-kalibreringsprocessen<br>bør ikke ændres.<br>Iinimum 0 (standard)<br>laksimum 256                                                                                                    |  |
|                                             |                                                                                      | Bemærk!                                                                                                    |  |
|                                             |                                                                                      | Denne værdi er skjult, hvis der registreres<br>Higgs 3-tags, og Higgs 3 USR Len (Higgs 3<br>USR-længde)-menuen vises i stedet.                                                                                                    |  |
| USR Addı<br>(USR-adro                       | ess Ang<br>sse) RF<br>væ<br>og<br>M                                                  | giver startplaceringen for USR-blokken i<br>ID-taghukommelsen. Normalt indstilles denne<br>erdi automatisk af RFID-kalibreringsprocessen<br>bør ikke ændres.<br>linimum 0 (standard)<br>laksimum 32                                                                                                    |  |
| (RFID-chipparameter) TID Size<br>(TID-størr | else) Ang<br>No<br>RF<br>M<br>M<br>M                                                 | giver størrelsen af hukommelsesblokken i den<br>ID-taghukommelse, der indeholder tag-id'et.<br>Irmalt indstilles denne værdi automatisk af<br>ID-kalibreringsprocessen og bør ikke ændres.<br>Iinimum 0<br>laksimum 12<br>tandard 8                                                                                                    |  |
| Higgs 3 U<br>Len (Higg<br>USR-læng          | SR Hig<br>s 3 der<br>de) er 1<br>lær<br>US<br>ang<br>RF<br>M                         | ggs 3-tags er anderledes end andre RFID-tags<br>rved, at deres hukommelsesbankstørrelse ikke<br>fast. For at have plads til EPC-længder, der er<br>ngere end 96 bit, låner Higgs 3 hukommelse fra<br>SR-banken. Denne skrivebeskyttede menu<br>giver størrelsen i bit for USR-blokken i<br>TD-taghukommelsen.Inimum128<br>laksimumBemærk!<br>Denne menu vises kun, hvis der registreres<br>et Higgs 3-tag. |  |

| Element                                 | Beskrivelse                                |                                                                                                    |  |
|-----------------------------------------|--------------------------------------------|----------------------------------------------------------------------------------------------------|--|
|                                         |                                            |                                                                                                    |  |
|                                         | Higgs 3 EPC<br>Len (Higgs 3<br>EPC-længde) | Higgs 3-tags er anderledes end andre RFID-tags<br>derved, at deres hukommelsesbankstørrelse ikke<br>er fast. For at have plads til EPC-længder, der er<br>længere end 96 bit, låner Higgs 3 hukommelse fra<br>USR-banken. Dette menupunkt giver dig mulighed<br>for at vælge det antal bit, der er dedikeret til<br>EPC-blokken i RFID-taghukommelsen.         Minimum       96         Maksimum       480         Standard       96 |  |
|                                         |                                            | Denne menu vises kun, hvis der registreres et<br>Higgs 3-tag.                                                                                                    |  |
|                                         | Tag Length<br>(Taglængde)                  | Angiver størrelsen af EPC-blokbyte i<br>RFID-taghukommelsen. Denne værdi indstilles<br>automatisk af RFID-kalibreringsprocessen og bør<br>ikke ændres.                                                                                                    |  |
| RFID Chip Param<br>(RFID-chipparameter) |                                            | Minimum8Maksimum62Standard12                                                                                                    |  |
|                                         |                                            | Bemærk!<br>Denne værdi er skjult, hvis der registreres<br>Higgs 3-tags, og menuen Higgs 3 EPC Len<br>(Higgs 3 EPC-længde) vises i stedet.                                                                                                    |  |
|                                         | EPC Address<br>(EPC-adresse)               | Angiver startplaceringen for EPC-blokken i<br>RFID-taghukommelsen. Normalt indstilles denne<br>værdi automatisk af RFID-kalibreringsprocessen<br>og bør ikke ændres.                                                                                                    |  |
|                                         |                                            | Minimum 0 (standard)<br>Maksimum 32                                                                                                    |  |
|                                         | Block Size<br>(Blokstørrelse)              | Angiver det maksimale antal byte skrevet til<br>USR-blokken i RFID-taghukommelsen på én<br>gang. Normalt indstilles denne værdi automatisk af<br>RFID-kalibreringsprocessen og bør ikke ændres.                                                                                                    |  |
|                                         |                                            | Minimum0Maksimum32Standard8                                                                                                    |  |

| Element                     | Beskrivelse                                                                                                    |                                                                                                    |  |
|-----------------------------|----------------------------------------------------------------------------------------------------|----------------------------------------------------------------------------------------------------|--|
|                             | Disse indstillinger bruges til at køre testprocedurer som hjælp til at<br>bestemme nøjagtigheden af RFID-systemet og foretage fejlfinding af<br>det. |                                                                                                    |  |
|                             | Read Tag<br>(Læs tag)                                                                                                    | Læser tagget i intervallet for den interne RFID-kobling<br>og rapporterer tagdataene til fejlretningsporten og viser<br>dem på touchskærmen. Det er primært beregnet til<br>udviklingsverifikation ved at kontrollere, at systemet<br>fungerer.                                |  |
|                             |                                                                                                    | Bemærk!                                                                                                    |  |
|                             |                                                                                                    | Denne indstilling placerer ikke RFID-tagget over<br>koblingen. Sørg for at placere tagget over<br>koblingen for at få en nøjagtig aflæsning.                                                                                                    |  |
|                             | Read Tag<br>& Eject<br>(Læs tag<br>og skub<br>ud)                                                                                                    | Denne indstilling fungerer på præcis samme måde som<br><i>Read Tag</i> (Læs tag), bortset fra at når printeren læser<br>tagget, fremfører den labelen til den næste top af<br>formularen.                                                                                      |  |
| Diagnostics<br>(Diagnostik) |                                                                                                    | Bemærk!<br>Denne indstilling placerer ikke RFID-tagget over<br>koblingen. Sørg for at placere tagget over<br>koblingen for at få en nøjagtig aflæsning.                                                                                                    |  |
|                             | Read USR<br>(Læs USR)                                                                                                    | Læser brugerhukommelsesbanken for tagget i<br>intervallet for den interne RFID-kobling og rapporterer<br>tagdataene til fejlretningsporten og viser dem på<br>touchskærmen. Det er primært beregnet til<br>udviklingsverifikation ved at kontrollere, at systemet<br>fungerer. |  |
|                             |                                                                                                    | Bemærk!                                                                                                    |  |
|                             |                                                                                                    | Denne indstilling placerer ikke RFID-tagget over<br>koblingen. Sørg for at placere tagget over<br>koblingen for at få en nøjagtig aflæsning.                                                                                                    |  |
|                             | Read TID<br>(Læs TID)                                                                                                    | Læser Tag ID (Tag-id) (TID) fra tagget i intervallet for<br>den interne RFID-kobling og viser den værdi, der<br>aflæses i <i>Tag ID</i> (Tag-id)-menuen.                                                                                                    |  |
|                             |                                                                                                    | Bemærk!                                                                                                    |  |
|                             |                                                                                                    | Denne indstilling placerer ikke RFID-tagget over<br>koblingen. Sørg for at placere tagget over<br>koblingen for at få en nøjagtig aflæsning.                                                                                                    |  |
|                             | Tag ID<br>(Tag-id)                                                                                                    | Viser det første Tag ID (Tag-id) (TID) aflæst siden start<br>eller det senest aflæste TID, hvis menuen <i>Read TID</i><br>(Læs TID) bruges. Hvis der ikke er noget tag i intervallet<br>for den interne RFID-kobling, vises "Unknown" (Ukendt)<br>på touchskærmen.             |  |
| Element                     | Beskrivelse                                          |                                                                                                    |  |  |  |
|-----------------------------|------------------------------------------------------|----------------------------------------------------------------------------------------------------|--|--|--|
|                             | Read PC<br>(Læs PC)                                  | Læser feltet PC (protokolkontrol) fra et RFID-tag i<br>intervallet for den interne RFID-kobling og viser den<br>værdi, der aflæses i Tag PC (Tag-PC)-menuen.                                 |  |  |  |
|                             |                                                      | Bemærk!<br>Denne indstilling placerer ikke RFID-tagget over<br>koblingen. Sørg for at placere tagget over<br>koblingen for at få en nøjagtig aflæsning.                                      |  |  |  |
|                             | Tag PC<br>(Tag-PC)                                   | Viser det sidste PC-felt (protokolkontrol) aflæst fra et<br>RFID-tag. Hvis der ikke er noget tag i intervallet for den<br>interne RFID-kobling, vises "Unknown" (Ukendt) på<br>touchskærmen. |  |  |  |
| Diagnostics<br>(Diagnostik) | Write EPC<br>with 1s<br>(Skriv EPC<br>med 1s)        | Skriver alle ettaller til tagget i intervallet for den interne<br>RFID-kobling. Det er primært beregnet til<br>udviklingsverifikation ved at kontrollere, at systemet<br>fungerer.           |  |  |  |
|                             |                                                      | Bemærk!<br>Denne indstilling placerer ikke RFID-tagget over<br>koblingen. Sørg for at placere tagget over<br>koblingen for at få en nøjagtig skrivning.                                      |  |  |  |
|                             | Write EPC<br>with 2s<br>(Skriv EPC<br>med 2s)        | Skriver alle totaller til tagget i intervallet for den interne<br>RFID-kobling. Det er primært beregnet til<br>udviklingsverifikation ved at kontrollere, at systemet<br>fungerer.           |  |  |  |
|                             |                                                      | Bemærk!<br>Denne indstilling placerer ikke RFID-tagget over<br>koblingen. Sørg for at placere tagget over<br>koblingen for at få en nøjagtig skrivning.                                      |  |  |  |
|                             | Disse indstillin<br>indsamle og in<br>rapporterer om | ger er generelt skrivebeskyttede og anvendes til at<br>Idberette statistik om, hvordan RFID-systemet<br>n udskriftsjob sendt til printeren.                                                  |  |  |  |
| Statistics (Statistik)      | Tag Write<br>Count (Antal<br>skrevne<br>tags)        | Viser det antal tags, der har været forsøgt skrevet,<br>siden den sidste <b>Clear Tag Stat</b> (Ryd tagstatistik)-<br>handling blev sat i gang.                                              |  |  |  |
|                             | Tag Failed<br>Count (Antal<br>mislykkede<br>tags)    | Viser antallet af mislykkede RFID-tags, siden den<br>sidste <b>Clear Tag Stat</b> (Ryd tagstatistik)-handling blev<br>sat i gang.                                                            |  |  |  |
|                             | Tag Read<br>Count (Antal<br>Iæste tags)              | Viser det antal tags, der har været læst siden den<br>sidste <b>Clear Tag Stat</b> (Ryd tagstatistik)-handling.                                                                              |  |  |  |

| Element                | Beskrivelse                                    |                                                                                                    |  |  |  |
|------------------------|------------------------------------------------|----------------------------------------------------------------------------------------------------|--|--|--|
|                        | Clear Tag<br>Stat (Ryd<br>tagstatistik)        | Rydder menupunktet Tæller i denne undermenu.                                                                       |  |  |  |
| Statistics (Statistik) | RFID<br>Reader F/W<br>(RFID-læser<br>F/W)      | (Kun tilgængelig for TJ-4021TNR og TJ-4121TNR)<br>Viser den RFID-firmwareversion, der er installeret<br>i koderen. |  |  |  |
|                        | RFID<br>Reader<br>Hd/W<br>(RFID-læser<br>Hd/W) | (Kun tilgængelig for TJ-4021TNR og TJ-4121TNR)<br>Viser den RFID-hardwareversion, der er installeret<br>i koderen. |  |  |  |

## 7.4 Avancerede indstillinger

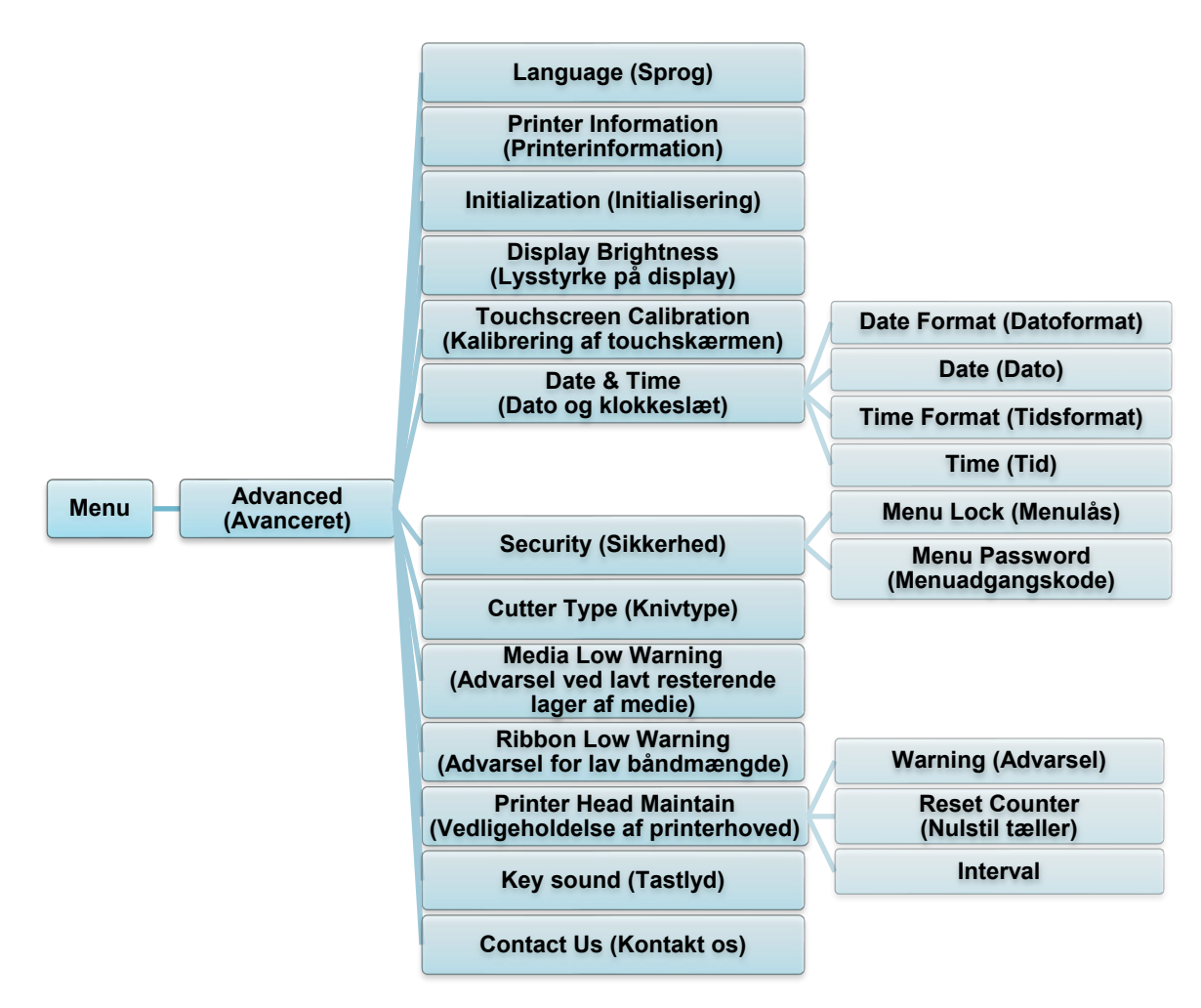

| Element                                                        | Beskrivelse                                                                                                    |  |  |  |
|----------------------------------------------------------------|----------------------------------------------------------------------------------------------------|--|--|--|
| Language (Sprog)                                               | Angiv sproget på touchskærmen.                                                                                    |  |  |  |
| Printer Information (Printerinformation)                       | Tjek printerens serienummer, udskrevne mængder (tommer/meter), antal udskrevne labels (stk.) og afskæringstæller. |  |  |  |
| Initialization<br>(Initialisering)                             | Gendan printerindstillingerne til standardindstillingerne.                                                        |  |  |  |
| Display Brightness<br>(Lysstyrke på<br>display)                | Juster touchskærmens lysstyrke (indstillingerne går fra 0 til 100).                                               |  |  |  |
| Touchscreen<br>Calibration<br>(Kalibrering af<br>touchskærmen) | Kalibrer touchskærmen.                                                                                            |  |  |  |
| Date & Time (Dato<br>og klokkeslæt)                            | Juster den dato og det klokkeslæt, der vises på touchskærmen.                                                     |  |  |  |
| Security<br>(Sikkerhed)                                        | Indstil adgangskoden for låsning af menuen eller favoritterne.<br>Standardadgangskoden er 8888.                   |  |  |  |
| Cutter Type<br>(Knivtype)                                      | Indstil Cutter Type (Knivtypen).                                                                                  |  |  |  |

| Element                                                                  | Beskrivelse                                                                                                    |                                                                                                    |  |  |  |
|--------------------------------------------------------------------------|----------------------------------------------------------------------------------------------------|----------------------------------------------------------------------------------------------------|--|--|--|
| Media Low Warning<br>(Advarsel ved lavt<br>resterende lager af<br>medie) | Angiv meddelelsen Media Low Warning (Advarsel ved lavt resterende lager af medie).                                                                                                    |                                                                                                    |  |  |  |
| Ribbon Low<br>Warning (Advarsel<br>for lav<br>båndmængde)                | Angiv advarselsmeddelelsen for lav båndmængde. Hvis du f.eks.<br>angiver værdien til 30 m, vises ikonet o med rødt, når<br>båndkapaciteten er lavere end 30 m.<br>TJ-4020TN/TJ-4120TN: 30 m (fast)<br>TJ-4021TN/TJ-4021TNR/TJ-4121TN/TJ-4121TNR: 10 m-100 m (kan<br>tilpasses) |                                                                                                    |  |  |  |
|                                                                          | Kontrollér stat                                                                                                    | us for printhovedet og vedligeholdelsesmeddelelserne.                                                                                                    |  |  |  |
|                                                                          | Element Beskrivelse                                                                                                    |                                                                                                    |  |  |  |
| Printer Head<br>Maintain<br>(Vedligeholdelse af<br>printerhoved)         | Warning<br>(Advarsel)                                                                                                    | Aktivér eller deaktiver advarslen om rengøring af<br>printhovedet. Hvis denne indstilling er aktiveret, og<br>printhovedet har nået den angivne grænse for<br>kilometertallet, vises en advarsel på touchskærmen<br>for at minde dig om at rengøre printhovedet.<br>Standardindstillingen er "Disable" (Deaktiver). |  |  |  |
|                                                                          | Reset<br>Counter<br>(Nulstil<br>tæller)                                                                                                    | Nulstil advarslen om printhovedkilometertal, når printhovedet er blevet rengjort.                                                                                                    |  |  |  |
|                                                                          | Interval                                                                                                    | Angiv det kilometertal, hvor advarslen om rengøring<br>af printhovedet skal vises. Du skal aktivere<br>"Warning" (Advarsel) for at bruge den.<br>Standardindstillingen er 1 km.                                                                                                    |  |  |  |
| Key sound<br>(Tastlyd)                                                   | Aktivér eller deaktiver lyden, når der trykkes på en knap.                                                                                                    |                                                                                                    |  |  |  |
| Contact Us<br>(Kontakt os)                                               | Viser en QR-kode for at få adgang til Brother Support-websiden på support.brother.com med en mobilenhed.                                                                                                    |                                                                                                    |  |  |  |

## 7.5 Filhåndtering

Kontrollér printerens tilgængelige hukommelse, vis listen over filer, slet filerne, eller kør de filer, der er gemt i printerens DRAM/Flash/Card (Kort)-hukommelse.

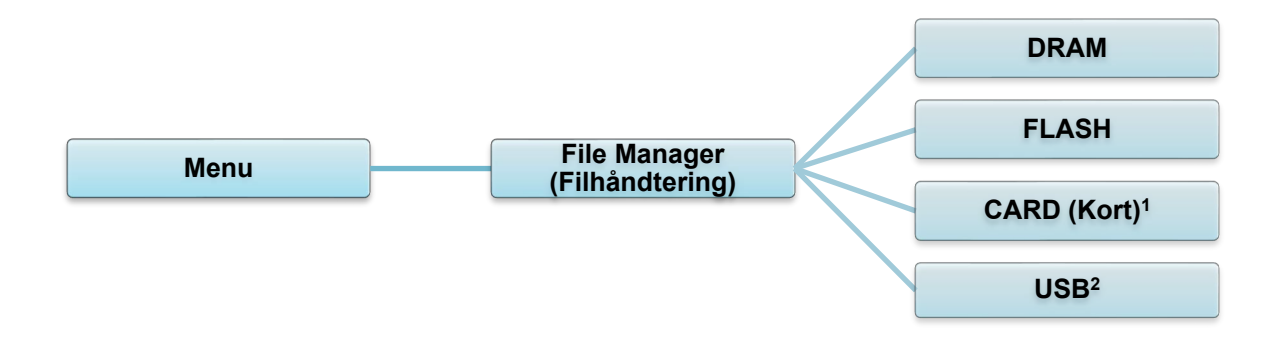

<sup>1</sup> Tilgængelig ved installation af microSD i microSD-kortlæseren.
 <sup>2</sup> Tilgængelig når USB-flashhukommelsen indsættes i USB-værtsporten.

## 7.6 Diagnostiske funktioner

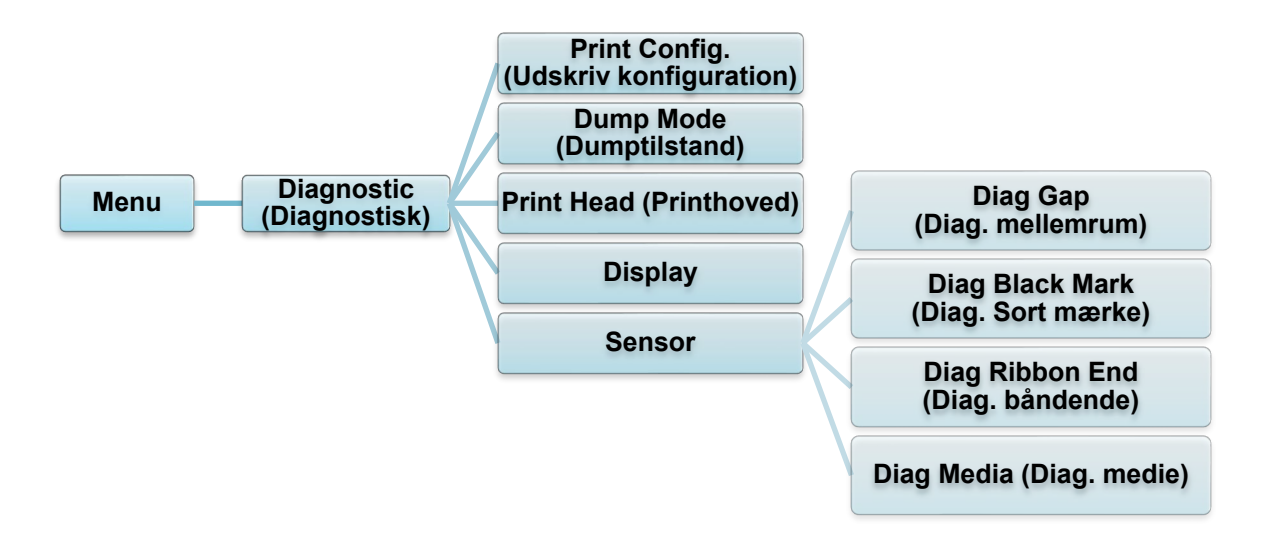

| Element                                     | Beskrivelse                                                                                                    |
|---------------------------------------------|----------------------------------------------------------------------------------------------------|
| Print Config.<br>(Udskriv<br>konfiguration) | Udskriv den aktuelle printerkonfiguration. På konfigurationsudskriften er<br>der et printhovedtestmønster, som er praktisk til kontrol af, om der er<br>punktskade på printhovedets varmeelement.<br>Du kan finde flere oplysninger i afsnittet <u>6.1.2 Kalibrering af</u><br><u>mellemrums-/sort mærke-sensor, selvtest og start af dumptilstand</u> .                                                                                                    |
| Dump Mode<br>(Dumptilstand)                 | Samler dataene fra kommunikationsporten og udskriver de data, der<br>modtages af printeren. I dumptilstanden bliver alle tegn udskrevet i to<br>kolonner. Tegnene i venstre kolonne modtages fra printerens system, og<br>dem i højre kolonne er deres hexadecimale repræsentation. Det giver dig<br>mulighed for at verificere og foretage fejlretning af programmet.<br>Du kan finde flere oplysninger i afsnittet <u>6.1.2 Kalibrering af</u><br><u>mellemrums-/sort mærke-sensor, selvtest og start af dumptilstand</u> . |
| Print Head<br>(Printhoved)                  | Kontrollér, om der er synlige punkter, og printhovedets temperatur.                                                                                                    |
| Display                                     | Kontrollér touchskærmens farvetilstand.                                                                                                    |
| Sensor                                      | Kontrollér sensorernes intensitet og aflæsningstilstand.                                                                                                    |

# 8. Brother Printer Management Tool (BPM)

Brother Printer Management Tool (BPM) er et integreret værktøj, der giver dig mulighed for at:

- Kontrollere en printers status og indstillinger
- Ændre printerindstillinger
- Sende yderligere kommandoer til en printer
- Downloade grafik og skrifttyper
- Oprette en printerbitmapskrifttype
- Downloade og opdatere firmware
- Konfigurere trådløs LAN (Wi-Fi)

Ved hjælp af dette værktøj kan du også gennemgå din printers status og indstillinger for at foretage fejlfinding af eventuelle problemer.

Denne software er kun tilgængelig til Windows.

## 8.1 Start BPM

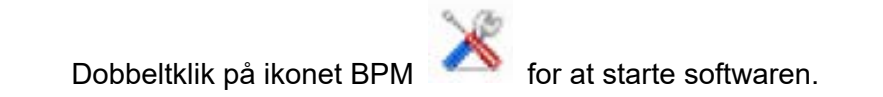

|                  |   |                    |              |                |            |            |               |          |                 |              |            | K             | onfigurations | sknappei |
|------------------|---|--------------------|--------------|----------------|------------|------------|---------------|----------|-----------------|--------------|------------|---------------|---------------|----------|
|                  | × | Brother Printe     | r Management | Tool V1.0.0.43 |            |            |               |          |                 |              |            |               |               |          |
|                  |   | Gruppenavn:<br>All | Bru          | igere          | Advars     | el         | Gruppe        | Opsæ     | tning           | Manuelt navr | n Da       | rog<br>nish ~ |               |          |
|                  | Γ |                    | Status       | Printernavn    | IP-adresse | Modelnavn  | Version       | Serien   | r. Udskrift     | stæller Ir   | nterface   |               |               |          |
| Duintenstatus    |   |                    | 9            | PS-E20258      |            | TO ADD THE | R 1104 104 10 |          |                 |              | ψ.         |               |               |          |
| Finterstatus     |   |                    |              |                |            |            |               |          |                 |              |            |               | Interfac      | etype:   |
| Funktionsknapper |   |                    |              |                |            |            |               |          |                 |              |            |               |               |          |
| L                |   | Printerkonf        | iguration    | Filhånd        | tering     | Kommandovæ | rktøj R       | TC-opsæt | Printerfunktion | 1            | Bitmap-fon | tstyring      |               |          |
|                  |   |                    |              |                |            |            |               |          |                 |              |            |               |               |          |

BPM's hovedskærm giver dig mulighed for at få adgang til følgende muligheder:

- Printerkonfiguration
- Filhåndtering
- Kommandoværktøj
- RTC-opsæt
- Printerfunktion
- Bitmap-fontstyring

Du kan finde flere oplysninger i "Brother Printer Management Tool Quick Start Guide" (Hurtigstartvejledning til Brother Printer Management Tool) på siden **Manualer** for din model på <u>support.brother.com</u>.

## 8.2 Automatisk kalibrering af mediesensoren ved hjælp af BPM

Brug BPM til at angive mediesensortype (mellemrumssensor eller sort mærke-sensor) og kalibrere den valgte sensor.

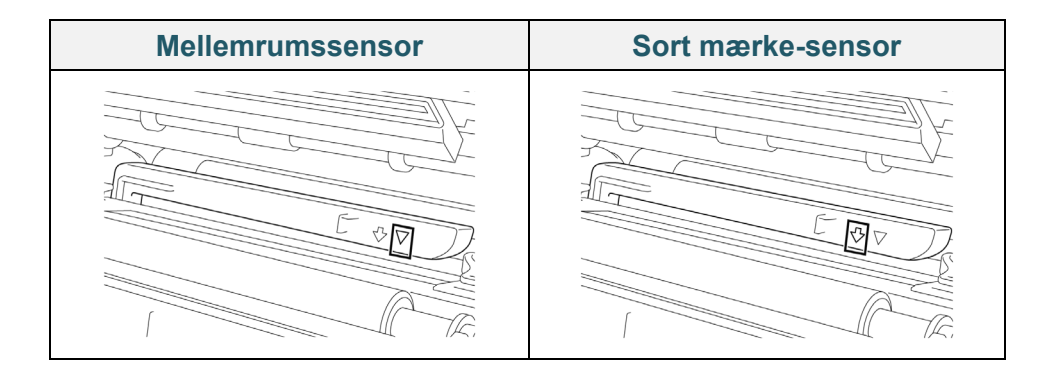

Mellemrumssensoren (transmissivsensoren) registrerer begyndelsen af labelen, og printeren fremfører labelen til den korrekte position.

Sort mærke-sensoren (den reflekterende sensor) registrerer mærket, og printeren fremfører medierne til den korrekte position.

- 1. Kontrollér, at mediet allerede er installeret, og at printhovedet er lukket. (Se afsnittet <u>3.4 Læg medier i</u>.)
- 2. Tænd printeren.
- 3. Start BPM.
- 4. Klik på knappen **Printerfunktion**.
- 5. Klik på knappen Kalibrer.
- 6. Vælg sensorens medietype, og klik på Kalibrer.

| Kalibrer                                          | ×                |
|---------------------------------------------------|------------------|
| <ul> <li>MELLEMRUM</li> <li>Sort mærke</li> </ul> | Papirhøjde<br>mm |
| ○ Kontinuerlig                                    | Mellemrum        |
| O Automatisk valg                                 | mm               |
| Kalibrer                                          |                  |

### 8.2.1 Automatisk kalibrering ved hjælp af touchskærmen

#### Ved hjælp af touchskærmen:

- a. Tryk på ikonet **Menu** 🗐.
- b. Tryk på ikonet Sensor 🗿.
- c. Tryk på Auto Calibration (Automatisk kalibrering).
- d. Vælg medietypen for at starte mediekalibreringen.

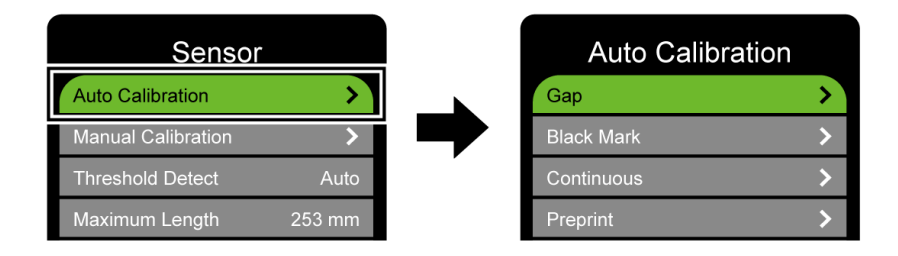

# 9. Konfiguration af RFID

#### (Kun tilgængelig for TJ-4021TNR og TJ-4121TNR)

### 9.1 Introduktion

Ved udskrivning af smarte labels, der bruger en EEPROM-teknologi, er printeren muligvis nødt til at skrive og verificere nogle RFID-tags mere end én gang, inden den accepterer dem. Denne ekstra behandling kan medføre en kort pause mellem hver udskrevet label, men det er nødvendigt for at sikre en ensartet kvalitet og driftssikkerhed.

#### Bemærk!

Statisk elektricitet kan beskadige smarte labels. Inden du håndterer smarte labels, skal du åbne printerens mediedæksel og røre ved en umalet metaldel for at aflade eventuel statisk elektricitet, der kan være blevet opbygget på dine hænder.

Denne printer er udstyret med en funktion til automatisk kalibrering, som fjerner behovet for at angive nøjagtig indlægsplacering eller RFID-effektindstillinger. Kalibreringsrutinen er kompatibel med de fleste større indlæg integreret i typiske labelstørrelser og vil også fungere med mange andre indlæg.

#### For optimal ydeevne:

- Centrer indlæg vandret hen over mediet (dimension "C"). Ensartet tag-til-tag-placering af indlæggene er vigtigere, end hvor tæt de er på midten.
- Pitch er den samlede afstand fra indlæg til indlæg (dimension "P"). Tags på pitch og tags med en pitch, der er under 25,4 mm, kan kræve, at printeren fremfører bagud under kodnings- og udskrivningsprocessen, hvilket gør printerens gennemløb langsommere. For at undgå dette bør denne pitch være større end 25,4 mm.
- Placer indlægget tilbage fra den forreste kant på mediet (dimension "L") med samme tag-til-tag-afstand. For at undgå fremføring bagud bør denne afstand for labels, der er længere end 25,4 mm, være større end 12,7 mm.

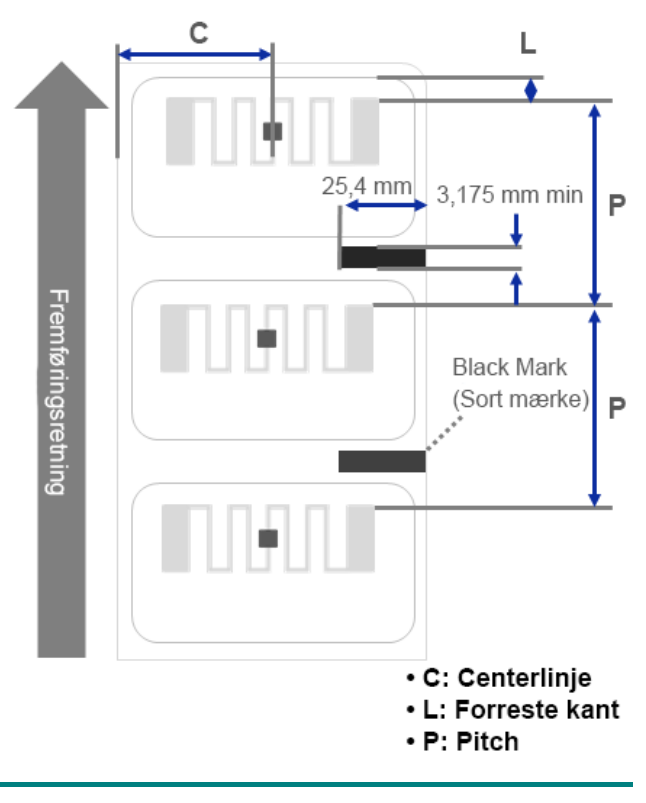

#### VIGTIGT!

Test altid RFID-mediet på din printer, inden du køber store mængder af mediet.

## 9.2 RFID-kalibrering

TJ-4021TNR og TJ-4121TNR har en RFID-antenne i fast position monteret på medieudgangen, som understøtter en lang række tagtyper.

### 9.2.1 Ilægning af RFID-medie

- 1. Sæt RFID-mediet på labelfremføringsspindlen.
- 2. Åbn printhovedet og RFID-afrivningsdækslet. Før labelen gennem dæmperen, mediesensoren og det forreste labelstyr for at installere mediet.

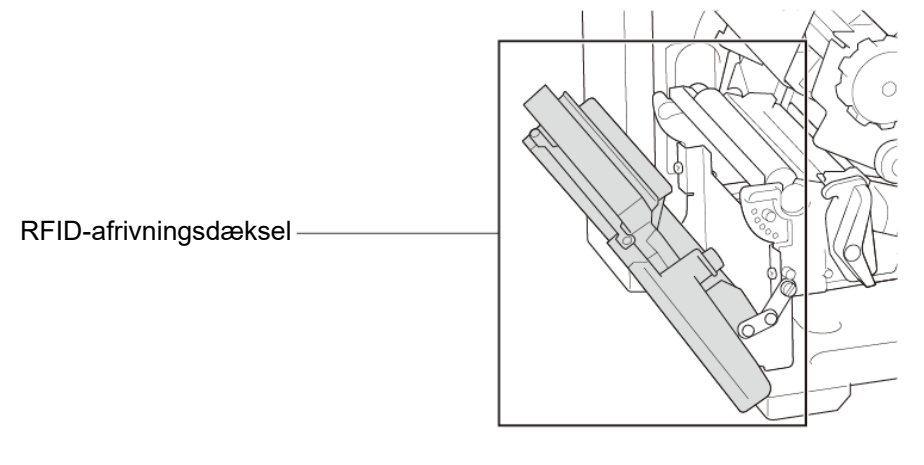

3. Før RFID-mediet gennem afrivningsdækseludgangen.

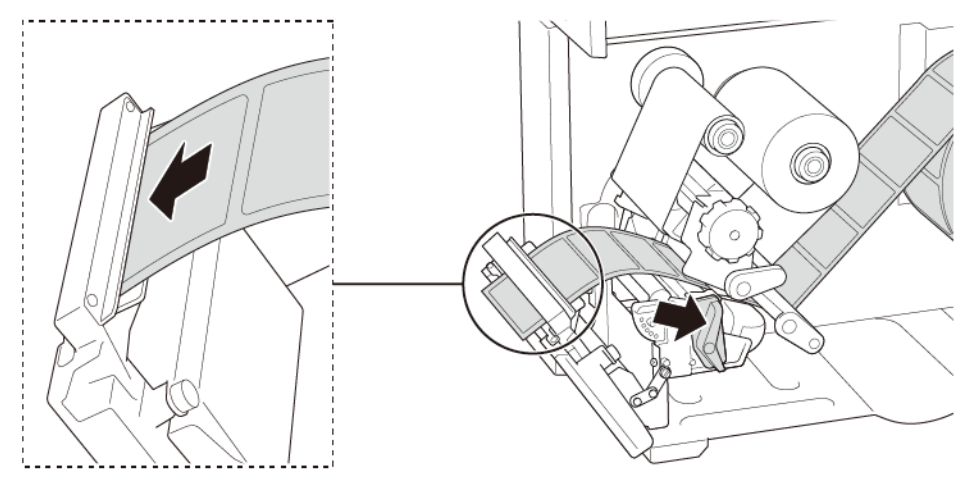

- 4. Flyt mediesensoren ved at justere knappen til justering af mediesensorpositionen. Sørg for, at placeringen af mellemrums- eller sort mærke-sensoren svarer til placeringen af mellemrum/sort mærke på labelrullen.
- 5. Juster det forreste labelstyr for at fastgøre medieplaceringen.
- 6. Luk printhovedet og RFID-afrivningsdækslet.

### 9.2.2 RFID-kalibreringsprocedure

#### Bemærk!

For at opnå optimale kalibreringsresultater skal du foretage mediekalibrering inden RFID-kalibrering. Sørg for, at du installerer både båndet og labelrullen korrekt.

- 1. Udfør automatisk kalibrering af mediet:
  - Ved hjælp af touchskærmen:
    - a. Sæt RFID-mediet i printeren.
    - b. (Kun termisk overførsel) Sæt båndet i printeren.
    - c. Tryk på ikonet Menu 🗐.
    - d. Tryk på ikonet Sensor 🔄.
    - e. Tryk på **Auto Calibration** (Automatisk kalibrering), vælg medietypen, og tryk derefter på ikonet V for at starte mediekalibreringen.

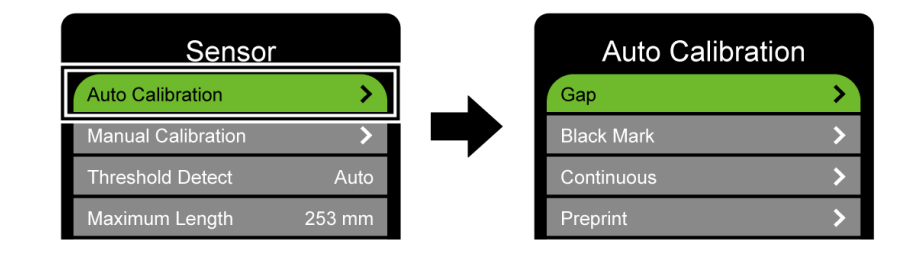

#### Bemærk!

Du kan finde flere oplysninger i afsnittet 7.2 Sensorindstillinger.

#### • Ved hjælp af BPM:

- a. Sæt RFID-mediet i printeren.
- b. (Kun termisk overførsel) Sæt båndet i printeren.
- c. Tilslut USB-kablet til computeren og printeren.
- d. Start BPM.
- e. Vælg printeren på listen, og klik derefter på knappen **Printerfunktion**.

f. Klik på Kalibrer.

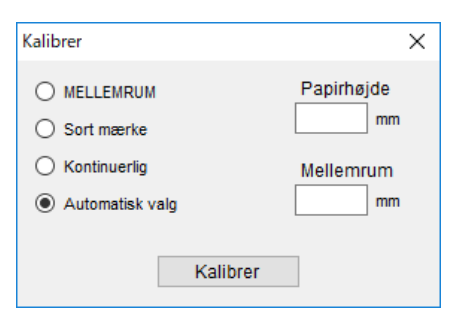

- g. Klik på **Printerkonfiguration**, og sørg for, at papirbredden og -højden under FBPL-fanen er indstillet korrekt.
- Ved hjælp af kommandoen AUTODETECT:

| Bemærk!                                                                                          |
|--------------------------------------------------------------------------------------------------|
| Du kan finde flere oplysninger i "FBPL Command Reference" (FBPL-                                 |
| <i>kommandoreference)</i> på siden <b>Manualer</b> for din model på <u>support.brother.com</u> . |

- 2. Start RFID-kalibrering.
  - Ved hjælp af touchskærmen:
     Tryk på Menu = → Interface = → RFID → Tag Calibration (Tagkalibrering) →

Do RFID Calibrate (Udfør RFID-kalibrering), og tryk derefter på ikonet 🗹.

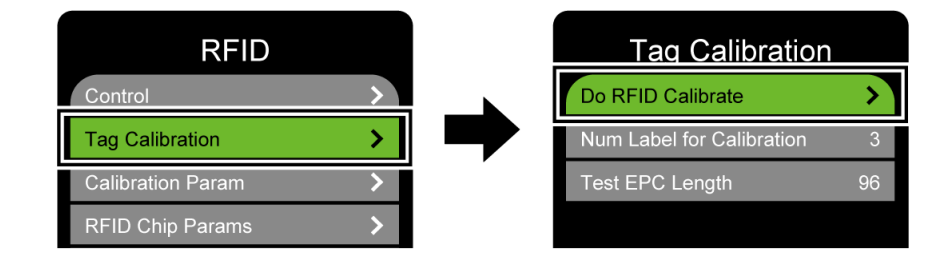

#### Bemærk!

Du kan finde flere oplysninger i afsnittet <u>7.3.4 RFID-indstillinger (Radio Frequency</u> <u>Identification)</u>.

• Ved hjælp af kommandoen RFIDDETECT:

#### Bemærk!

Du kan finde flere oplysninger i *"FBPL Command Reference" (FBPL-kommandoreference)* på siden **Manualer** for din model på <u>support.brother.com</u>.

- 3. Afhængigt af tagtypen og taglængden kan kalibreringen tage flere minutter. Når kalibreringen afsluttes, vises der enten en grøn eller rød skærm. Den grønne skærm vises, når kalibreringen lykkedes, og den røde vises, når den ikke lykkedes.
- 4. Hvis kalibreringen mislykkes, skal du trykke på ikonet len eller for at fjerne fejlen.
  I nogle tilfælde kan det skyldes manglende kompatibilitet mellem tagget og læseren.
  Når kalibreringen er fuldført, skal du trykke på ikonet len eller for at fortsætte og gemme RFID-kalibreringsværdierne.

#### Bemærk!

Du kan finde flere oplysninger i afsnittet 11.3 RFID-fejlmeddelelser.

# 10. Produktspecifikationer

| Display                   |                                                                     |  |  |  |  |
|---------------------------|---------------------------------------------------------------------|--|--|--|--|
| Tauahakaama               | (TJ-4021TN, TJ-4021TNR, TJ-4121TN, TJ-4121TNR)                      |  |  |  |  |
| Toucnskærm                | 3,5" farvetouchskærm                                                |  |  |  |  |
|                           | (TJ-4005DN, TJ-4010TN, TJ-4020TN, TJ-4120TN)                        |  |  |  |  |
|                           | 5 (4 ikonidikatorer, 1 strømindikator)                              |  |  |  |  |
|                           | (TJ-4021TN, TJ-4021TNR, TJ-4121TN, TJ-4121TNR)                      |  |  |  |  |
|                           | 1 strømindikator (3 farver – grøn, rød, gul)                        |  |  |  |  |
|                           | Udskrivning                                                         |  |  |  |  |
| Idekrivningsmotodo        | TJ-4005DN: Direkte termisk                                          |  |  |  |  |
| Ouskrivningsmetode        | Andre modeller: Termisk overførsel og Direkte termisk               |  |  |  |  |
|                           | (TJ-4005DN, TJ-4010TN, TJ-4020TN, TJ-4021TN, TJ-4021TNR)            |  |  |  |  |
| Maksimal                  | 107 mm                                                              |  |  |  |  |
| udskrivningsbredde        | (TJ-4120TN, TJ-4121TN, TJ-4121TNR)                                  |  |  |  |  |
|                           | 105,7 mm                                                            |  |  |  |  |
|                           | (TJ-4005DN, TJ-4010TN, TJ-4020TN, TJ-4021TN, TJ-4021TNR)            |  |  |  |  |
| Maksimal                  | 25.400 mm                                                           |  |  |  |  |
| udskrivningslængde        | (TJ-4120TN, TJ-4121TN, TJ-4121TNR)                                  |  |  |  |  |
|                           | 11.430 mm                                                           |  |  |  |  |
|                           | (TJ-4005DN, TJ-4010TN)                                              |  |  |  |  |
|                           | 152,4 mm/sekund                                                     |  |  |  |  |
| Maksimal                  | (TJ-4020TN, TJ-4021TN, TJ-4021TNR)                                  |  |  |  |  |
| udskrivningshastighed     | 254 mm/sekund                                                       |  |  |  |  |
|                           | (TJ-4120TN, TJ-4121TN, TJ-4121TNR)                                  |  |  |  |  |
|                           | 177,8 mm/sekund                                                     |  |  |  |  |
| Udskrivningshastighed     |                                                                     |  |  |  |  |
| for Label Peeler-tilstand | Op til 3 ips (undtagen TJ-4021TNR og TJ-4121TNR)                    |  |  |  |  |
|                           |                                                                     |  |  |  |  |
|                           | (13-4003DN, 13-4010TN, 13-4020TN, 13-4021TN, 13-4021TNK)<br>203 dni |  |  |  |  |
| Udskriftsopløsning        | (T + 4100TN) = 1.4104TN = 1.4404TND)                                |  |  |  |  |
|                           | (1J-41201N, 1J-41211N, 1J-41211NK)                                  |  |  |  |  |
|                           |                                                                     |  |  |  |  |

| Størrelse                               |                                                         |  |  |  |  |  |
|-----------------------------------------|---------------------------------------------------------|--|--|--|--|--|
|                                         | (TJ-4005DN, TJ-4010TN, TJ-4020TN, TJ-4021TN, TJ-4120TN, |  |  |  |  |  |
|                                         | TJ-4121TN)                                              |  |  |  |  |  |
| Mål                                     | Ca. 248 mm (B) × 436 mm (D) × 274 mm (H)                |  |  |  |  |  |
|                                         | (TJ-4021TNR, TJ-4121TNR)                                |  |  |  |  |  |
|                                         | Ca. 248 mm (B) × 443 mm (D) × 274 mm (H)                |  |  |  |  |  |
|                                         | (TJ-4005DN, TJ-4010TN, TJ-4020TN, TJ-4120TN)            |  |  |  |  |  |
|                                         | Ca. 9,2 kg                                              |  |  |  |  |  |
|                                         | (TJ-4021TN, TJ-4121TN)                                  |  |  |  |  |  |
| Vægt                                    | Ca. 9,4 kg                                              |  |  |  |  |  |
|                                         | (TJ-4021TNR, TJ-4121TNR)                                |  |  |  |  |  |
|                                         | Ca. 9,9 kg                                              |  |  |  |  |  |
|                                         | Interface                                               |  |  |  |  |  |
| USB                                     | B USB ver. 2.0 (High Speed) (Type B)                    |  |  |  |  |  |
| Seriel                                  | RS-232                                                  |  |  |  |  |  |
| Kabelbaseret LAN                        | 10/100 Mbps                                             |  |  |  |  |  |
| USB værtsport                           | Separat: USB-tastatur, USB-scanner                      |  |  |  |  |  |
|                                         | Opbevaring: USB-flashdrev                               |  |  |  |  |  |
| Wi-Fi (ekstraudstyr) IEEE 802.11a/b/g/n |                                                         |  |  |  |  |  |
|                                         | Åben, WEP-Open, WPA-PSK/WPA2 (AES og TKIP)              |  |  |  |  |  |
| Wi-Fi-sikkerhed                         | - 802.11i                                               |  |  |  |  |  |
|                                         | - WPA2-Enterprise: EAP-FAST, EAP-TTLS, EAP-TLS, PEAPv0  |  |  |  |  |  |
|                                         | Omgivelser                                              |  |  |  |  |  |
| Tomporatur                              | Drift: 0 °C-40 °C                                       |  |  |  |  |  |
|                                         | Opbevaring: -40 °C-60 °C                                |  |  |  |  |  |
| Luftfugtighed                           | Drift: 25 %-85 % (uden kondensdannelse)                 |  |  |  |  |  |
|                                         | Opbevaring: 10 %-90 % (uden kondensdannelse)            |  |  |  |  |  |
|                                         | Strømforsyning                                          |  |  |  |  |  |
|                                         | Intern universal omstillingsstrømforsyning              |  |  |  |  |  |
| Strømforsyning                          | • Input: AC 100 V-240 V, 2,0 A, 50 Hz / 60 Hz           |  |  |  |  |  |
|                                         | • Output: DC 24 V, 3,75 A, 90 W                         |  |  |  |  |  |

| Papirspecifikation                                |                                                                                                |  |  |  |  |
|---------------------------------------------------|------------------------------------------------------------------------------------------------|--|--|--|--|
| Medietype                                         | Kontinuerlig, udstanset, sort mærke, endeløse baner, hak, RFID-tag<br>(TJ-4021TNR, TJ-4121TNR) |  |  |  |  |
| Spoletype                                         | Udvendig spoling                                                                               |  |  |  |  |
|                                                   | 20 mm-120 mm (Afrivningstilstand)                                                              |  |  |  |  |
| Madiabradda                                       | 20 mm-120 mm (Dispensertilstand)                                                               |  |  |  |  |
| Mediebredde                                       | 20 mm-114 mm (Knivtilstand)                                                                    |  |  |  |  |
|                                                   | 25,4 mm-116 mm (RFID)                                                                          |  |  |  |  |
| Medietykkelse                                     | 0,06 mm-0,28 mm                                                                                |  |  |  |  |
|                                                   | Op til 1,0 mm for RFID-label på metal (TJ-4021TNR, TJ-4121TNR)                                 |  |  |  |  |
| Rullens udvendige                                 | 203 2 mm                                                                                       |  |  |  |  |
| diameter (maks.)                                  | 203,2 11111                                                                                    |  |  |  |  |
| Indvendig størrelse                               | 25,4 mm-76,2 mm                                                                                |  |  |  |  |
| Mellemrumshøjden                                  | Min. 2 mm                                                                                      |  |  |  |  |
| Sort mærke-højde                                  | Min. 2 mm                                                                                      |  |  |  |  |
| Sort mærke-bredde                                 | Min. 8 mm                                                                                      |  |  |  |  |
| Mediesensor                                       | Mellemrum (transmissiv), sort mærke (reflekterende)                                            |  |  |  |  |
| Specifikationer for bånd (undtagen TJ-4005DN)     |                                                                                                |  |  |  |  |
| Bredde                                            | 450 m lang, maks. udvendig diameter 81,3 mm                                                    |  |  |  |  |
|                                                   | 25,4 mm (blækbelagt yderside eller inderside)                                                  |  |  |  |  |
| indvendig størreise                               | (TJ-4021TNR/TJ-4121TNR: blækbelagt udvendigt)                                                  |  |  |  |  |
| Båndbradda                                        | 40 mm-110 mm                                                                                   |  |  |  |  |
| Danupredde                                        | Brug det farvebånd, der er bredere end mediet.                                                 |  |  |  |  |
| RFID-specifikation (kun TJ-4021TNR og TJ-4121TNR) |                                                                                                |  |  |  |  |
| RF-protokol                                       | UHF EPC global klasse 1 Gen2 / ISO 18000-6C                                                    |  |  |  |  |
| Driftsfrekvens                                    | Global (902 MHz-928 MHz) og EU (866 MHz-868 MHz)                                               |  |  |  |  |
| Minimumspitch                                     | 15,875 mm                                                                                      |  |  |  |  |

| Andet                     |                                                                              |  |  |  |  |
|---------------------------|------------------------------------------------------------------------------|--|--|--|--|
| Skæreenhed                | Almindelig skæreknivsmulighed (kan ikke udskiftes af brugeren) <sup>12</sup> |  |  |  |  |
| Labelaftager              | Labelaftagermulighed (kan ikke udskiftes af brugeren) <sup>1 2</sup>         |  |  |  |  |
|                           | • 1D-stregkoder:                                                             |  |  |  |  |
|                           | Code 11 (USD-8), Code 39, Code 93, Code 128 med undersæt A/B/C,              |  |  |  |  |
|                           | UPC-A, UPC-E, EAN-8, EAN-13, UPC og EAN 2- eller 5-cifre                     |  |  |  |  |
|                           | udvidelser, GS1-128 (UCC/EAN-128), MSI, Plessey, POSTNET,                    |  |  |  |  |
| Lindorotattodo otroakodor | Standard 2-of-5 (IATA), Industrial 2-of-5, Interleaved 2-of-5, ITF-14,       |  |  |  |  |
| Understøttede stregkoder  | EAN-14, LOGMARS, Codabar (NW-7), Planet, Telepen, Deutsche                   |  |  |  |  |
|                           | Post Identcode, Deutsche Post Leitcode, Datalogic 2-of-5 (China Post)        |  |  |  |  |
|                           | • 2D-stregkoder:                                                             |  |  |  |  |
|                           | CODABLOCK F, PDF417, Code 49, GS1 DataMatrix, MaxiCode,                      |  |  |  |  |
|                           | QR Code, TLC39, MicroPDF417, GS1 DataBar (RSS), Aztec Code                   |  |  |  |  |
| Drintorkontrolkommanda    | FBPL-EZD (kompatibel med FBPL II, EPL II, ZPL II, DPL)                       |  |  |  |  |
|                           | FBPL-EZS (kompatibel med FBPL II, EPL II, ZPL II, SBPL)                      |  |  |  |  |
|                           | • 8 alfanumeriske bitmapskrifttyper                                          |  |  |  |  |
| Indbyggede skrifttyper    | Monotype Imaging <sup>®</sup> TrueType-skrifttypemotor med én CG             |  |  |  |  |
|                           | Triumvirate Bold Condensed skalerbar skrifttype                              |  |  |  |  |

<sup>1</sup> Ikke kompatibel med RFID-tags.

<sup>2</sup> Kun autoriserede Brother-forhandlere bør foretage udskiftning af tilbehør.

# 11. Fejlfinding

## **11.1 Almindelige problemer**

I dette kapitel forklares det, hvordan du kan løse almindelige problemer, du kan komme ud for, når du bruger printeren. Hvis du har problemer med printeren, skal du først kontrollere, at du har udført følgende handlinger korrekt.

Hvis du stadig har problemer, skal du kontakte produktproducentens kundeservice eller din lokale forhandler.

| Problem                                                                | Mulig årsag                                              | Løsning                                                                                                    |
|------------------------------------------------------------------------|----------------------------------------------------------|----------------------------------------------------------------------------------------------------|
| LED-indikatoren lyser<br>ikke.                                         | Netledningen er ikke tilsluttet<br>korrekt.              | Kontrollér, at printeren er korrekt tilsluttet<br>til stikkontakten ved hjælp af netledningen.                                                                                                    |
|                                                                        | Tænd/sluk-kontakten er slået fra.                        | Tænd printeren.                                                                                                    |
| Hukommelsen er fuld<br>(DRAM/Flash/Card<br>(Kort)).                    | Printerens DRAM/Flash/Card<br>(Kort)-hukommelse er fuld. | Slet ubrugte filer fra DRAM/Flash/Card (Kort)-hukommelsen.                                                                                                    |
| Dårlig udskriftskvalitet.                                              | Båndet/mediet er sat forkert i.                          | Sæt mediet/båndet i igen.<br>(Undtagen TJ-4005DN)                                                                                                    |
|                                                                        | Støv eller klæbemiddel har                               | Rengør printhovedet.                                                                                                    |
|                                                                        | samlet sig på printhovedet.                              | Rengør valserullen.                                                                                                    |
|                                                                        | Udskriftstætheden er indstillet forkert.                 | Juster udskriftstætheden og<br>udskrivningshastigheden.                                                                                                    |
|                                                                        | Printhovedet er beskadiget.                              | Kør printerens selvtest, og kontrollér, om<br>der er manglende punkter på<br>printhovedets testmønster.                                                                                                    |
|                                                                        | Båndet/mediet er ikke<br>kompatible.                     | Installer det korrekte bånd/medie.<br>(Undtagen TJ-4005DN)                                                                                                    |
|                                                                        | Printhovedspændingen er ikke<br>indstillet korrekt.      | Brug knappen til justering af<br>printhovedspændingen til at justere<br>printhovedspændingen. (Se afsnittet<br><u>4. Forbedret udskriftskvalitet</u> .)                                                      |
|                                                                        |                                                          | Lås printhovedet på sin plads med<br>frigørelseshåndtaget.                                                                                                    |
| Ufuldstændig udskrivning<br>på venstre eller højre side<br>af labelen. | Labelstørrelsen er ikke angivet<br>korrekt.              | Kontrollér, om labelstørrelsen er indstillet<br>korrekt.                                                                                                    |
| Tomme labels med grå                                                   | Printhovedet er beskidt.                                 | Rengør printhovedet.                                                                                                    |
|                                                                        | Valserullen er beskidt.                                  | Rengør valserullen. (Se afsnittet <u>12. Vedligeholdelse</u> .)                                                                                                    |
| Uregelmæssig<br>udskrivning.                                           | Printeren er i dumptilstand.                             | Tænd printeren, og sluk den igen for at<br>springe dumptilstanden over. (Se afsnittet<br><u>6.1.2 Kalibrering af mellemrums-/sort</u><br><u>mærke-sensor, selvtest og start af</u><br><u>dumptilstand</u> .) |

| Problem                                       | Mulig årsag                                                       | Løsning                                                                                                    |
|-----------------------------------------------|-------------------------------------------------------------------|----------------------------------------------------------------------------------------------------|
|                                               | Printerens<br>RS-232-kommunikation er ikke<br>indstillet korrekt. | Sørg for, at printerens RS-232-indstillinger<br>er konfigureret korrekt. Du kan finde flere<br>oplysninger i afsnittet <u>7.3.1 Indstillinger for</u><br><u>seriel kommunikation</u> . |
| Labels fremføres forkert<br>(skævt) under     | Mediestyret rører ikke ved kanten af mediet.                      | Hvis labelen bevæger sig til højre, skal det<br>forreste labelstyr flyttes til venstre.                                                                                                |
| uaskrivning.                                  |                                                                   | Hvis labelen bevæger sig til venstre, skal<br>det forreste labelstyr flyttes til højre.                                                                                                |
| Labels springes over<br>under udskrivning.    | Labelstørrelsen er ikke angivet korrekt.                          | Kontrollér, om labelstørrelsen er indstillet korrekt.                                                                                                    |
|                                               | Sensorens følsomhed er ikke<br>indstillet korrekt.                | Kalibrer mellemrumssensoren enten manuelt eller automatisk (se afsnittet <u>7.2 Sensorindstillinger</u> ).                                                                             |
|                                               | Mediesensoren er beskidt.                                         | Rengør mellemrums-/sort<br>mærke-sensoren ved hjælp af trykluft eller<br>støvsuger.                                                                                                    |
| Båndet folder.<br>(Undtagen TJ-4005DN)        | Printhovedspændingen er ikke<br>indstillet korrekt.               | Brug knappen til justering af<br>printhovedspændingen til at justere<br>printhovedspændingen. (Se afsnittet<br><u>4. Forbedret udskriftskvalitet</u> .)                                |
|                                               | Båndet er installeret forkert.                                    | Geninstaller båndet.<br>Oplysninger om ilægning af båndrullen<br>findes i afsnittet <u>3.2 Isæt båndet (Ikke</u><br><u>tilgængeligt for TJ-4005DN)</u> .                               |
|                                               | Mediet er installeret forkert.                                    | Geninstaller labelrullen.<br>Oplysninger om ilægning af labelrullen<br>findes i afsnittet <u>3.4 Læg medier i</u> .                                                                    |
|                                               | Udskriftstætheden er ikke<br>indstillet korrekt.                  | Juster udskriftstætheden for at forbedre udskriftskvaliteten.                                                                                                    |
|                                               | Medierne indføres ikke korrekt.                                   | Sørg for, at det forreste labelstyr rører ved kanten af mediestyrspidserne.                                                                                                    |
| RTC-tid er forkert ved genstart af printeren. | Møntbatteriet har løsnet sig.<br>Møntbatteriet er brugt op.       | Kontakt produktproducentens kundeservice eller din lokale forhandler.                                                                                                    |
| Den venstre side af<br>udskriftspositionen er | Labelstørrelsen er indstillet<br>forkert.                         | Indstil den korrekte labelstørrelse.                                                                                                    |
| forkert.                                      | Afst. X-indstillingen er forkert.                                 | Finjuster Afst. X-indstillingen. Du kan finde flere oplysninger under <u>7.1.1 FBPL-indstillinger</u> .                                                                                |

| Problem                                              | Mulig årsag                                                        | Løsning                                                                                                 |
|------------------------------------------------------|--------------------------------------------------------------------|----------------------------------------------------------------------------------------------------|
| Udskrivningspositionen<br>for små labels er forkert. | Mediesensorens følsomhed er<br>ikke indstillet korrekt.            | Kalibrer sensorfølsomheden igen.                                                                        |
|                                                      | Labelstørrelsen er forkert.                                        | Indstil den korrekte labelstørrelse og mellemrumsstørrelse.                                             |
|                                                      | Afst. Y-indstillingen er forkert.                                  | Finjuster Afst. Y-indstillingen. Du kan finde flere oplysninger under <u>7.1.1 FBPL-indstillinger</u> . |
|                                                      | Den vertikale<br>forskydningsindstilling i driveren<br>er forkert. | Hvis du bruger BarTender-softwaren, skal<br>du indstille Lodret forskydning i driveren.                 |
| Medierne vikles omkring valserullen.                 | Der er labellim på valserullen.                                    | Rengør valserullen jævnligt.                                                                            |

## 11.2 Fejlmeddelelser på touchskærmen

#### TJ-4021TN/TJ-4021TNR/TJ-4121TN/TJ-4121TNR

Når der opstår en fejl, viser touchskærmen den relevante fejlmeddelelse.

| Fejlmeddelelse                   | Mulig årsag                                                                           | Løsning                                                                                                    |
|----------------------------------|---------------------------------------------------------------------------------------|----------------------------------------------------------------------------------------------------|
| Carriage Open<br>(Slæde åben)    | Printslæden er åben.                                                                  | Luk printslæden.                                                                                                    |
| Not Printing<br>(Udskriver ikke) | Serielkablet eller USB-kablet er ikke tilsluttet korrekt.                             | Tilslut serielkablet eller USB-kablet igen.                                                                                                    |
|                                  | Den trådløse enhed kan være<br>forbundet forkert til printeren.                       | Nulstil enhedens trådløse indstillinger, og konfigurer enheden igen.                                                                                                |
|                                  | Serielkablet eller USB-kablet kan<br>være beskadiget.                                 | Prøv med et nyt kabel.                                                                                                    |
|                                  | Den port, der er angivet i<br>Windows-driveren er ikke korrekt.                       | Angiv den korrekte port.                                                                                                    |
|                                  | Printhovedet skal muligvis<br>rengøres.                                               | Rengør printhovedet.                                                                                                    |
|                                  | Printhovedets seletøjsstik er<br>muligvis ikke korrekt forbundet med<br>printhovedet. | Sluk printeren, og tilslut printhovedets seletøjsstik til printhovedet igen.                                                                                        |
|                                  | Dit brugerdefinerede program<br>indeholder muligvis ikke de<br>nødvendige kommandoer. | Kontrollér, at dit program indeholder<br>kommandoen PRINT ved slutningen af filen og<br>en CRLF ved slutningen af hver kommandolinje.                               |
| No print on the                  | Båndet/mediet er sat forkert i.                                                       | Sæt mediet/båndet i igen.                                                                                                    |
| label<br>(Ingen udskrift         |                                                                                       | Sørg for, at det blækbelagte bånd er indstillet i<br>den korrekte position.                                                                                         |
| pullubeletty                     | Båndet/mediet er ikke kompatible.                                                     | Installer det korrekte bånd/medie.                                                                                                    |
|                                  | Udskriftstætheden er indstillet forkert.                                              | Juster udskriftstætheden.                                                                                                    |
| No Ribbon<br><b>(Intet bånd)</b> | Båndet er brugt op.                                                                   | Installer en ny båndrulle. Oplysninger om<br>ilægning af en ny båndrulle findes i afsnittet<br><u>3.2 Isæt båndet (Ikke tilgængeligt for</u><br><u>TJ-4005DN)</u> . |
|                                  | Båndet er installeret forkert.                                                        | Geninstaller båndet. Oplysninger om ilægning<br>af båndrullen findes i <u>3.2 Isæt båndet (Ikke</u><br><u>tilgængeligt for TJ-4005DN)</u> .                         |
| No Paper<br>(Intet papir)        | Labelrullen er brugt op.                                                              | Installer en ny labelrulle. Oplysninger om<br>ilægning af en ny labelrulle findes i afsnittet<br><u>3.4 Læg medier i</u> .                                          |
|                                  | Labelrullen er installeret forkert.                                                   | Geninstaller labelrullen. Oplysninger om<br>ilægning af labelrullen findes i afsnittet<br><u>3.4 Læg medier i</u> .                                                 |
|                                  | Mellemrums-/sort mærke-sensoren<br>er ikke kalibreret.                                | Kalibrer mellemrums-/sort mærke-sensoren.                                                                                                    |
| Paper Jam<br><b>(Papirstop)</b>  | Mellemrums-/sort mærke-sensoren<br>er ikke kalibreret.                                | Kalibrer mellemrums-/sort mærke-sensoren.                                                                                                    |
|                                  | Labelstørrelsen er ikke indstillet korrekt.                                           | Indstil labelstørrelsen korrekt.                                                                                                    |
|                                  | Der opstod papirstop i printeren.                                                     | Fjern det papir, der sidder fast.                                                                                                    |

| Fejlmeddelelse                   | Mulig årsag                                          | Løsning        |
|----------------------------------|------------------------------------------------------|----------------|
| Take Label<br><b>(Tag label)</b> | <b>Peeler Mode</b> (Dispensertilstand) er aktiveret. | Fjern labelen. |

# 11.3 RFID-fejlmeddelelser

### TJ-4021TNR, TJ-4121TNR

RFID-koderen kan registrere flere forskellige fejl. Når disse fejl opstår, advarer RFID-koderen printeren, og touchskærmen viser den relevante fejlmeddelelse.

| Fejlmeddelelse                                                                 | Mulig årsag                                                                                                    | Løsning                                                                                                    |
|--------------------------------------------------------------------------------|----------------------------------------------------------------------------------------------------|----------------------------------------------------------------------------------------------------|
| RFID IS<br>Disabled<br>(RFID er deaktiveret)                                   | RFID-funktionen er ikke<br>aktiveret.                                                                                                    | Vælg <b>RFID</b> > <b>Control</b> (Kontrol) > <b>RFID Active</b><br>(RFID aktiv) for at aktivere RFID-funktionen.                                                                                                    |
| Failure<br>EPC Write Failed<br>(Fejl EPC skriv<br>mislykkedes)                 | EPC-tagget kan ikke skrives via<br>Diagnostics (Diagnostik) ><br>Write EPC with 1s (Skriv EPC<br>med 1s) eller Write EPC with<br>2s (Skriv EPC med 2s).                                                                     | <ul> <li>Labelen kan være justeret forkert. Udfør<br/>proceduren Sensor &gt; Auto Calibration<br/>(Automatisk kalibrering) for at sikre, at labelen er<br/>ved toppen af formularen.</li> <li>Vælg RFID &gt; Tag Calibration (Tagkalibrering) &gt;<br/>Do RFID Calibrate (Udfør RFID-kalibrering).</li> <li>Brug smarte labels med RFID-tags placeret i den<br/>korrekte position.</li> <li>RFID-tagget kan være defekt. Prøv et andet tag.</li> <li>Sørg for, at programmerne ikke sender for få eller<br/>for mange cifre til RFID-tagget.</li> </ul> |
| RFID Calibrate<br>Write Tag Failed<br>(RFID kalibrer Skriv tag<br>mislykkedes) | Tagkalibrering kan ikke<br>udføres.                                                                                                    | <ul> <li>Labelen kan være justeret forkert. Udfør<br/>proceduren Sensor &gt; Auto Calibration<br/>(Automatisk kalibrering) for at sikre, at labelen er<br/>ved toppen af formularen.</li> <li>Brug smarte labels med RFID-tags placeret i den<br/>korrekte position.</li> <li>RFID-tagget kan være defekt. Prøv et andet tag.</li> </ul>                                                                                                    |
| RFID<br>Disabled<br>(RFID deaktiveret)                                         | RFID-kommandoen sendes til<br>printeren, når RFID-funktionen<br>er deaktiveret.                                                                                                    | <ol> <li>Vælg RFID &gt; Control (Kontrol) &gt; RFID Active<br/>(RFID aktiv) for at aktivere RFID-funktionen.</li> <li>Send RFID-kommandoer.</li> </ol>                                                                                                    |
| NON-RFID DATA<br>On RFID Tag<br><b>(Ikke-RFID-data På</b><br><b>RFID-tag)</b>  | Når indstillingen "Non-RFID<br>warning" (Ikke-RFID-advarsel)<br>er "ON" (Til) ( <b>RFID</b> > <b>Control</b><br>(Kontrol) > <b>Non-RFID Warning</b><br>(Ikke-RFID-advarsel)), har<br>printeren hentet<br>ikke-RFID-dataene. | Sørg for, at du sender RFID-kommandoer til<br>printeren.                                                                                                    |
| INVALID RFID<br>DATA<br>(Ugyldige RFID-data)                                   | De sendte RFID-tagdata<br>matcher ikke indstillingerne.                                                                                                    | Kontrollér tagdataene for RFID-kommandoerne.                                                                                                    |
| INVALID RFID<br>DATA LEN (Ugyldig<br>RFID-datalængde)                          | Den sendte taglængdestørrelse<br>(størrelsesparameteren for<br>RFID-kommando) matcher ikke<br>indstillingen.                                                                                                    | Kontrollér datalængdestørrelsen for<br>RFID-kommandoerne.                                                                                                    |

| Fejlmeddelelse                                                      | Mulig årsag                                                   | Løsning                                                                                                    |
|---------------------------------------------------------------------|---------------------------------------------------------------|----------------------------------------------------------------------------------------------------|
| RFID TAG FAILED<br>(RFID-Tag<br>mislykkedes)                        | Tagget kan ikke skrives.                                      | <ul> <li>Labelen kan være justeret forkert. Udfør<br/>proceduren Sensor &gt; Auto Calibration<br/>(Automatisk kalibrering) for at sikre, at labelen er<br/>ved toppen af formularen.</li> </ul> |
|                                                                     |                                                               | <ul> <li>Vælg RFID &gt; Tag Calibration (Tagkalibrering) &gt;<br/>Do RFID Calibrate (Udfør RFID-kalibrering).</li> </ul>                                                                        |
|                                                                     |                                                               | <ul> <li>Brug smarte labels med RFID-tags placeret i den<br/>korrekte position.</li> </ul>                                                                                                    |
|                                                                     |                                                               | • RFID-tagget kan være defekt. Prøv et andet tag.                                                                                                    |
|                                                                     |                                                               | <ul> <li>Sørg for, at programmerne ikke sender for få eller<br/>for mange cifre til RFID-tagget.</li> </ul>                                                                                     |
|                                                                     |                                                               | <ul> <li>Kontrollér, at RFID-kommandoerne er korrekte.</li> </ul>                                                                                                    |
| RFID ERROR<br>No Tag Found                                          | Tagget kan ikke læses.                                        | <ul> <li>Kontrollér, at mediet er smarte labels med<br/>RFID-tags placeret i den korrekte position.</li> </ul>                                                                                  |
| (RFID-Fejl Intet tag<br>fundet)                                     |                                                               | • RFID-tagget kan være defekt. Prøv et andet tag.                                                                                                    |
| Remove Label<br>(Fjern label)<br>eller<br>No Paper<br>(Intet papir) | Labelen sidder fast inde i<br>maskinen, eller papirstørrelsen | <ul> <li>Fjern labelen forsigtigt, så du ikke beskadiger<br/>printeren.</li> </ul>                                                                                                    |
|                                                                     | er ikke korrekt.                                              | <ul> <li>Kontrollér, at mediet er smarte labels, som har<br/>RFID-tags placeret i den korrekte position.</li> </ul>                                                                             |
|                                                                     |                                                               | <ul> <li>For at reducere vibrationer for printeren skal den<br/>placeres, så udskrevne labels kan falde frit til en<br/>lavere flade.</li> </ul>                                                |
|                                                                     |                                                               | Kalibrer mellemrums-/sort mærke-sensoren.                                                                                                    |
|                                                                     |                                                               | <ul> <li>Indstil labelstørrelsen korrekt.</li> </ul>                                                                                                    |

#### Bemærk!

Hvis du ikke kan skrive RFID-tags:

- Kontrollér, at du bruger smarte labels med RFID-tags placeret i den korrekte position.
- RFID-tagget kan være defekt. Prøv et andet tag.
- Indstil labelstørrelsen korrekt, og kalibrer derefter RFID-tagget.
- Indstil sensorfølsomheden korrekt (ved hjælp af touchskærmen: Sensor > Gap/Bline Ref Rate (Mellemrums-/Bline-referencesats)).
- Kontrollér datalængdestørrelsen for RFID-kommandoerne.

# 12. Vedligeholdelse

Vi anbefaler, at din printer rengøres jævnligt af hensyn til dens ydeevne.

Anbefalede rengøringsmaterialer:

- Vatpind
- Fnugfri klud
- Støvsuger/blæsebørste
- Trykluft
- Isopropylalkohol eller ethanol

| Printerdel    | Rengøringsmetode                                                                                                    | Interval                                                    |
|---------------|----------------------------------------------------------------------------------------------------|-------------------------------------------------------------|
|               | <ol> <li>Sluk printeren.</li> <li>Lad printhovedet køle af i mindst ét<br/>minut.</li> <li>Tør printhovedet med en vatpind<br/>dyppet i isopropylalkohol eller<br/>ethanol.</li> </ol> | Rengør printhovedet, når labelrullen<br>skiftes.            |
| Printhoved    | Vatpind Printhovedets overflade Print<br>Vatpind O O O O O O O O O O O O O O O O O O O                                                                                                 | nthoved<br>Printhoved<br>Printhovedets overflade            |
| Valserulle    | <ol> <li>Sluk printeren.</li> <li>Drej valserullen, og tør den<br/>omhyggeligt med en fnugfri klud<br/>eller en vatpind dyppet i<br/>isopropylalkohol eller ethanol.</li> </ol>        | Rengør valserullen, når du skifter til en<br>ny labelrulle. |
| Afrivningsbar | Tør med en fnugfri klud fugtet med isopropylalkohol eller ethanol.                                                                                                    | Efter behov.                                                |
| Sensor        | Brug trykluft eller støvsuger.                                                                                                    | Hver måned.                                                 |
| Udvendigt     | Tør printerens ydre af med en fnugfri<br>klud fugtet med vand.                                                                                                    | Efter behov.                                                |
| Indvendigt    | Brug en børste eller støvsuger.                                                                                                    | Efter behov.                                                |

#### Bemærk!

- Rør ikke ved printhovedet. Hvis du har rørt ved det, skal det rengøres som beskrevet ovenfor.
- Brug ikke medicinsk alkohol, da det kan beskadige printhovedet. Brug isopropylalkohol eller ethanol i overensstemmelse med producentens sikkerhedsretningslinjer.
- For at bevare korrekt ydeevne anbefaler vi, at printhovedet og sensorerne rengøres, hver gang du installerer et nyt bånd.

#### VIGTIGT!

Bortskaf eventuelle printere, dele og forbrugsstoffer sikkert, hvis de ikke længere skal anvendes. Kontrollér, at der ikke sidder papir fast i printeren, og ødelæg termooverførselsbåndet, hvis det indeholder synlige udskrifter.

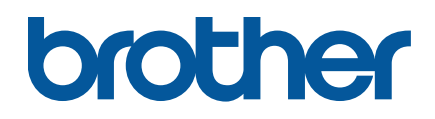